# WinRobot Technical Manual

# Version 2.05

### Indhold

| Protokol beskrivelse                                       | 5    |
|------------------------------------------------------------|------|
| Procedure ved opstart                                      | 5    |
| Procedure for et program                                   | 5    |
| Karrusel funktion                                          | 6    |
| Svar telegram fra CPC                                      | 7    |
| Statusbit (fra receive telegram)                           | .10  |
| Statusbit 2(fra receive telegram)                          | .11  |
| Input / Output                                             | .12  |
| Input 1 (Data til WinRobot fra CPC) kommer fra plc Input 1 | .12  |
| Input 2 (Data til WinRobot fra MC)                         | .12  |
| Output 1 (Data fra WinRobot til MC)                        | . 13 |
| Output 2 (Data fra WinRobot til MC)                        | .13  |
| CPC output 1 til PLC                                       | .14  |
| CPC output 2 til PLC                                       | .14  |
| CPC output 3 til PLC                                       | .14  |
| CPC output 4 til PLC                                       | .14  |
| CPC output 5 til PLC                                       | .15  |
| CPC input 1 fra PLC                                        | .16  |
| CPC input 2 fra PLC                                        | .16  |
| CPC input 3 fra PLC                                        | .16  |
| CPC input 4 fra PLC                                        | .16  |
| CPC input 5 fra PLC                                        | .16  |
| Digital input til CPC                                      | .17  |
| Oversigt In/Out                                            | .18  |
| Protokol Kommandooversigt                                  | . 19 |
| Telegrammer for programmering:                             | . 19 |
| Programlinje Goto absolut position i Tid                   | . 19 |
| Programlinje Goto absolut position med Hastighed           | .20  |
| Programlinje Pause Tid                                     | .20  |
| Programlinje Relæ                                          | .20  |
| Programlinje Vent                                          | .21  |
| Programlinje Programmerings vinkel                         | .21  |
| Programlinje Acceleration                                  | .21  |
| Programlinje Slut                                          | .22  |
| Telegrammer diverse                                        | .23  |
| Stop kommando                                              | .23  |
| Clear kommando                                             | .23  |
| PowerOn kommando                                           | .23  |
| Følg Joystik kommando                                      | .24  |
| Synkroniser kommando                                       | .24  |
| Stop karrusel funktion kommando                            | .24  |
| Status                                                     | .25  |
| Telegrammer for setup                                      | .26  |
| Setup Karrusel center kommando                             | .26  |

| Setup Akselængder kommando                           |    |
|------------------------------------------------------|----|
| Setup gain kommando                                  | 27 |
| Setup Motor kommando                                 |    |
| Setup Akser kommando                                 |    |
| Setup Diverse kommando                               |    |
| Setup vejledning for karrusel                        |    |
| Programmerings vejledning for vinkel offset          |    |
| Rotation af koordinater omkring karrusellens center  |    |
| Indhentning                                          |    |
| Beregning af karrusellens center                     |    |
| Beregning af maksimal cirkelslag                     |    |
| Programlængde udregning                              |    |
| Akse opmålings procedure                             |    |
| SQL Helper                                           | 40 |
| Databasen                                            | 41 |
| Teknisk information                                  |    |
| Kommunikation                                        |    |
| Opstart                                              |    |
| WinRobot                                             |    |
| WinRobot oversigtsgraf                               | 51 |
| Kald af kommanoder i WinRobot                        | 51 |
| Historie:                                            |    |
| IP opsætning                                         |    |
| Lenze software                                       |    |
| Download af software til PC                          |    |
| Backup/Update via USB                                |    |
| Klargøre backup til restore/update af ny controller. |    |
| Download af PLC program via PLCDesigner V2           | 60 |
| Download af Servoprogram via Engineer                | 65 |
| Settings på IO 1000 modul                            | 70 |
| Download af IO 1000 program via Engineer             | 72 |
| Opsætning af IP adresse hvis den ikke kendes         | 74 |
| Ændring af profibus DP coupler                       | 75 |
| Montage af digitale signaler                         |    |
| Digitale signaler, servodrev                         |    |
| Digitale signaler, I/O 1000 system                   |    |
| Install WinRobot på Windows 7                        |    |
| Procedure for opdatering af WinRobot                 |    |
| Microsoft Web Platform Installer                     |    |
| Gæste kontoen                                        |    |
| Windows firewall                                     |    |
| Opsætning af akser                                   |    |
| Installation af Motion controller.                   |    |

# Figurer

| Figur 40 Opstart                  |  |
|-----------------------------------|--|
| Figur 41 Karrusel setup           |  |
| Figur 42 Karrusel vinkel setup    |  |
| Figur 44 Indhentning graf         |  |
| Figur 45 Karruselcenter beregning |  |
| 8                                 |  |

| Figur 46 Maksimal cirkelslag beregning       |    |
|----------------------------------------------|----|
| Figur 47 SQL-Helper                          |    |
| Figur 48 Database del 1                      | 41 |
| Figur 49 Tabellen Maskinlog                  | 41 |
| Figur 50 Tabellen Texter                     |    |
| Figur 51 Tabellen Version                    |    |
| Figur 52 Tabellen Punkter                    |    |
| Figur 53 Brugerkoder                         |    |
| Figur 54 BrugerProfil                        |    |
| Figur 55 Tabellen Fejl                       |    |
| Figur 56 Databasen del 2                     |    |
| Figur 57 Udsnit af tabellen ProgLines        |    |
| Figur 58 Tabellen Commands                   |    |
| Figur 59 Udsnit af tabellen Config           |    |
| Figur 60 Fejltekster fra Motion controlleren |    |
| Figur 61 PLC designer scan                   |    |
| Figur 62 PLC designer profinet               |    |
| Figur 63 PLC designer ændre IP               |    |
| Figur 64 PLC designer Create boot            |    |

# Tabeller

| Tabel 3 Procedure ved opstart                         | 5    |
|-------------------------------------------------------|------|
| Tabel 4 Telegram svar fra CPC                         | 8    |
| Tabel 5 Oversætter fejlmeldinger                      | 8    |
| Tabel 6 Parameter fejl                                | 9    |
| Tabel 7 Statusbit fra svar telegram                   | .10  |
| Tabel 8 Statusbit2 fra svar telegram                  | .11  |
| Tabel 9 Input 1 (Data til WinRobot fra CPC)           | .12  |
| Tabel 10 Input 2 (Data til WinRobot fra MC)           | .12  |
| Tabel 11 Output 1 (Data fra WinRobot til MC)          | .13  |
| Tabel 12 PLC output 2                                 | .13  |
| Tabel 13 CPC output 1 til PLC                         | .14  |
| Tabel 14CPC output 2 til PLC                          | .14  |
| Tabel 15 CPC output 3 til PLC                         | .14  |
| Tabel 16 CPC output 4 til PLC                         | .14  |
| Tabel 17 CPC output 5 til PLC                         | .15  |
| Tabel 18 CPC input 1 fra PLC                          | .16  |
| Tabel 19 CPC input 2 fra PLC                          | .16  |
| Tabel 20 CPC input 3 fra PLC                          | .16  |
| Tabel 21 CPC input 4 fra PLC                          | .16  |
| Tabel 22 CPC input 5 fra PLC                          | .16  |
| Tabel 23 Digital input til CPC                        | .17  |
| Tabel 24 Kommando oversigt                            | . 19 |
| Tabel 25 Telegram Goto absolut position i tid         | . 19 |
| Tabel 26 Telegram goto absolut position med hastighed | .20  |
| Tabel 27 Telegram Pause tid                           | .20  |
| Tabel 28 Telegram Relæ                                | .20  |
| Tabel 29 Telegram Vent                                | .21  |
| Tabel 30 Telegram Programmerings vinkel               | .21  |
| Tabel 31 Telegram Acceration                          | .21  |
| Tabel 32 Telegram Slut                                | .22  |

Side 3 af 91

| Tabel 33 Telegram Stop                   | 23 |
|------------------------------------------|----|
| Tabel 34 Telegram Clear                  | 23 |
| Tabel 35 Telegram PowerOn                | 23 |
| Tabel 36 Telegram Følg Joystik           | 24 |
| Tabel 37 Telegram Synkroniser            | 24 |
| Tabel 38 Telegram Stop karrusel funktion | 24 |
| Tabel 39 Telegram Status                 |    |
| Tabel 40 Telegram Karrusel center        |    |
| Tabel 41 Telegram Setup akselængder      |    |
| Tabel 42 Telegram Setup Gain             |    |
| Tabel 43 Telegram Setup motor            |    |
| Tabel 44 Telegram Setup Akser            |    |
| Tabel 45 Telegram Setup diverse.         |    |
| Tabel 46 Akse opmålings procedure        | 40 |
| Tabel 47 Historie                        |    |

# **Protokol beskrivelse**

Kommunikationen til CPC (Motion controller) foretages med Ethernet TCP telegrammer.

Hvert telegram indeholder en "Datablok" som, afhængig af telegramtypen, varierer i længde. CPC'en svarer med en tilsvarende "Datablok" med fast længde med status information.

### Procedure ved opstart

En række af kommandoer skal sendes til CPC'en ved opstart.

| Kommando        | No  | Beskrivelse                                               |
|-----------------|-----|-----------------------------------------------------------|
| Power on(false) | 202 | Kommandoen starter CPC'en. Parameteret "false" betyder at |
|                 |     | CPC'en starter uden motorerne aktive.                     |
| Clear           | 201 | Nulstiller CPC'en interne program array.                  |
| Send joy false  | 203 | Deaktiverer Joystik funktionen.                           |
| Karrusel center | 300 | Center X og Y afstande sendes.                            |
| Setup           | 301 | Pulse per karrusel omgang, Akselængder, Max acceleration, |
|                 |     | Max Speed, Derate og Linear karrusel mode.                |
| Setup motor     | 303 | Motor pulse, Afstand for hver motor sendes.               |
| Setup akser     | 304 | Enable bremse, Ipositions grænser, AkseOffset, Synk       |
|                 |     | positioner og SynkRetning sendes.                         |
| Setup diverse   | 305 | Genindkoblingstid, Formluk tid, Karrusel enable, Bånd     |
|                 |     | enable, Bånd encode count, Max servo strobe -> program    |
|                 |     | strobe limit, Spejl enable, Spejl retvendt side, Midt     |
|                 |     | synkronisering og Halvfalnge retning.                     |
| Setup           | 301 | Pulse per karrusel omgang, Akselængder, Max acceleration, |
|                 |     | Max Speed, Derate og Linear karrusel mode.                |
| Setup gain      | 302 | Gain parametre sendes.                                    |
| Clear           | 201 | Nulstiller CPC'en interne program array.                  |
| Power on(true)  | 202 | Aktivere motorerne                                        |

**Tabel 1 Procedure ved opstart** 

### Procedure for et program

Når WinRobot "ser" en strobe, starter WinRobot med at sende en "Clear" kommando (201) til CPC. Denne kommando nulstiller det interne array i CPC og gør klar til et nyt program. Derefter sender WinRobot de enkelte programlinjer til CPC, en ad gangen. Eksempelvis: Programerings vinkel (13) Goto abs i tid (1) Pause (10) Vent (12) Goto abs med hastighed (2) Relæ (11) Slut (20)

Disse kommandoer lægges i et array i CPC efterhånden som de modtages. Når CPC ser "Slut" kommandoen starter den afviklingen af kommandoerne i det opbyggede array.

Side 5 af 91

#### Stop kommando

På et hvilket som helst tidspunkt under afviklingen kan WinRobot sende en "Stop" kommando som resulterer i at CPC'en stopper afviklingen af programmet og standser akserne øjeblikkeligt.

#### Stop indgang

Denne indgang stopper robotten øjeblikkeligt. Et igangværende program bliver afbrudt.

#### Pause indgang

Når denne indgang aktiveres under programafvikling, stopper robotten den videre afvikling, indtil denne indgang bortfalder.

#### Opstart

| Cancel |
|--------|
|        |

#### Figur 1 Opstart

Ved opstart og motion controller specifikke ændringer i Indstilling vise denne dialogboks, som venter på at alle fejl fra motion controller er borte.

Der ventes på at bit 0 i PLCinput1 og bit 8 i PCLinput2 skal blive 0.

### Karrusel funktion

Når CPC'en ser indgangen "ServoStrobe" flanke nulstilles den interne vinkelmåler. Gentagne "ServoStrobe" flanker nulstiller vinkelmåleren.

Når WinRobot har sendt alle programlinjer til CPC'en og afviklingen starter, skal robotten indhente det tabte (karrusellen har flyttes sig) og det gør den på den i kommandoen "Indhentningstid" valgte tid.

Se også "Setup vejledning for karrusel" side 32

# Svar telegram fra CPC

| Offset | Bytes | Navn               | Format            | Værdi  | Beskrivelse                   |
|--------|-------|--------------------|-------------------|--------|-------------------------------|
| 0      | 2     | Count              |                   | 060000 |                               |
| 2      | 4     | Position akse 1    | Heltal i 1/10 mm. | 0      | Aktuel position for akse 1    |
| 6      | 4     | Position akse 2    | Heltal i 1/10 mm. | 0      | Aktuel position for akse 2    |
| 10     | 4     | Position akse 3    | Heltal i 1/10 mm. | 0      | Aktuel position for akse 3    |
| 14     | 4     | Position akse 4    | Heltal i 1/10 mm. | 0      | Aktuel position for akse 4    |
| 18     | 4     | Position akse 5    | Heltal i 1/10 mm. | 0      | Aktuel position for akse 5    |
| 22     | 4     | Position akse 6    | Heltal i 1/10 mm. | 0      | Aktuel position for akse 6    |
| 26     | 4     | Set Pos akse 1     | Heltal i 1/10 mm. | 0      | Bør position for akse 1       |
| 30     | 4     | Set Pos akse 2     | Heltal i 1/10 mm. | 0      | Bør position for akse 2       |
| 34     | 4     | Set Pos akse 3     | Heltal i 1/10 mm. | 0      | Bør position for akse 3       |
| 38     | 4     | Set Pos akse 4     | Heltal i 1/10 mm. | 0      | Bør position for akse 4       |
| 42     | 4     | Set Pos akse 5     | Heltal i 1/10 mm. | 0      | Bør position for akse 5       |
| 46     | 4     | Set Pos akse 6     | Heltal i 1/10 mm. | 0      | Bør position for akse 6       |
| 50     | 4     | Karrusel vinkel    | Heltal i 1/1000°  |        | Aktuel vinkel for karrusel    |
| 54     | 4     | Afviklingstid      | Heltal i ms       | 0      | Aktuel afviklingstid.         |
| 58     | 4     | Statusbit          | Binær             |        | Fortæller bl.a. om            |
|        |       |                    |                   |        | synkronisering er             |
|        |       |                    |                   |        | tilendebragt. Program status. |
| 62     | 2     | Afviklingslinje    | Heltal            | 0      | Aktuel program linje under    |
| -      |       | Or Jr              |                   |        | afvikling                     |
| 764    | 2     | SetAfviklingsLinie | Heltal            | 0      | <u> </u>                      |
| 66     | 2     | MCerror akse 1     | Heltal            |        | Motion fejl                   |
| 68     | 2     | MCerror akse 2     | Heltal            |        | Motion fejl                   |
| 70     | 2     | MCerror akse 3     | Heltal            |        | Motion fejl                   |
| 72     | 2     | MCerror akse 4     | Heltal            |        | Motion fejl                   |
| 74     | 2     | MCerror akse 5     | Heltal            |        | Motion fejl                   |
| 76     | 2     | MCerror akse 6     | Heltal            |        | Motion fejl                   |
| 78     | 4     | Akse error1        | Heltal            |        | Aksefejl                      |
| 82     | 4     | Akse error2        | Heltal            |        | Aksefejl                      |
| 86     | 4     | Akse error3        | Heltal            |        | Aksefejl                      |
| 90     | 4     | Akse error4        | Heltal            |        | Aksefejl                      |
| 94     | 4     | Akse error5        | Heltal            |        | Aksefejl                      |
| 98     | 4     | Akse error6        | Heltal            |        | Aksefejl                      |
| 102    | 2     | PLC program        | Heltal            |        | Programnummer sendt fra       |
|        |       | nummer             |                   |        | PLC                           |
| 104    | 2     | PLC input1         | Binær             |        | * se note                     |
| 106    | 2     | PLC input2         | Binær             |        | * se note                     |
| 108    | 4     | Last vinkel        | Heltal 1/1000     |        | * se note                     |
| 112    | 1     | Step1              | Heltal            |        | Steps fra akseopmåling        |
| 113    | 1     | Step2              | Heltal            |        | Steps fra akseopmåling        |
| 114    | 1     | Step3              | Heltal            |        | Steps fra akseopmåling        |
| 115    | 1     | Step4              | Heltal            |        | Steps fra akseopmåling        |
| 116    | 1     | Step5              | Heltal            |        | Steps fra akseopmåling        |
| 117    | 1     | Step6              | Heltal            |        | Steps fra akseopmåling        |
| 118    | 4     | EncoderPosition    | Heltal            |        | Encoder værdi                 |

Receive telegram for alle telegrammer

| 122 | 1 | Programfejl    | Byte   | Oversætterfejl nummer  |
|-----|---|----------------|--------|------------------------|
| 123 | 1 | Linjenummer    | Byte   | Linjenummer for fejlen |
| 124 | 4 | Statusbit2     | Heltal | Endestop               |
| 128 | 2 | Version        | Heltal | Firmware version       |
| 130 | 1 | Parameter fejl | Heltal | 0 = ingen fejl         |

Tabel 2 Telegram svar fra CPC

\*note

LastVinkel er normalt 0. Efter hver servostrobe vil den seneste målte vinkel blive indsat i dette felt i 500ms. hvorefter denne nulstilles af CPC.

Step1-6 er fra akseopmåling, og angiver den state motioncontrolleren er nået til i akseopmåling proceduren.

Version bliver delt med 100 efter modtagelse, så 100 bliver til 1.00 Parameterfejl angiver de fejl som kan opstå i forbindelse med overførsel af parametre til servodrevene.

Offset 122 har følgende betydning:

| 0  | Ingen fejl                    |                   |
|----|-------------------------------|-------------------|
| 1  | Afstand for kort              | idFejl = 15 i SQL |
| 2  | Hastighed for høj             |                   |
| 3  | Acceleration for høj          |                   |
| 4  | Max speed                     |                   |
| 5  | X-axis uden for arbejdsområde |                   |
| 6  | Y-axis uden for arbejdsområde |                   |
| 7  | Z-axis uden for arbejdsområde |                   |
| 8  | 4-akse                        |                   |
| 9  | 5-akse                        |                   |
| 10 | 6-akse                        |                   |
| 11 | System ikke klar              |                   |
| 12 | Max positions limit exceeded  |                   |
| 13 | Karruselvinkel > 360 grader   | idFejl = 27 i SQL |
|    |                               |                   |
|    |                               |                   |
|    |                               |                   |
|    |                               |                   |

Tabel 3 Oversætter fejlmeldinger

Offset 130 har følgende betydning:

| 0  |                       |                                               |
|----|-----------------------|-----------------------------------------------|
| 1  | MotorDirection X      | I SQL tabellen "fejl" hedder denne idFejl 201 |
| 2  | MotorDirection Y      |                                               |
| 3  | MotorDirection Z      |                                               |
| 4  | MotorDirection akse 4 |                                               |
| 5  | MotorDirection akse 5 |                                               |
| 6  | MotorDirection akse 6 |                                               |
| 7  | GearRatio X           |                                               |
| 8  | GearRatio Y           |                                               |
| 9  | GearRatio Z           |                                               |
| 10 | GearRatio akse 4      |                                               |
| 11 | GearRatio akse 5      |                                               |
| 12 | GearRatio akse 6      |                                               |
| 13 | BrakeParameter X      |                                               |
| 14 | BrakeParameter Y      |                                               |
| 15 | BrakeParameter Z      |                                               |
| 16 | BrakeParameter akse 4 |                                               |
| 17 | BrakeParameter akse 5 |                                               |
| 18 | BrakeParameter akse 6 |                                               |
| 19 | SynkDirection X       |                                               |
| 20 | SynkDirection Y       |                                               |
| 21 | SynkDirection Z       |                                               |
| 22 | SynkDirection akse 4  |                                               |
| 23 | SynkDirection akse 5  |                                               |
| 24 | SynkDirection akse 6  | idFejl 224                                    |
|    |                       |                                               |
|    |                       |                                               |

Tabel 4 Parameter fejl

# Statusbit (fra receive telegram)

| Bit | Navn                  | Kommentar                                                                                                 |
|-----|-----------------------|----------------------------------------------------------------------------------------------------|
| 0   | Synkronisering igang  | Sat fra motion controller så længe autosynkronisering er igang                                            |
| 1   | Synkronisering finish | Sættes af motioncontroller når synkronisering er tilendebragt                                             |
| 2   | Program Done          | Sættes når program færdigafviklet, indtil "Done accept"                                                   |
| 3   | Drive error           | Fælles feilbit                                                                                            |
| 4   | All enabled           | Er sat når alle akser er enabled                                                                          |
| 5   | Venter på videre      | Er sat sålænge der ventes på signalet "Videre".                                                           |
| 6   | StandStill1           | Er sat når MC er klar til ny kommando ved AkseOpmål                                                       |
| 7   | StandStill2           | do                                                                                                    |
| 8   | StandStill3           | do                                                                                                    |
| 9   | StandStill4           | do                                                                                                    |
| 10  | StandStill5           | do                                                                                                    |
| 11  | StandStill6           | do                                                                                                    |
| 12  | AkseOpmål done        | Er sat når AkseOpmål mode er accepteret                                                                   |
| 13  | JOG active            | Sættes i JOG-mode (Manuel)                                                                                |
| 14  | CNC active            | Sættes I CNC-mode (Normal)                                                                                |
| 15  | Homing active         | Sættes når der synkroniseres                                                                              |
| 16  | Synk føler 1          | Sættes når akse står på synkroniseringsføler                                                              |
| 17  | Synk føler 2          | Sættes når akse står på synkroniseringsføler                                                              |
| 18  | Synk føler 3          | Sættes når akse står på synkroniseringsføler                                                              |
| 19  | Synk føler 4          | Sættes når akse står på synkroniseringsføler                                                              |
| 20  | Synk føler 5          | Sættes når akse står på synkroniseringsføler                                                              |
| 21  | Synk føler 6          | Sættes når akse står på synkroniseringsføler                                                              |
| 22  | I Position            | Sættes når afstanden mellem er og bør, for alle akser, er mindre end den i "Indstilling" angivne afstand. |
| 23  | Flange                | Bruges ved midtsynkronisering. Flange-signalet er high på havldelen af strækningen for akse 1.            |
| 24  | All disabled          | Er sat når alle akser er disabled.                                                                        |
| 25  | ReadyForPower         | Bliver sat af motion når denne er klar til at modtage PowerOn(true)                                       |
| 26  | -                     |                                                                                                    |
| 27  |                       |                                                                                                    |
| 28  |                       |                                                                                                    |
| 29  |                       |                                                                                                    |
| 30  |                       |                                                                                                    |
| 31  |                       |                                                                                                    |

Tabel 5 Statusbit fra svar telegram

# Statusbit 2(fra receive telegram)

| Bit | Navn        | Kommentar         |
|-----|-------------|-------------------|
| 0   | Endestop X- | Sat hvis endestop |
| 1   | Endestop X+ |                   |
| 2   | Endestop Y- |                   |
| 3   | Endestop Y+ |                   |
| 4   | Endestop Z- |                   |
| 5   | Endestop Z+ |                   |
| 6   |             |                   |
| 7   |             |                   |
| 8   |             |                   |
| 9   |             |                   |
| 10  |             |                   |
| 11  |             |                   |
| 12  |             |                   |
| 13  |             |                   |
| 14  |             |                   |
| 15  |             |                   |
| 16  |             |                   |
| 17  |             |                   |
| 18  |             |                   |
| 19  |             |                   |
| 20  |             |                   |
| 21  |             |                   |
| 22  |             |                   |
| 23  |             |                   |
| 24  |             |                   |
| 25  |             |                   |
| 26  |             |                   |
| 27  |             |                   |
| 28  |             |                   |
| 29  |             |                   |
| 30  |             |                   |
| 31  |             |                   |

Tabel 6 Statusbit2 fra svar telegram

# Input / Output

Г

| Input 1 (Data til WinRobot fra CPC) kommer fra plc Input 1 |      |                                                         |  |
|------------------------------------------------------------|------|---------------------------------------------------------|--|
| Bit                                                        | Navn | Kommentar                                               |  |
| 0                                                          |      | Kommer fra PLC Input 1. Se Tabel 16 CPC input 1 fra PLC |  |
| 1                                                          |      |                                                         |  |
| 2                                                          |      |                                                         |  |
| 3                                                          |      |                                                         |  |
| 4                                                          |      |                                                         |  |
| 5                                                          |      |                                                         |  |
| 6                                                          |      |                                                         |  |
| 7                                                          |      |                                                         |  |
| 8                                                          |      |                                                         |  |
| 9                                                          |      |                                                         |  |
| 10                                                         |      |                                                         |  |
| 11                                                         |      |                                                         |  |
| 12                                                         |      |                                                         |  |
| 13                                                         |      |                                                         |  |
| 14                                                         |      |                                                         |  |
| 15                                                         |      |                                                         |  |

Tabel 7 Input 1 (Data til WinRobot fra CPC)

| Input 2 (Data til WinRobot fra MC) |                |                                      |  |
|------------------------------------|----------------|--------------------------------------|--|
| Bit                                | Navn           | Kommentar                            |  |
| 0                                  | Relæ 1         | Sat fra Motion når relæet er trukket |  |
| 1                                  | Relæ 2         |                                      |  |
| 2                                  | Relæ 3         |                                      |  |
| 3                                  | Relæ 4         |                                      |  |
| 4                                  | Relæ 5         |                                      |  |
| 5                                  | Relæ 6         |                                      |  |
| 6                                  | Relæ 7         |                                      |  |
| 7                                  | Relæ 8         |                                      |  |
| 8                                  | Stop fra MC    |                                      |  |
| 9                                  | Max speed fejl | Fejlmelding fra CPC *1               |  |
| 10                                 |                |                                      |  |
| 11                                 |                |                                      |  |
| 12                                 |                |                                      |  |
| 13                                 |                |                                      |  |
| 14                                 |                |                                      |  |
| 15                                 |                |                                      |  |

Tabel 8 Input 2 (Data til WinRobot fra MC)

\*1 bruges ikke mere

| Output 1 (Data fra WinRobot til MC) |                  |          |                                                                                          |  |
|-------------------------------------|------------------|----------|------------------------------------------------------------------------------------------|--|
| Bit                                 | Navn             | Fra      | Kommentar                                                                                |  |
| 0                                   | Fejl             | WinRobot | Sat så længe der vises en fejldialogboks eller fejltekst i statuslinjen i WinRobot       |  |
| 1                                   |                  |          |                                                                                          |  |
| 2                                   | Form luk         | WinRobot | Bliver sat 1 sek. når program er afviklet.                                               |  |
| 3                                   | Venter på strobe | WinRobot | Sat så længe WinRobot afventer og er klar til en ny strobe.                              |  |
| 4                                   | Power on         | WinRobot | Sat når WinRobot programmet er startet.                                                  |  |
| 5                                   | Strobe accept    | WinRobot | Sættes når programmet er indlæst fra database, slettes når<br>Program Strobe lægges ned. |  |
| 6                                   | I menu           | WinRobot | Er sat når WinRobot ignorerer strobe. Eksempelvis når en menu er vist.                   |  |
| 7                                   |                  |          |                                                                                          |  |
| 8                                   |                  |          |                                                                                          |  |
| 9                                   |                  |          |                                                                                          |  |
| 10                                  |                  |          |                                                                                          |  |
| 11                                  |                  |          |                                                                                          |  |
| 12                                  |                  |          |                                                                                          |  |
| 13                                  |                  |          |                                                                                          |  |
| 14                                  |                  |          |                                                                                          |  |
| 15                                  |                  |          |                                                                                          |  |

 Tabel 9 Output 1 (Data fra WinRobot til MC)

| Output 2 (Data fra WinRobot til MC) |                   |          |                                                     |
|-------------------------------------|-------------------|----------|-----------------------------------------------------|
| Bit                                 | Navn              | Fra      | Kommentar                                           |
| 0                                   | Done accept       | WinRobot | Sættes når WinRobot har set Done fra Motion         |
| 1                                   | Fast acceleration | WinRobot | Sættes af WinRobot ved kommandoen "Gå til nulpunkt" |
|                                     |                   |          |                                                     |

Tabel 10 PLC output 2

#### CPC output 1 til PLC Bit Navn Kommentar Data fra WinRobot (Output 1) videresendes til plc. Se Tabel 9 Output 1 (Data fra WinRobot til MC) Tabel 11 CPC output 1 til PLC

| CPC output 2 til PLC |               |                                      |  |
|----------------------|---------------|--------------------------------------|--|
| Bit                  | Navn          | Kommentar                            |  |
| 0-                   | Programnummer | Aktuel programnummer under afvikling |  |
| 15                   | _             |                                      |  |

Tabel 12CPC output 2 til PLC

| CPC output 3 til PLC |        |                     |  |
|----------------------|--------|---------------------|--|
| Bit                  | Navn   | Kommentar           |  |
| 0                    | Relæ 1 | Aktuel relæstilling |  |
| 1                    | Relæ 2 |                     |  |
| 2                    | Relæ 3 |                     |  |
| 3                    | Relæ 4 |                     |  |
| 4                    | Relæ 5 |                     |  |
| 5                    | Relæ 6 |                     |  |
| 6                    | Relæ 7 |                     |  |
| 7                    | Relæ 8 |                     |  |
|                      |        |                     |  |

Tabel 13 CPC output 3 til PLC

| CPC output 4 til PLC |                  |                                                                                                    |  |
|----------------------|------------------|----------------------------------------------------------------------------------------------------|--|
| Bit                  | Navn             | Kommentar                                                                                                 |  |
| 0                    | Venter på videre | Er sat sålænge der ventes på signalet "Videre".                                                           |  |
| 1                    | I position       | Sættes når afstanden mellem er og bør, for alle akser, er mindre end den i "Indstilling" angivne afstand. |  |
| 2                    | Power on         | Sat når WinRobot programmet er startet.                                                                   |  |
| 3                    | Ready            | Sat når der ingen fejl er.                                                                                |  |
| 4                    | Kørsel igang     | Sat fra programafvikling starter til program slut                                                         |  |
| 5                    |                  |                                                                                                    |  |
| 6                    |                  |                                                                                                    |  |
| 7                    |                  |                                                                                                    |  |
| 8                    |                  |                                                                                                    |  |
| 9                    |                  |                                                                                                    |  |
| 10                   |                  |                                                                                                    |  |
| 11                   |                  |                                                                                                    |  |
| 12                   |                  |                                                                                                    |  |
| 13                   |                  |                                                                                                    |  |
| 14                   |                  |                                                                                                    |  |
| 15                   | Watchdog         | Alive bit                                                                                                 |  |

Tabel 14 CPC output 4 til PLC

| СРС   | CPC output 5 til PLC    |           |  |
|-------|-------------------------|-----------|--|
| Bit   | Navn                    | Kommentar |  |
| 0     | Endestop                | X-        |  |
| 1     | Endestop                | X+        |  |
| 2     | Synk                    | X         |  |
| 3     | Endestop                | Y-        |  |
| 4     | Endestop                | Y+        |  |
| 5     | Synk                    | Y         |  |
| 6     | Endestop                | Z-        |  |
| 7     | Endestop                | Z+        |  |
| 8     | Synk                    | Ζ         |  |
| Takal | 15 CDC and and 5 41 DLC |           |  |

Tabel 15 CPC output 5 til PLC

| CPC input 1 fra PLC |                        |                                                                      |  |
|---------------------|------------------------|----------------------------------------------------------------------|--|
| Bit                 | Navn                   | Kommentar                                                            |  |
| 0                   | Stop fra PLC           | Når denne (normal 24Volt) falder bort, stopper robotten              |  |
|                     |                        | øjeblikkelig.                                                        |  |
| 1                   | Pause                  | Denne indgang stopper robotten midlertidigt. Forsætter når           |  |
|                     |                        | indgangen igen bliver høj (normal 24 volt)                           |  |
| 2                   | Strobe                 | Starter et programforløb. Aktiv high.                                |  |
| 3                   | Videre                 | Signal der får robotten til at fortsætte efter "vent på videre".     |  |
| 4                   | 0-Punkt                | Med denne indgang kan robotten flyttes til 0-punkt.                  |  |
| 5                   | InPlace                | Fortæller hvorvidt betjeningspanel er i holderen.                    |  |
| 6                   | InPlace 2              | Fortæller hvorvidt betjeningspanel nummer 2 er i holderen.           |  |
| 7                   | Reset fejl             | Denne indgang resetter eventuelle fejlmeldinger.                     |  |
| 8                   | Karrusel on            | Når denne indgang er high kompenserer robotten for karrusel,         |  |
|                     |                        | ellers afvikles programmer uden.                                     |  |
| 9                   |                        |                                                                      |  |
| 10                  | Karrusel spejl         | Hvis denne indgang er lav bruges centeret for karrusel 1 ellers      |  |
|                     |                        | karrusel 2.                                                          |  |
| 11                  |                        |                                                                      |  |
| 12                  |                        |                                                                      |  |
| 13                  | Arbejdsstop            |                                                                      |  |
| 14                  | Nødstop                |                                                                      |  |
| 15                  | Alive                  | Signal mellem CPC og PLC (alive bit), <sup>1</sup> / <sub>2</sub> hz |  |
| Tabel               | 16 CPC input 1 fra PLC |                                                                      |  |

| CPC input 2 fra PLC          |              |                                                         |  |
|------------------------------|--------------|---------------------------------------------------------|--|
| Bit                          | Navn         | Kommentar                                               |  |
| 0-                           |              | Ønsket programnummer. Videresendes til WinRobot (Status |  |
| 15                           | 15 telegram) |                                                         |  |
| Tabel 17 CPC input 2 fra PLC |              |                                                         |  |

| СРС   | C input 3 fra PLC      |           |
|-------|------------------------|-----------|
| Bit   | Navn                   | Kommentar |
| 0     |                        | Tom       |
| Tabel | 18 CPC input 3 fra PLC |           |

| СРС   | C input 4 fra PLC      |           |
|-------|------------------------|-----------|
| Bit   | Navn                   | Kommentar |
| 0     |                        | Tom       |
| Tabel | 19 CPC input 4 fra PLC |           |

| СРС   | C input 5 fra PLC      |           |
|-------|------------------------|-----------|
| Bit   | Navn                   | Kommentar |
| 0     |                        | Tom       |
| Tabal | 20 CPC input 5 fro PLC |           |

 Tabel 20 CPC input 5 fra PLC

Γ

# Digital input til CPC

| Bit | Navn        | Kommentar  |
|-----|-------------|------------|
| 0   | Servostrobe | Aktiv high |
| 1   | Flange      |            |
| 2   |             |            |
| 3   |             |            |
| 4   |             |            |
| 5   |             |            |
| 6   |             |            |
| 7   | Stop        | Low =stop  |

Tabel 21 Digital input til CPC

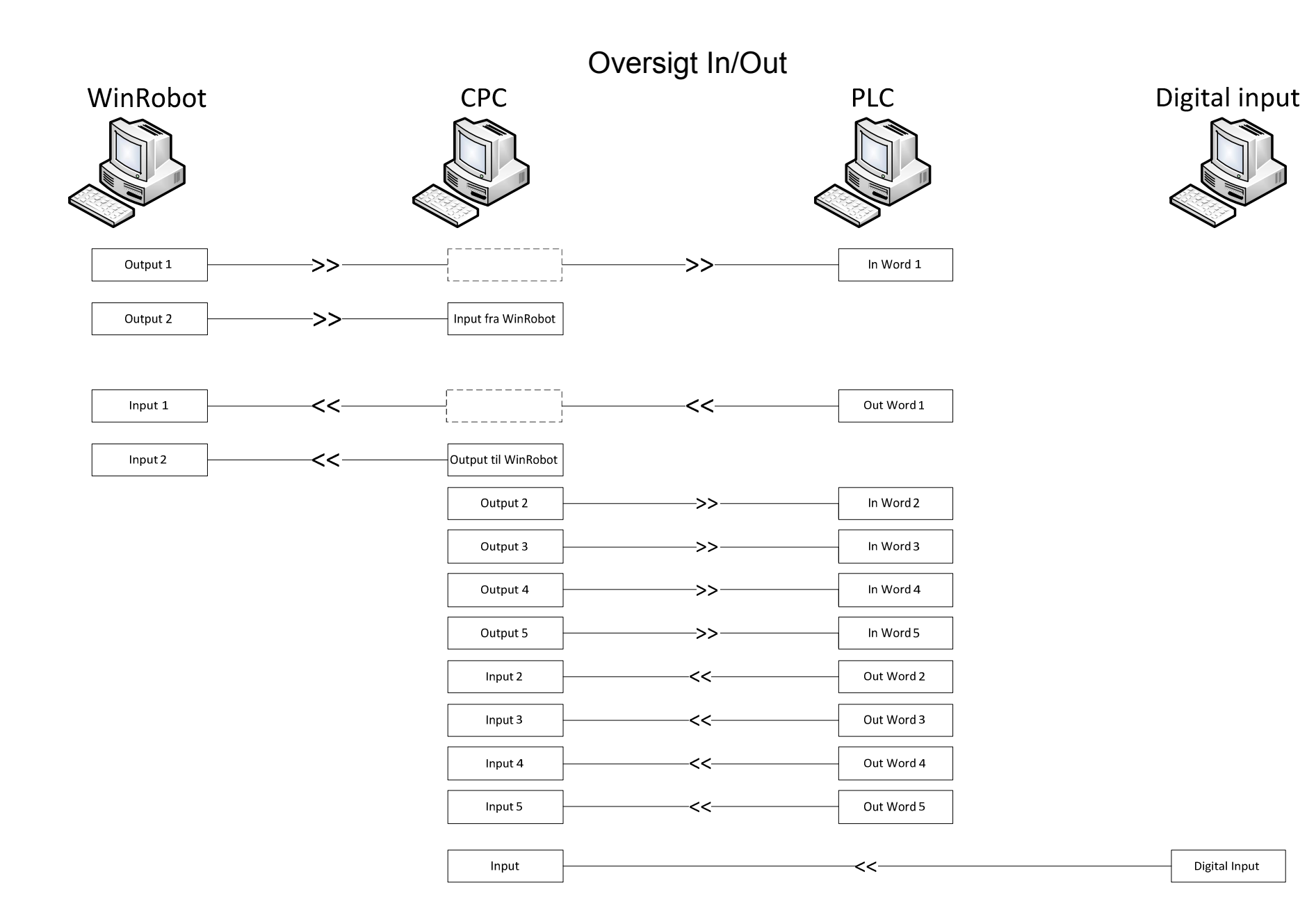

# **Protokol Kommandooversigt**

| No  | No (Hex) | Tekst           | Bytes | Side |
|-----|----------|-----------------|-------|------|
| 1   | 0x01     | Goto Abs Tid    | 32    | 19   |
| 2   | 0x02     | Goto Abs Hast   | 32    | 20   |
| 10  | 0x0A     | PauseTid        | 32    | 20   |
| 11  | 0x0B     | Relæ            | 32    | 20   |
| 12  | 0x0C     | Vent            | 32    | 21   |
| 13  | 0x0D     | Vinkel          | 32    | 21   |
| 14  | 0x0E     | Acceleration    | 32    | 21   |
| 20  | 0x14     | Finish          | 32    | 22   |
| 200 | 0xC8     | Stop            | 10    | 23   |
| 201 | 0xC9     | Clear           | 10    | 23   |
| 202 | 0xCA     | Power on        | 6     | 23   |
| 203 | 0xCB     | SendJoy         | 30    | 24   |
| 204 | 0xCC     | AutoSynk        | 10    | 24   |
| 205 | 0xCD     | Stop Karrusel   | 4     | 24   |
| 206 | 0xCE     | Status          | 11    | 25   |
| 300 | 0x12C    | Karrusel center | 20    | 26   |
| 301 | 0x12D    | Setup           | 100   | 26   |
| 302 | 0x12E    | SetupGain       | 52    | 27   |
| 303 | 0x12F    | Setup Motor     | 76    | 28   |
| 304 | 0x130    | SetupAkser      | 100   | 29   |
| 305 | 0x131    | SetupDiverse    | 28    | 30   |

Tabel 22 Kommando oversigt

### **Telegrammer for programmering:**

### Programlinje Goto absolut position i Tid

| Offset | Bytes | Navn            | Format                 | Værdi  | Beskrivelse                    |
|--------|-------|-----------------|------------------------|--------|--------------------------------|
| 0      | 2     | Count           | Heltal                 | 060000 | Fortløbende tæller             |
| 2      | 2     | Kommando        | Heltal                 | 1      | GOTO ABS TID                   |
| 4      | 4     | Position akse 1 | Heltal i 1/10 mm.      | 0      | Position for akse              |
| 8      | 4     | Position akse 2 | Heltal i 1/10 mm.      | 0      | Position for akse              |
| 12     | 4     | Position akse 3 | Heltal i 1/10 mm.      | 0      | Position for akse              |
| 16     | 4     | Position akse 4 | Heltal i 1/10 mm.      | 0      | Position for akse              |
| 20     | 4     | Position akse 5 | Heltal i 1/10 mm.      | 0      | Position for akse              |
| 24     | 4     | Position akse 6 | Heltal i 1/10 mm.      | 0      | Position for akse              |
| 28     | 4     | Tid             | Heltal i millisekunder | 0      | Tiden for at nå denne position |

Tabel 23 Telegram Goto absolut position i tid

Kommandoen beder robotten om at køre til den ønskede position på den valgte tid. Karrusel kompenseringssystemet må dreje/flytte denne position, da positionen i telegrammet angiver den programmerede position.

| Offset | Bytes | Navn            | Format            | Værdi   | Beskrivelse                            |
|--------|-------|-----------------|-------------------|---------|----------------------------------------|
| Onset  | Dytes | 1 (u v li       | Tomat             | v wi ui | Beskirveise                            |
| 0      | 2     | Count           | Heltal            | 060000  | Fortløbende tæller                     |
| 2      | 2     | Kommando        | Heltal            | 2       | GOTO ABS Hastighed                     |
| 4      | 4     | Position akse 1 | Heltal i 1/10 mm. | 0       | Position for akse                      |
| 8      | 4     | Position akse 2 | Heltal i 1/10 mm. | 0       | Position for akse                      |
| 12     | 4     | Position akse 3 | Heltal i 1/10 mm. | 0       | Position for akse                      |
| 16     | 4     | Position akse 4 | Heltal i 1/10 mm. | 0       | Position for akse                      |
| 20     | 4     | Position akse 5 | Heltal i 1/10 mm. | 0       | Position for akse                      |
| 24     | 4     | Position akse 6 | Heltal i 1/10 mm. | 0       | Position for akse                      |
| 28     | 4     | Hastighed       | Heltal i mm/s     | 0       | Hastigheden for den samlede strækning. |

### Programlinje Goto absolut position med Hastighed

Tabel 24 Telegram goto absolut position med hastighed

Kommandoen beder robotten om at køre til den ønskede position med den valgte hastighed. Bemærk at hasigheden er en gennemsnitshastighed.

Karrusel kompenseringssystemet må dreje/flytte denne position, da positionen i telegrammet angiver den programmerede position.

### Programlinje Pause Tid

| Offset | Bytes | Navn     | Format                 | Værdi  | Beskrivelse        |
|--------|-------|----------|------------------------|--------|--------------------|
| 0      | 2     | Count    | Heltal                 | 060000 | Fortløbende tæller |
| 2      | 2     | Kommando | Heltal                 | 10     | PAUSE TID          |
| 4      | 4     |          |                        | 0      |                    |
| 8      | 4     |          |                        | 0      |                    |
| 12     | 4     |          |                        | 0      |                    |
| 16     | 4     |          |                        | 0      |                    |
| 20     | 4     |          |                        | 0      |                    |
| 24     | 4     |          |                        | 0      |                    |
| 28     | 4     | Tid      | Heltal i millisekunder | 0      | Ventetiden         |

Tabel 25 Telegram Pause tid

Denne kommando beder robotten om at holde en pause før den videre afvikling af programmet. Tiden angives i millisekunder.

### Programlinje Relæ

| Offset | Bytes | Navn     | Format | Værdi  | Beskrivelse           |
|--------|-------|----------|--------|--------|-----------------------|
| 0      | 2     | Count    | Heltal | 060000 | Fortløbende tæller    |
| 2      | 2     | Kommando | Heltal | 11     | Relæ                  |
| 4      | 4     |          |        | 0      |                       |
| 8      | 4     |          |        | 0      |                       |
| 12     | 4     |          |        | 0      |                       |
| 16     | 4     |          |        | 0      |                       |
| 20     | 4     |          |        | 0      |                       |
| 24     | 4     |          |        | 0      |                       |
| 28     | 4     | Relæ     | Heltal | 0255   | 8 bit til relæ udgang |

Tabel 26 Telegram Relæ

Denne kommando fortæller robotten hvilke relæer der skal aktiveres eller deaktiveres. Relæernes stilling er den mindst betydende del af de 32 bit fra offset 28. Note: bit 0 er relæ nummer 1.

### Programlinje Vent

| Offset | Bytes | Navn     | Format | Værdi  | Beskrivelse                  |
|--------|-------|----------|--------|--------|------------------------------|
| 0      | 2     | Count    | Heltal | 060000 | Fortløbende tæller           |
| 2      | 2     | Kommando | Heltal | 12     | Vent.                        |
|        |       |          |        |        | Stopper videre afvikling af  |
|        |       |          |        |        | programmet, indtil indgangen |
|        |       |          |        |        | "Videre" aktiveres.          |
| 4      | 4     |          |        | 0      |                              |
| 8      | 4     |          |        | 0      |                              |
| 12     | 4     |          |        | 0      |                              |
| 16     | 4     |          |        | 0      |                              |
| 20     | 4     |          |        | 0      |                              |
| 24     | 4     |          |        | 0      |                              |
| 28     | 4     |          |        | 0      |                              |

**Tabel 27 Telegram Vent** 

Kommandoen giver besked til CPC'en at den skal stoppe videre kørsel indtil det udefra kommende signal "Videre" bliver aktiveret.

### Programlinje Programmerings vinkel

| Bytes | Navn                                                                                                    | Format                                          | Værdi                                                                                                    | Beskrivelse                                                                                                    |
|-------|----------------------------------------------------------------------------------------------------|-------------------------------------------------|----------------------------------------------------------------------------------------------------|----------------------------------------------------------------------------------------------------|
| 2     | Count                                                                                                    | Heltal                                          | 060000                                                                                                    | Fortløbende tæller                                                                                                    |
| 2     | Kommando                                                                                                    | Heltal                                          | 13                                                                                                    | Programmerings vinkel                                                                                                    |
| 4     |                                                                                                    |                                                 | 0                                                                                                    |                                                                                                    |
| 4     |                                                                                                    |                                                 | 0                                                                                                    |                                                                                                    |
| 4     |                                                                                                    |                                                 | 0                                                                                                    |                                                                                                    |
| 4     |                                                                                                    |                                                 | 0                                                                                                    |                                                                                                    |
| 4     |                                                                                                    |                                                 | 0                                                                                                    |                                                                                                    |
| 4     | Indhentningstid                                                                                                    | Heltal i millisekunder                          | 0                                                                                                    | Tid                                                                                                    |
| 4     | Vinkel                                                                                                    | Heltal i 1/100 dele grader                      | 0                                                                                                    | Vinkel                                                                                                    |
|       | Bytes           2           4           4           4           4           4           4           4           4           4           4           4           4           4           4           4 | BytesNavn2Count2Kommando4-4-4-4-4-4-4-4-4Vinkel | BytesNavnFormat2CountHeltal2KommandoHeltal444444IndhentningstidHeltal i millisekunder4VinkelHeltal i 1/100 dele grader | BytesNavnFormatVærdi2CountHeltal0600002KommandoHeltal134-004-004-004-004-004-004-004-004IndhentningstidHeltal i millisekunder0.4VinkelHeltal i 1/100 dele grader0. |

Tabel 28 Telegram Programmerings vinkel

#### Denne kommando sendes lige umiddelbar efter kommandoen "Clear" når et program skal

**afvikles**. Indhentningstiden i millisekunder (se side 6) og den vinkel hvor under karrusellen har været placeret ved programmeringen af robotprogrammet.

### Programlinje Acceleration

| Offset | Bytes | Navn         | Format        | Værdi  | Beskrivelse        |
|--------|-------|--------------|---------------|--------|--------------------|
| 0      | 2     | Count        | Heltal        | 060000 | Fortløbende tæller |
| 2      | 2     | Kommando     | Heltal        | 14     | Acceleration       |
| 4      | 4     |              |               | 0      |                    |
| 8      | 4     |              |               | 0      |                    |
| 12     | 4     |              |               | 0      |                    |
| 16     | 4     |              |               | 0      |                    |
| 20     | 4     |              |               | 0      |                    |
| 24     | 4     |              |               | 0      |                    |
| 28     | 4     | Acceleration | Heltal i 1/10 | 1      | M/S <sup>2</sup>   |

**Tabel 29 Telegram Acceration** 

Kommandoen angiver den acceleration som de efterfølgende "gå til" kommandoer skal have.

Acceleration kommandoen kan sagtens sendes flere gange i samme program. Uanset accelerationens værdi skal de efterfølgende "Gå til" kommandoer afvikles på den ønskede tid (Gå til på en tid) eller med den ønskede gennemsnits hastighed (Gå til med hastighed).

### Programlinje Slut

| Offset | Bytes | Navn     | Format | Værdi  | Beskrivelse                                                                                                 |
|--------|-------|----------|--------|--------|----------------------------------------------------------------------------------------------------|
| 0      | 2     | Count    | Heltal | 060000 | Fortløbende tæller                                                                                          |
| 2      | 2     | Kommando | Heltal | 20     | Kommandoen fortæller at dette var<br>sidste linje i programmet.<br>Afviklingen af programmet startes<br>nu. |
| 4      | 4     |          |        | 0      |                                                                                                    |
| 8      | 4     |          |        | 0      |                                                                                                    |
| 12     | 4     |          |        | 0      |                                                                                                    |
| 16     | 4     |          |        | 0      |                                                                                                    |
| 20     | 4     |          |        | 0      |                                                                                                    |
| 24     | 4     |          |        | 0      |                                                                                                    |
| 28     | 4     |          |        | 0      |                                                                                                    |

**Tabel 30 Telegram Slut** 

Alle programmer til CPC'en afsluttes med denne kommando. Om også fortæller at nu skal robotten starte afviklingen af det tilsendte program.

# **Telegrammer diverse**

### Stop kommando

| Offset | Bytes | Navn     | Format | Værdi  | Beskrivelse        |
|--------|-------|----------|--------|--------|--------------------|
| 0      | 2     | Count    | Heltal | 060000 | Fortløbende tæller |
| 2      | 2     | Kommando | Heltal | 200    | Stop alle akser    |
|        |       |          |        |        |                    |

Tabel 31 Telegram Stop

Denne kommando stopper øjeblikkeligt enhver bevægelse af robotten.

### Clear kommando

| <u>ل</u> | 2 |          |        | Varai  | DUSKIIVUISU           |
|----------|---|----------|--------|--------|-----------------------|
| 0 2      | 2 | Count    | Heltal | 060000 | Fortløbende tæller    |
| 2 2      | 2 | Kommando | Heltal | 201    | Sletter program i MC. |

Tabel 32 Telegram Clear

Kommandoen nulstiller CPC'en array over kommandoer, og gør den parat til at modtage et ny robot program.

### PowerOn kommando

| Offset | Bytes | Navn     | Format | Værdi  | Beskrivelse        |
|--------|-------|----------|--------|--------|--------------------|
| 0      | 2     | Count    | Heltal | 060000 | Fortløbende tæller |
| 2      | 2     | Kommando | Heltal | 202    | Stop alle akser    |
| 4      | 2     | Power On | Heltal | 0 / 1  | Power On Motion    |

Tabel 33 Telegram PowerOn

Kommandoen "starter" CPC'en. Parameteret "Power On" fortæller om CPC'en skal enable motorene.

| Offset | Bytes | Navn      | Format             | Værdi    | Beskrivelse                        |
|--------|-------|-----------|--------------------|----------|------------------------------------|
| 0      | 2     | Count     | Heltal             | 060000   | Fortløbende tæller                 |
| 2      | 2     | Kommando  | Heltal             | 203      | Sætter MC i joystik mode hvor      |
|        |       |           |                    |          | PC'en kontinuerligt sender         |
|        |       |           |                    |          | joystikkets værdier som hastighed. |
| 4      | 4     | Joystik 1 | Heltal med fortegn | +/- mm/s | Hastighed for Akse 1               |
| 8      | 4     | Joystik 2 | Heltal med fortegn | +/- mm/s | Hastighed for Akse 2               |
| 12     | 4     | Joystik 3 | Heltal med fortegn | +/- mm/s | Hastighed for Akse 3               |
| 16     | 4     | Joystik 4 | Heltal med fortegn | +/- mm/s | Hastighed for Akse 4               |
| 20     | 4     | Joystik 5 | Heltal med fortegn | +/- mm/s | Hastighed for Akse 5               |
| 24     | 4     | Joystik 6 | Heltal med fortegn | +/- mm/s | Hastighed for Akse 6               |
| 28     | 2     | Enable    | Aktiv              | 0 ell. 1 | MC skal sætte hastighed til 0 mm/s |
|        |       |           |                    |          | hvis denne byte er 0.              |

### Følg Joystik kommando

Tabel 34 Telegram Følg Joystik

Denne kommando sendes når der skal køres med Joystik. Parameteren "Enable" er 1 så længe joystikkes positioner er aktive. Når brugeren forlader manuel mode eller programmering af positioner vil WinRobot sende dette telegram med "enable" lig 0 for at afslutte joystikfunktionen.

### Synkroniser kommando

| Offset | Bytes | Navn     | Format | Værdi  | Beskrivelse                        |
|--------|-------|----------|--------|--------|------------------------------------|
| 0      | 2     | Count    | Heltal | 060000 | Fortløbende tæller                 |
| 2      | 2     | Kommando | Heltal | 204    | Starter synkroniseringsfunktionen  |
| 4      | 1     | Akse 1   | Heltal | 06     | Værdien angiver den rækkefølge     |
| 5      | 1     | Akse 2   | Heltal | 06     | akserne skal synkroniseres i.      |
| 6      | 1     | Akse 3   | Heltal | 06     | Hvis alle akser indeholder 0, skal |
| 7      | 1     | Akse 4   | Heltal | 06     | de synkroniseres samtidigt.        |
| 8      | 1     | Akse 5   | Heltal | 06     |                                    |
| 9      | 1     | Akse 6   | Heltal | 06     |                                    |

Tabel 35 Telegram Synkroniser

Kommandoen starter en "Homing" / synkronisering af robotten. Parametrene "Akse1/6" angiver i hvilken rækkefølge akserne skal synkroniseres i. Hvis samme tal ("0") skal alle akser synkroniseres samtidigt. Sendes når der skal synkroniseres.

### Stop karrusel funktion kommando

| Offset | Bytes | Navn     | Format | Værdi  | Beskrivelse                   |
|--------|-------|----------|--------|--------|-------------------------------|
| 0      | 2     | Count    | Heltal | 060000 | Fortløbende tæller            |
| 2      | 2     | Kommando | Heltal | 205    | MC stopper med at følge       |
|        | l I   |          |        |        | karrusellen. Efter denne      |
|        | l I   |          |        |        | kommando er følgende position |
|        | 1     |          |        |        | uden karruselkompensation.    |

Tabel 36 Telegram Stop karrusel funktion

Kommandoen stopper karruselkompenseringen.

### Status

| Offset | Bytes | Navn            | Format | Værdi  | Beskrivelse        |
|--------|-------|-----------------|--------|--------|--------------------|
| 0      | 2     | Count           | Heltal | 060000 | Fortløbende tæller |
| 2      | 2     | Kommando        | Heltal | 206    |                    |
| 4      | 2     | Programnummer   | Heltal |        | Programnummeret    |
| 6      | 2     | PLC Output1     |        |        |                    |
| 8      | 2     | PLC Output2     |        |        |                    |
| 10     | 1     | Lenze auto mode | Heltal | 0/1    | Lenze mode         |

Tabel 37 Telegram Status

Denne kommando sendes løbende, primært for at få svartelegrammet fra CPC'en så der kan vises status i hovedbilledet.

# **Telegrammer for setup**

| Offset | Bytes | Navn     | Format              | Værdi  | Beskrivelse             |
|--------|-------|----------|---------------------|--------|-------------------------|
| 0      | 2     | Count    | Heltal              | 060000 | Fortløbende tæller      |
| 2      | 2     | Kommando | Heltal              | 300    | Fortæller karrusellens  |
|        |       |          |                     |        | centerposition.         |
| 4      | 4     | X1       | Heltal i millimeter | Х      | Center X                |
| 8      | 4     | Y1       | Heltal i millimeter | Y      | Center Y                |
| 12     | 4     | X2       | Heltal i millimeter | Х      | Center X for karrusel 2 |
| 16     | 4     | Y2       | Heltal i millimeter | Y      | Center Y for karrusel 2 |

### Setup Karrusel center kommando

Tabel 38 Telegram Karrusel center

Sender karrusellens Center X og Y for de 2 karruseller. Se side **Fejl! Bogmærke er ikke defineret.** 

Sendes ved Power up og ved ændring i Indstillingsmenuen.

### Setup Akselængder kommando

| Offset | Bytes | Navn                | Format                 | Værdi   | Beskrivelse                      |
|--------|-------|---------------------|------------------------|---------|----------------------------------|
| 0      | 2     | Count               | Heltal                 | 060000  | Fortløbende tæller               |
| 2      | 2     | Kommando            | Heltal                 | 301     | Fortæller karrusellens pulse per |
|        |       |                     |                        |         | hele omgang.                     |
| 4      | 4     | PulsePerOmgang      | Heltal 32bit (1+31)    | Pulse   | Pulse                            |
| 8      | 4     | Akselængde 1        | Heltal                 | mm      | Længde                           |
| 12     | 4     | Akselængde 2        | Heltal                 | mm      | Længde                           |
| 16     | 4     | Akselængde 3        | Heltal                 | mm      | Længde                           |
| 20     | 4     | Akselængde 4        | Heltal                 | mm      | Længde                           |
| 24     | 4     | Akselængde 5        | Heltal                 | mm      | Længde                           |
| 28     | 4     | Akselængde 6        | Heltal                 | mm      | Længde                           |
| 32     | 4     | Max acc/dec 1       | Heltal i 1/10          | Nm/m    | Max acc/dec                      |
| 36     | 4     | Max acc/dec 2       | Heltal i 1/10          | Nm/m    | Max acc/dec                      |
| 40     | 4     | Max acc/dec 3       | Heltal i 1/10          | Nm/m    | Max acc/dec                      |
| 44     | 4     | Max acc/dec 4       | Heltal i 1/10          | Nm/m    | Max acc/dec                      |
| 48     | 4     | Max acc/dec 5       | Heltal i 1/10          | Nm/m    | Max acc/dec                      |
| 52     | 4     | Max acc/dec 6       | Heltal i 1/10          | Nm/m    | Max acc/dec                      |
| 56     | 4     | Max speed 1         | Heltal i mm/s          | Mm/s    | Max hastighed                    |
| 60     | 4     | Max speed 2         | Heltal i mm/s          | Mm/s    | Max hastighed                    |
| 64     | 4     | Max speed 3         | Heltal i mm/s          | Mm/s    | Max hastighed                    |
| 68     | 4     | Max speed 4         | Heltal i mm/s          | Mm/s    | Max hastighed                    |
| 72     | 4     | Max speed 5         | Heltal i mm/s          | Mm/s    | Max hastighed                    |
| 76     | 4     | Max speed 6         | Heltal i mm/s          | Mm/s    | Max hastighed                    |
| 80     | 4     | Derate akse 1-3     | Heltal i procent 0-100 | Procent | Max Output                       |
| 84     | 4     | Derate akse 4-6     | Heltal i procent 0-100 | Procent | Max Output                       |
| 88     | 2     | Enabling liniar     | Bool                   | 0/1     | Enable liniar karrusel mode      |
| 90     | 2     | Enabling            | Uint (16bit)           | 0-6     | Enable akseopmålings mode,       |
|        |       | akseopmål           |                        |         | 0=disable, $1-6 =$ akse          |
| 92     | 2     | Kør til plus        | Heltal (bit 0-5)       | 0-32    | Beder CPC om at køre til plus    |
|        |       |                     |                        |         | endestop for den valgte akse.    |
| 94     | 2     | Kør til minus       | Heltal (bit 0-5)       | 0-32    | Beder CPC om at køre til minus   |
|        |       |                     |                        |         | endestop for den valgte akse     |
| 96     | 2     | Kør til næste plus  | Heltal (bit 0-5)       | 0-32    | Beder CPC om at køre til næste   |
|        |       | index               |                        |         | plus index                       |
| 98     | 2     | Kør til næste minus | Heltal (bit 0-5)       | 0-32    | Beder CPC om at køre til næste   |
|        |       | index               |                        |         | minus index                      |
| 100    | 1     | Karruselretning     | 0/1                    | 0-1     | Retning 0=med X, 1=mod X         |
| 101    | 1     | Position limit      | byte                   | 10-255  | Motion grænse for er-bør         |

#### Tabel 39 Telegram Setup akselængder

Sendes ved power on og ved ændring.

På nær "PulsePerOmgang" og Enabling liniar", "Enabling akseopmål", "kør til plus" og "kør til minus" kommer resten af parametrene fra "Indstillingsmenuen" faneblad "Akser". Se side **Fejl! Bogmærke er ikke defineret.** 

I offset 92, 94, 96 og 98 er der 1 bit for hver akse. Bit 0 (mindst betydende) angiver akse 1, bit 1 er akse 2, og så fremdeles.

| -      |       |              |                        |             |                    |
|--------|-------|--------------|------------------------|-------------|--------------------|
| Offset | Bytes | Navn         | Format                 | Værdi       | Beskrivelse        |
| 2      | 2     | Count        | Heltal                 | 060000      | Fortløbende tæller |
| 2      | 2     | Kommando     | Heltal                 | 302         | Gain kommando.     |
| 4      | 4     | pGain akse 1 | Heltal i 1/1000 Nm/rpm | 0.001Nm/rpm | pGain 1            |
| 8      | 4     | pGain akse 2 | Heltal i 1/1000 Nm/rpm | 0.001Nm/rpm | pGain 2            |
| 12     | 4     | pGain akse 3 | Heltal i 1/1000 Nm/rpm | 0.001Nm/rpm | pGain 3            |
| 16     | 4     | pGain akse 4 | Heltal i 1/1000 Nm/rpm | 0.001Nm/rpm | pGain 4            |
| 20     | 4     | pGain akse 5 | Heltal i 1/1000 Nm/rpm | 0.001Nm/rpm | pGain 5            |
| 24     | 4     | pGain akse 6 | Heltal i 1/1000 Nm/rpm | 0.001Nm/rpm | pGain 6            |
| 28     | 4     | iGain akse 1 | Heltal i 1/10 ms       | 02000       | iGain1             |
| 32     | 4     | iGain akse 2 | Heltal i 1/10 ms       | 02000       | iGain2             |
| 36     | 4     | iGain akse 3 | Heltal i 1/10 ms       | 02000       | iGain3             |
| 40     | 4     | iGain akse 4 | Heltal i 1/10 ms       | 02000       | iGain4             |
| 44     | 4     | iGain akse 5 | Heltal i 1/10 ms       | 02000       | iGain5             |
| 48     | 4     | iGain akse 6 | Heltal i 1/10 ms       | 02000       | iGain6             |

### Setup gain kommando

Tabel 40 Telegram Setup Gain

Sendes ved power on og ved ændring.

Parametrene kommer fra PI-gain menuen.

| -      |       |               |             |        |                          |
|--------|-------|---------------|-------------|--------|--------------------------|
| Offset | Bytes | Navn          | Format      | Værdi  | Beskrivelse              |
| 0      | 2     | Count         | Heltal      | 060000 | Fortløbende tæller       |
| 2      | 2     | Kommando      | Heltal      | 303    | Motor kommando           |
| 4      | 4     | Motor pulse 1 | Heltal      | 1      | Motor pulse per afstand. |
| 8      | 4     | Motor pulse 2 | Heltal      | 1      | Motor pulse per afstand. |
| 12     | 4     | Motor pulse 3 | Heltal      | 1      | Motor pulse per afstand. |
| 16     | 4     | Motor pulse 4 | Heltal      | 1      | Motor pulse per afstand. |
| 20     | 4     | Motor pulse 5 | Heltal      | 1      | Motor pulse per afstand. |
| 24     | 4     | Motor pulse 6 | Heltal      | 1      | Motor pulse per afstand. |
| 28     | 4     | Afstand 1     | Heltal 1/10 | 1      | Afstand 1                |
| 32     | 4     | Afstand 2     | Heltal 1/10 | 1      | Afstand 2                |
| 36     | 4     | Afstand 3     | Heltal 1/10 | 1      | Afstand 3                |
| 40     | 4     | Afstand 4     | Heltal 1/10 | 1      | Afstand 4                |
| 44     | 4     | Afstand 5     | Heltal 1/10 | 1      | Afstand 5                |
| 48     | 4     | Afstand 6     | Heltal 1/10 | 1      | Afstand 6                |
| 52     | 4     |               |             |        |                          |
| 56     | 4     |               |             |        |                          |
| 60     | 4     |               |             |        |                          |
| 64     | 4     |               |             |        |                          |
| 68     | 4     |               |             |        |                          |
| 72     | 4     |               |             |        |                          |

### Setup Motor kommando

Tabel 41 Telegram Setup motor

Sendes ved power on og ved ændring.

### Alle parametrene

er fra "Indstillingsmenuen" faneblad "Akser". Se side Fejl! Bogmærke er ikke defineret.

### Setup Akser kommando

| Offset | Bytes | Navn            | Format      | Værdi                 | Beskrivelse               |
|--------|-------|-----------------|-------------|-----------------------|---------------------------|
| 0      | 2     | Count           | Heltal      | 060000                | Fortløbende tæller        |
| 2      | 2     | Kommando        | Heltal      | 304                   | Gain kommando.            |
| 4      | 2     | Bremse 1        | Bool        | 0/1                   | Bremse enable             |
| 6      | 2     | Bremse 2        | Bool        | 0/1                   |                           |
| 8      | 2     | Bremse 3        | Bool        | 0/1                   |                           |
| 10     | 2     | Bremse 4        | Bool        | 0/1                   |                           |
| 12     | 2     | Bremse 5        | Bool        | 0/1                   |                           |
| 14     | 2     | Bremse 6        | Bool        | 0/1                   |                           |
| 16     | 4     | I position 1    | Heltal 1/10 | 0                     | Grænseværdi for iPosition |
| 20     | 4     | I position 2    | Heltal 1/10 | 0                     |                           |
| 24     | 4     | I position 3    | Heltal 1/10 | 0                     |                           |
| 28     | 4     | I position 4    | Heltal 1/10 | 0                     |                           |
| 32     | 4     | I position 5    | Heltal 1/10 | 0                     |                           |
| 36     | 4     | I position 6    | Heltal 1/10 | 0                     |                           |
| 40     | 4     | AkseOffset 1    | Heltal 1/10 | 0                     | Akse Offset               |
| 44     | 4     | AkseOffset 2    | Heltal 1/10 | 0                     |                           |
| 48     | 4     | AkseOffset 3    | Heltal 1/10 | 0                     |                           |
| 52     | 4     | AkseOffset 4    | Heltal 1/10 | 0                     |                           |
| 56     | 4     | AkseOffset 5    | Heltal 1/10 | 0                     |                           |
| 60     | 4     | AkseOffset 6    | Heltal 1/10 | 0                     |                           |
| 64     | 4     | Synk position 1 | Heltal 1/10 | 0                     | Synk position             |
| 68     | 4     | Synk position 2 | Heltal 1/10 | 0                     |                           |
| 72     | 4     | Synk position 3 | Heltal 1/10 | 0                     |                           |
| 76     | 4     | Synk position 4 | Heltal 1/10 | 0                     |                           |
| 80     | 4     | Synk position 5 | Heltal 1/10 | 0                     |                           |
| 84     | 4     | Synk position 6 | Heltal 1/10 | 0                     |                           |
| 88     | 2     | SynkRetning 1   | 0/1         | 0 = imod - 1 = imod + | Retning af synkronisering |
| 90     | 2     | SynkRetning 2   | 0/1         | 0 = imod - 1 = imod + |                           |
| 92     | 2     | SynkRetning 3   | 0/1         | 0 = imod - 1 = imod + |                           |
| 94     | 2     | SynkRetning 4   | 0/1         | 0 = imod - 1 = imod + |                           |
| 96     | 2     | SynkRetning 5   | 0/1         | 0 = imod - 1 = imod + |                           |
| 98     | 2     | SynkRetning 6   | 0/1         | 0 = imod - 1 = imod + |                           |
| 100    | 2     | Mount inverse   | 0/1         | 0/1                   | Motoromløbsretning        |
| 102    | 2     | Mount inverse   | 0/1         | 0/1                   |                           |
| 104    | 2     | Mount inverse   | 0/1         | 0/1                   |                           |
| 106    | 2     | Mount inverse   | 0/1         | 0/1                   |                           |
| 108    | 2     | Mount inverse   | 0/1         | 0/1                   |                           |
| 110    | 2     | Mount inverse   | 0/1         | 0/1                   |                           |

Tabel 42 Telegram Setup Akser

Sendes ved power on og ved ændring.

#### Følgende parametre:

Bremse, I position grænse Akse offset Mount inverse er fra "Indstillingsmenuen" faneblad "Akser". Se side **Fejl! Bogmærke er ikke defineret.** 

#### Følgende parametre:

Synk position,

Synk retning

Er fra "Indstillingsmenuen" faneblad "Synkronisering. Se side Fejl! Bogmærke er ikke defineret.

Side 29 af 91

| -      |       |                     |                        |                 |                       |
|--------|-------|---------------------|------------------------|-----------------|-----------------------|
| Offset | Bytes | Navn                | Format                 | Værdi           | Beskrivelse           |
| 0      | 2     | Count               | Heltal                 | 060000          | Fortløbende tæller    |
| 2      | 2     | Kommando            | Heltal                 | 305             | Gain kommando.        |
| 4      | 2     | GenIndkoblingsTid   | Heltal i millisekunder | 065535          | Tid for genindkobling |
| 6      | 2     | Form luk tid        | Heltal i millisekunder | 065535          | Tid for Form-luk      |
| 8      | 2     | Karrusel enable     | Bool                   | 0/1             | Karrusel enable       |
| 10     | 2     | Bånd enable         | Bool                   | 0/1             | Bånd enable           |
| 12     | 4     | Bånd encoder count  | Heltal                 | 1               | Pulse / mm            |
| 16     | 4     | MaxServo ->strobe   | Heltal 1/10 grader     | 0               | Max Vinkel            |
| 20     | 2     | Spejl enable        | Bool                   | 0/1             | Spejl enable          |
| 22     | 2     | Spejl retvendt side | 0/1                    | 0=imod- 1=imod+ | Spejl retvendt side   |
| 24     | 2     | Midt synkronisering | Bool                   | 0/1             | Midt synkronisering   |
| 26     | 2     | Halvflange          | 0/1                    | 0=imod-1=imod+  | Halvflange            |

### Setup Diverse kommando

 Tabel 43 Telegram Setup diverse

 Sendes ved power on og ved ændring.

### Setup vejledning for karrusel

På nedenstående tegning vises hvor målene for henholdsvis Afstand til center Y og Afstand til center X måles. Rektanglet angiver arbejdsområdet.

Afstandene for henholdsvis X og Y skal opgives i WinRobot (Indstillings menuen) i millimeter og måles fra blandehovedet (når denne er placeret i robottens 0,0 position) og til karrusellens centrum. Hvorvidt afstand til center X og Y skal opgives som positive eller negative tal afgøres ved at stille sig i arbejdsområdet på positionen 0,0 og kikke mod centrum af karrusellen. Hvis centrum af karrusellen findes i stigende retning af y-aksen opgives afstand Y som positivt tal ellers som negativt tal. Ligeledes med x-aksen.

Robotten vil bevæge sig mod stigende x-værdier (med uret rundt) når karrusellens position går positivt. (Når afstand x og y er positive som på tegningen)

Eventuelt kan robotten placeres 2 forskellige steder i arbejdsområdet og måle den direkte linje fra blandehovedet og til karrusellens centrum, for derefter at bruge cosinusrelationen til at finde vinklerne i den opståede trekant og når vinklerne er kendt kan afstanden også findes.

Tegningen viser også at centrum af karrusellen ikke behøver at være præcis ud for midten af X aksens (Akse 1) arbejdsområde.

WinRobot sender Afstand til center X,Y til CPC.

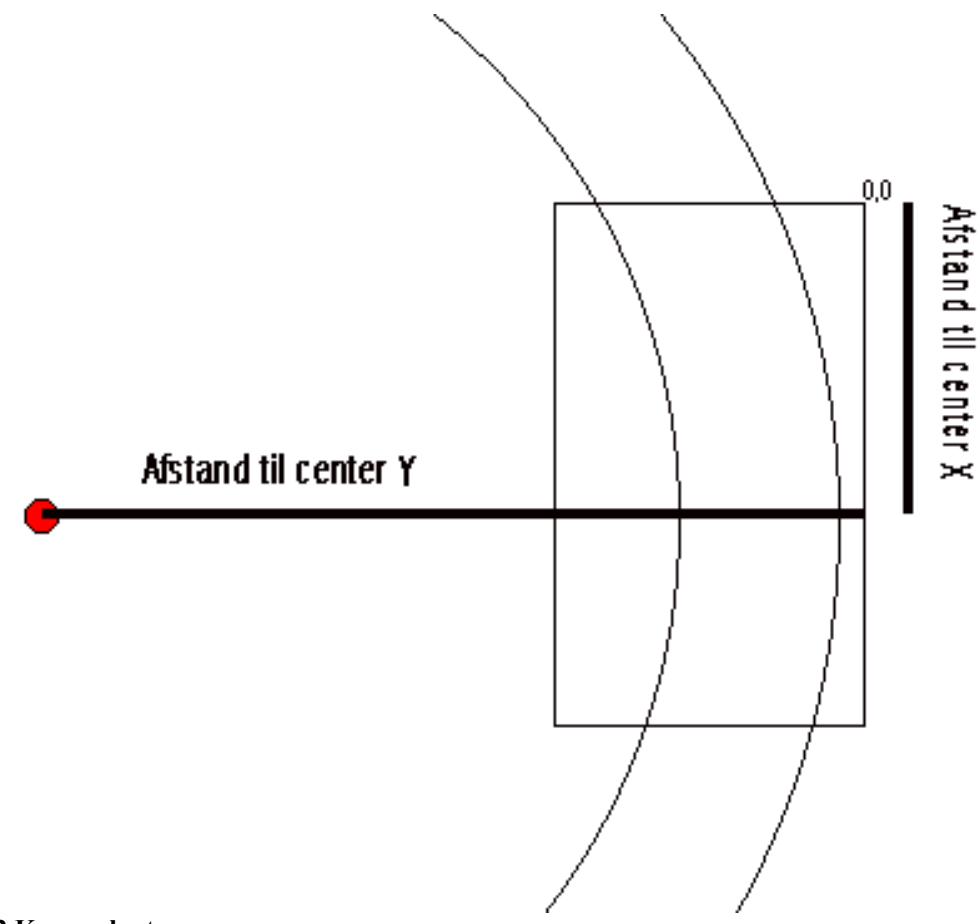

#### Figur 2 Karrusel setup

### Programmerings vejledning for vinkel offset

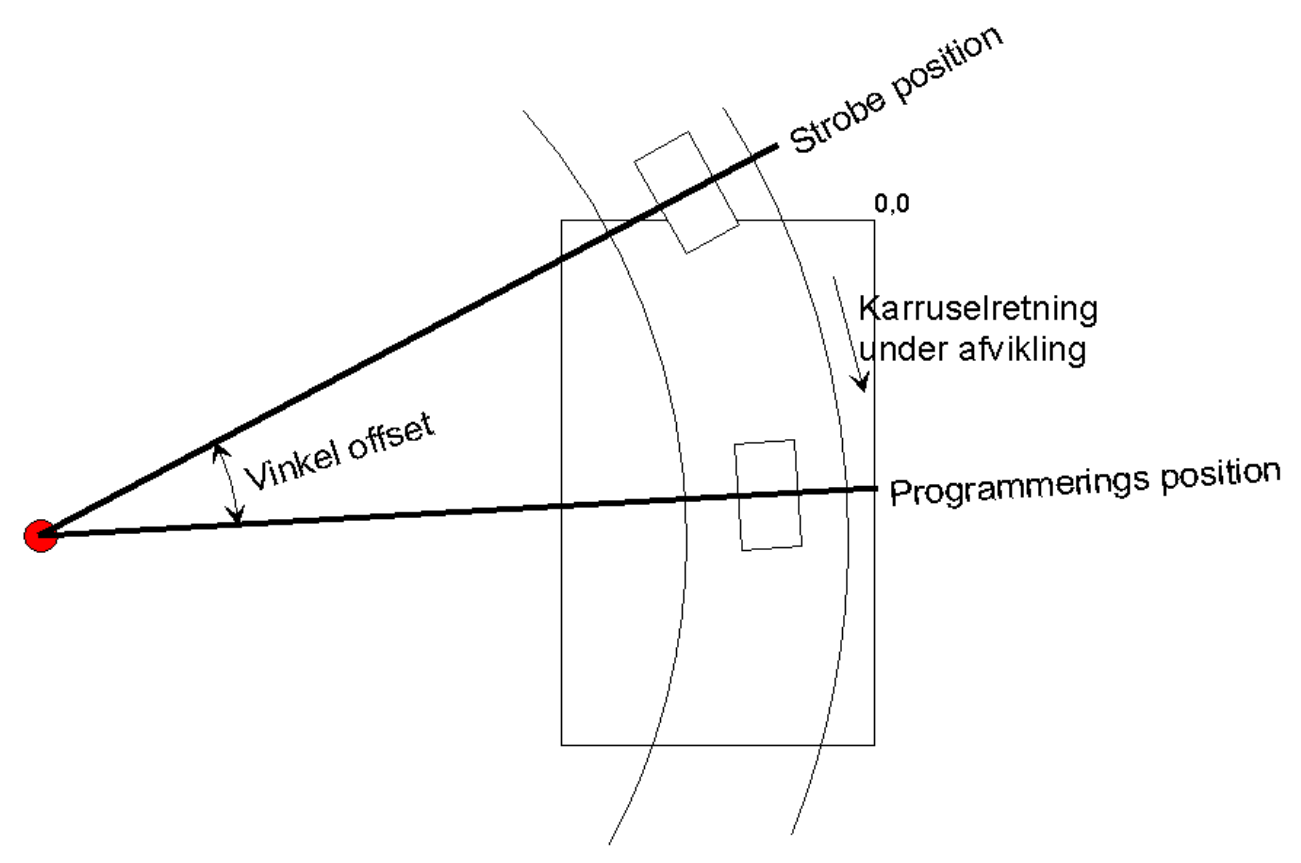

#### Figur 3 Karrusel vinkel setup

Når robotten programmeres, skal formen være inde i arbejdsområdet og vinklen til Servostroben skal være kendt.

Ved programmeringen bruges absolutte koordinater som også er dem der gemmes i databasen. Når programmet gemmes i databasen, gemmes også den vinkel formen er placeret på i forhold til "servostrobe" positionen. På ovenstående figur er det "Vinkel offset".

Ved afvikling har formen passeret "ServoStroben" som har nulstillet den interne vinkeltæller i MC og holde nu øje med hvor formen er (vinklen).

Når programmet bliver sendt til MC bliver der også sendt den vinkel med som var den vinkel formen blev programmeret under.

Ved at trække de 2 vinkler fra hinanden (Programmeringsvinkel – Aktuelvinkel) findes den øjeblikkelige vinkel som skal bruges ved omregning af de absolutte positioner i programmet.

### Rotation af koordinater omkring karrusellens center

Først flyttes de absolutte positioner (X og Y) fra "robotkoordinat" systemet til "karruselkoordinat" systemet ved at udføre følgende (hvor KarX og KarY er koordinaterne i Karrusel og ligeledes for RobX og RobY)

KarX = "Afstand til center X" – RobX KarY = "Afstand til center Y" – RobY

Nu er positionen omregnet til karrusel koordinatsystemet. Nu skal denne position (KarX, KarY) drejes i dette koordinatsystem (hvor vinkel er den udregnede vinkel fra ovenstående).

KarX = KarX \* cos(vinkel) – KarY \* sin(vinkel) KarY = KarX \* sin(vinkel) + KarY \* cos(vinkel)

Nu mangler der bare at omregnes tilbage til Robot koordinater igen.

RobX = "Afstand til center X" – KarX RobY = "Afstand til center Y" – KarY

RobX og RobY er de omregnede positioner der skal bruges. Denne omregning skal foretages for hvert gennemløb i Motion Controlleren.

Som Matrix translation ser det således ud:

$$\begin{pmatrix} U(t) \\ V(t) \\ W(t) \end{pmatrix} = \begin{pmatrix} 1 & 0 & 0 \\ -cX & 1 & 0 \\ -cY & 0 & 1 \end{pmatrix} \begin{pmatrix} U(0) \\ V(0) \\ W(0) \end{pmatrix}$$

Som Matrix rotation ser det således ud:

$$\begin{pmatrix} U(t) \\ V(t) \\ W(t) \end{pmatrix} = \begin{pmatrix} 1 & 0 & 0 \\ 0 & \cos Rt & -\sin Rt \\ 0 & \sin Rt & \cos Rt \end{pmatrix} \begin{pmatrix} U(0) \\ V(0) \\ W(0) \end{pmatrix}$$

Og tilbage igen som Matrix translation ser det således ud:

$$\begin{pmatrix} U(t) \\ V(t) \\ W(t) \end{pmatrix} = \begin{pmatrix} 1 & 0 & 0 \\ cX & 1 & 0 \\ cY & 0 & 1 \end{pmatrix} \begin{pmatrix} U(0) \\ V(0) \\ W(0) \end{pmatrix}$$

### Indhentning

```
Formlen:
```

"Den nuværende encodervinkel" – "Startvinklen"

```
BeregningsVinkel = -Programeringsvinkel + (KarruselEncoderVinkel * PotGain())
```

```
PotGain implementeres som

void PotGain()

{

if(BaandIndhentTid >= 0.0)

{

BaandIndhentTid += 1.0/IndhentTidCtrlS; /*Dumsec;*/

if(BaandIndhentTid > 1.0)

BaandIndhentTid = 1.0;

BaandGain = BaandIndhentTid*BaandIndhentTid*(-1.0 * (2.0*BaandIndhentTid-3.0));

if(BaandIndhentTid == 1.0)

BaandIndhentTid = -1.0;

}
```

Hvor BaandIndhentTid er nulstillet fra start og incrementeres lineært til 1.0 i løbet af indhentningstiden.

Funktionen sætter variablen BaandGain til et tal fra 0-1 (float);

```
Formel:

v = t^2 \times -1 \times (2t - 3)

eller

v = from + t^2 \times (from - to) \times (2t - 3)
```

I følgende graf viser den blå kurve den retning robotten ville følge hvis den ikke er karrusel kompensering.

Den røde kurve viser positionerne med karruselkompensering som funktion af tiden.

Den grønne viser hvorledes overgangen fra det ene til det andet koordinat system vil tage sig ud set over 21 step (tidsenheder).

Det vigtigste at bemærke er at robotten starter med at flytte fra væk fra startpositionen i en retning ind i arbejdsområdet, for derefter at indhente karruselpositionerne.

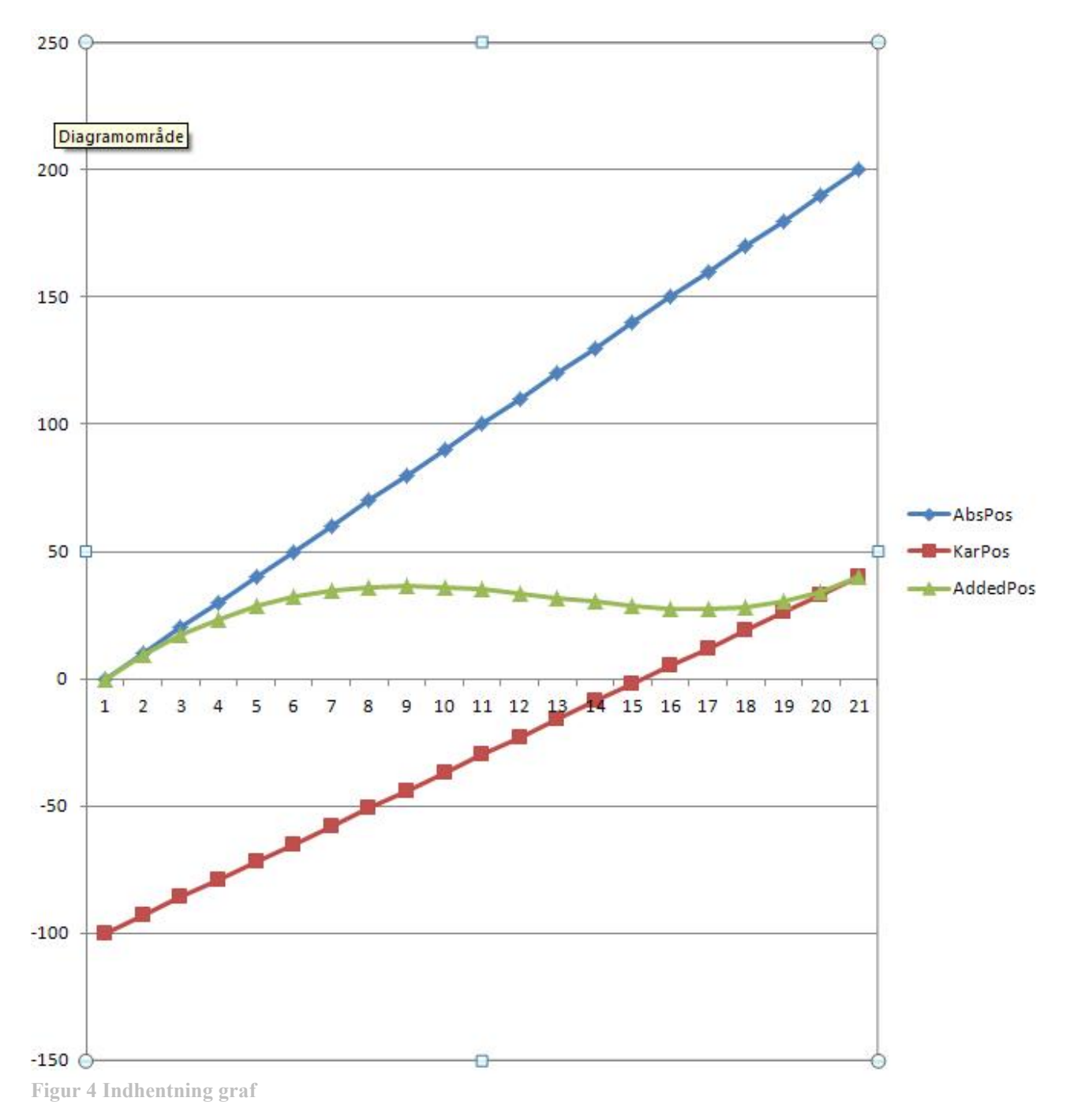

### Beregning af karrusellens center

Til at beregne karrusellens center, i stedet for at opmåle skal der bruges 3 punkter på den cirkelbue der beskrives af karrusellen.

1. Først findes ligningerne *AX+B* for linjestykkerne Punkt1 -> Punkt2 og Punkt2 -> Punkt3 Eks.: A = (P2.Y-P1.Y) / (P2.X – P1.X) B = P1.Y-(A\*P1.X)

2.

Derefter findes midt positionen for de 2 linjestykker Eks.: MidtPunkt1-2 = P2.X + ((P1.X-P2.X)/2)

3.

Derefter skal de vinkelrette linjestykker (dem fra 1.) som krydser midt positionen findes.

Eks.:  $A = 1/A^{Fra 1.} * -1$ B = MidtPunkt1.Y - (A\*MidtPunk1.X)

4. Nu skal den position findes hvor de 2 linjestykker fra 3. skære 400 hinanden. For at finde den position skal følgende ligning løses:  $A^{1}X+B^{1} = A^{2}X+B^{2}$ Eks.: 400 -600 900 100  $X = (B^1 - B^2) / (A^2 - A^1)$  $\mathbf{Y} = \mathbf{X} * \mathbf{A}^1 + \mathbf{B}^1$ Udregningerne udføres automatisk når menuen "Beregn Karrusel center" bruges. Se side Fejl! 600 Bogmærke er ikke defineret.

Figur 5 Karruselcenter beregning

Side **36** af **91**
### Beregning af maksimal cirkelslag

Hvis Y aksen har en position der er længst fra centeret af karrusellen og X aksen er i en af sin yderstillinger, vil Y aksen køre ud af arbejdsområdet når robotten skal følge karrusellen. For at beregne den minimumsafstand Y positionen skal have for at undgå dette, kan følgende formel bruges.

- c = længden af X aksen
- r = radius af den cirkel karrusellen beskriver
- d = afstand fra center til korteste punkt på X aksen.

$$d = \sqrt{r^2 - \frac{c^2}{4}}$$

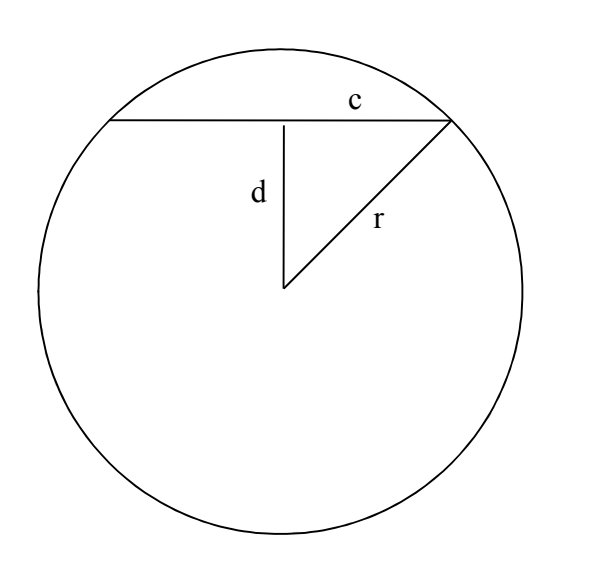

Figur 6 Maksimal cirkelslag beregning

Ved at beregne forskellen mellem d og r findes den afstand som Y aksen skal have som minimum.

Formel til Excel =+KVROD(A2\*A2-(B2\*B2/4))

# Programlængde udregning

For at udregne programlængden i tid er det vigtigt at forstå de enkelte kommandoer.

Når der skal udføres en kommando såsom "Gå til på Tid" er det vigtigt at robotten når destinationen på den ønskede tid, som angivet i kommandoen. Det er så op til CPC'en at finde ud af hvilken hastighed de enkelte akser skal have, for at nå positionen på denne tid.

Når der skal udføres en kommando såsom "Gå til med en hastighed" er der tale om en gennemsnits hastighed.

Hvis robotten skal flytte sig 1 meter (i det 3 dimensionale plan) på et sekund, skal hastigheden i gennemsnit være 1 meter per sekund.

Eksempel:

Brugeren beder robotten om at flytte sig til en position x=500, y=500, z=500 med en hastighed på 600 mm/S. Udgangspunktet for robotten er x=100, y=200, z=300.

Robotten skal flytte sig 400 millimeter i X retningen. 300 millimeter i Y, og 200 millimeter i Z retningen.

Den samlede strækning i det 3 dimensionale plan er:

$$Strækning_{3D} = \sqrt{400x^2 + 300x^2 + 200x^2}$$

Nu kan køretiden udregnes:

$$Tid = \frac{Strækning_{3D}}{Hastigheden} = \frac{538}{600} = 0,897 sekunder$$

Robotten skal nå frem på 0,897 sekunder.

Bemærk! Hastigheden midt på kørestrækningen bliver højere end de angivet 600 mm/s, fordi der går noget tid med acceleration og deceleration.

Accelerations parameteren opgives i %, og angiver hvor stor en del af køretiden der skal bruges til både acceleration og deceleration. Hvis der angives 100% vil robotten bruge halvdelen af køretiden på acceleration og resten til deceleration.

$$Tid med acceleration = \frac{K ø retid}{200} * acceleration$$

Kørehastighed midt på kørestrækningen kan udregnes således:

$$Maksimal \ has tighed = \frac{Strækning}{Tid - (\frac{Køretid}{200} * acceleration)}$$

Når robotten skal udføre en "pause" kommando skal robotten vente den angivne tid.

Når den samlede programlængde udregnes, skal man bare lægge de enkelte linjers køre/pausetid sammen.

# Akse opmålings procedure

I indstillingsmenuen vælges den ønskede akse ved klik på "Opmål ...".

|   | Menu                                                 | Telegrammer<br>(Kommando) | Parameter                                                                                                    |
|---|------------------------------------------------------|---------------------------|----------------------------------------------------------------------------------------------------|
| 1 | Venter på brugeren starter                           |                           |                                                                                                    |
| 2 | Initialisering                                       | 301 Setup akselængder     | Enable akseopmål = 1                                                                                                    |
|   | Venter på step 15 fra Motion                         |                           |                                                                                                    |
|   |                                                      | 301 Setup akselængder     | Enable akseopmål = 1<br>Kør til plus bit = akseno<br>Kør til minus bit = 0<br>Kør til Index plus bit = 0<br>Kør til Index minus bit = 0 |
|   | Vent 400ms                                           |                           |                                                                                                    |
|   |                                                      | 301 Setup akselængder     | Enable akseopmål = 1<br>Kør til plus bit = 0<br>Kør til minus bit = 0<br>Kør til Index plus bit = 0<br>Kør til Index minus bit = 0      |
|   | Venter på step 25 fra Motion                         |                           |                                                                                                    |
|   | Venter på bruger trykker Enter                       |                           |                                                                                                    |
| 3 |                                                      | 301 Setup akselængder     | Enable akseopmål = 1<br>Kør til plus bit = 0<br>Kør til minus bit = akseno<br>Kør til Index plus bit = 0<br>Kør til Index minus bit = 0 |
|   | Vent 400ms                                           |                           |                                                                                                    |
|   |                                                      | 301 Setup akselængder     | Enable akseopmål = 1<br>Kør til plus bit = 0<br>Kør til minus bit = 0<br>Kør til Index plus bit = 0<br>Kør til Index minus bit = 0      |
|   | Venter på step 35 fra Motion                         |                           |                                                                                                    |
|   | Venter på bruger trykker Enter                       |                           |                                                                                                    |
| 4 |                                                      | 301 Setup akselængder     | Enable akseopmål = 1<br>Kør til plus bit = 0<br>Kør til minus bit = 0<br>Kør til Index plus bit = akseno<br>Kør til Index minus bit = 0 |
|   | Vent 400ms                                           |                           |                                                                                                    |
|   |                                                      | 301 Setup akselængder     | Enable akseopmål = 1<br>Kør til plus bit = 0<br>Kør til minus bit = 0<br>Kør til Index plus bit = 0<br>Kør til Index minus bit = 0      |
|   | Venter på step 40 fra Motion                         |                           |                                                                                                    |
|   | Venter på bruger trykker Enter<br>eller næste-index. |                           |                                                                                                    |
| 5 | Hvis næste-index så kør ovenstående igen (blok 4).   |                           |                                                                                                    |

Tabel 44 Akse opmålings procedure

# **SQL** Helper

SQLhelper er et hjælpeprogram som har det eneste formål at optimere og gøre database tilgangen hurtigere.

| 🔜 SQL-I | Helper           |                    |
|---------|------------------|--------------------|
| Status: | Connected        | to SQL Server 2005 |
|         | Server name      | (Local)\SQLEXPRESS |
|         | WorkstationId    | POLYFA7            |
|         | Server version   | 09.00.4053         |
|         | Database version | 1.09               |

Figur 7 SQL-Helper

Dialogboksen giver information om Databasen.

#### **Status:**

hvorvidt der er forbindelse til Databasen. Grøn tekst betyder forbindelse. Ellers vises en rød tekst med "No connect ...."

#### Server name:

Dette er navnet på den database der er forbindelse til. Det kan være både en lokal eller en database placeret i et forbundet netværk.

#### WorkstationId:

Som oftest navnet på den lokale PC.

#### Server version:

Dette tal angiver versionsnummeret på den Microsoft SQL database der er forbindelse til.

#### **Database version:**

Dette er selve robotdatabasens versionsnummer.

# Databasen

SQL Databasen består af en række tabeller.

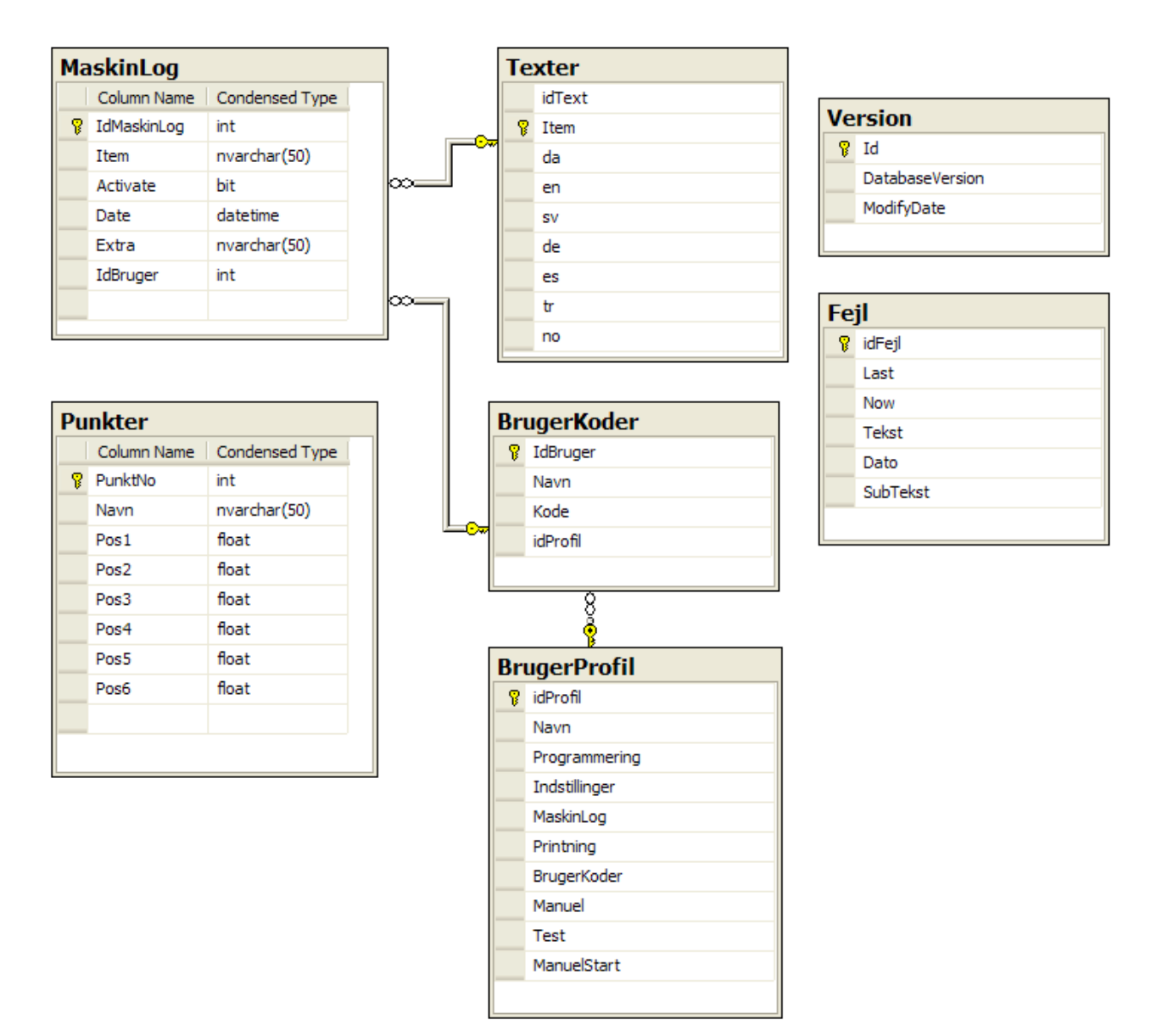

#### Figur 8 Database del 1

#### Maskinlog er en log der registrerer hvilke menuer der aktiveres, hvornår og af hvem.

| IdMaskinLog | Item                      | Activate | Date                | Extra         | IdBruger |
|-------------|---------------------------|----------|---------------------|---------------|----------|
| 19561       | LogCleanMachine           | True     | 30-09-2010 14:13:29 | Auto function | 0        |
| 19562       | LogMenuProgrammering      | True     | 30-09-2010 14:13:31 |               | 0        |
| 19563       | LogMenuProgrammering      | False    | 30-09-2010 14:13:52 |               | 0        |
| 19564       | LogMenuManuelStartprogram | True     | 30-09-2010 14:13:56 |               | 0        |
| 19565       | LogMenuManuelStartprogram | False    | 30-09-2010 14:13:59 |               | 0        |
| 19566       | LogSetup                  | True     | 30-09-2010 14:14:10 |               | 0        |
| 19567       | LogSetup                  | False    | 30-09-2010 14:14:16 |               | 0        |
| 19568       | LogMenuProgrammering      | True     | 30-09-2010 14:14:18 |               | 0        |

#### Figur 9 Tabellen Maskinlog

| idText | Item               | da                               | en                                  | SV   |
|--------|--------------------|----------------------------------|-------------------------------------|------|
| 1137   | Acceleration       | Acceleration                     | Acceleration                        | NUL. |
| 1181   | Anvend             | Anvend                           | Use                                 |      |
| 1182   | Axis               | Akse                             | Axis                                |      |
| 1183   | AxisSetup          | Akse opmåling                    | Axis calibration                    |      |
| 1189   | AxisSetupFindIndex | Tast <f2> for find en Index</f2> | Press <f2> to start find Index</f2> |      |
| 1195   | AxisSetupFinish    | Færdig                           | Finish                              |      |
| 1185   | AxisSetupInitAxis  | Initialiser akseopmåling         | Initialize axis calibrationg        |      |
| 1187   | AxisSetupMark      | Afmærk akse position <f2></f2>   | Mark axis position <f2></f2>        |      |
| 1194   | AxisSetupMoveSynk  | Flyt synkroniseringsføler til d  | Move synchronization sensor t       |      |

Texter indeholder alle de tekster der vises i WinRobot og kan ændres i menuen Indstillinger.

Figur 10 Tabellen Texter

Feltet **idText** er et referencefelt som brugeren ikke må ændre.

Ligeledes er feltet **Item** til internt brug og er selve navnet på knappen, tekstfeltet ... inde i WinRobot.

Version indeholder version nummeret.

| Id | DatabaseVersion | ModifyDate          |
|----|-----------------|---------------------|
| 1  | 1.22            | 21-12-2010 12:52:24 |

Figur 11 Tabellen Version

Denne tabels indhold bruges ved opdatering af softwaren og må ikke ændres manuelt.

#### Punkter er værdierne for alle de faste punkter.

| PunktNo | Navn          | Pos1 | Pos2 | Pos3 | Pos4 | Pos5 | Pos6 |
|---------|---------------|------|------|------|------|------|------|
| 0       | Nul punkt     | 0    | 99   | 0    | 0    | 0    | 0    |
| 1       | Garage punkt  | 100  | 200  | 300  | 0    | 0    | 0    |
| 2       | Punkt 2       | 123  | 234  | 345  | 0    | 0    | 0    |
| 8       | Rense punkt 1 | 200  | 201  | 202  | 0    | 0    | 0    |

#### Figur 12 Tabellen Punkter

Som det ses er det muligt at navngive de enkelte punker.

### Brugerkoder indeholder brugernavn og kode.

| IdBruger | Navn      | Kode          | idProfil |
|----------|-----------|---------------|----------|
| 0        | System    |               | 1        |
| 1        | Bjarne    | din G         | 1        |
| 2        | Christina | ¥Q <b>7</b> 8 | 2        |
| 3        | Suzanne   | 2223          | 3        |
| NULL     | NULL      | NULL          | NULL     |

#### Figur 13 Brugerkoder

Denne tabel indeholder navne på de brugere der er oprettet på denne WinRobot. En bruger har et Navn, en kode og en profil. Profilen angiver hvad brugeren har adgang til. Den bruger der hedder System er selve WinRobot og må ikke slettes.

Brugerprofil fortæller hvad de enkelte brugere har adgang til.

| idProfil | Navn          | Programmering | Indstillinger | MaskinLog | Printning | BrugerKoder | Manuel | Test  | ManuelStart |
|----------|---------------|---------------|---------------|-----------|-----------|-------------|--------|-------|-------------|
| 1        | Administrator | True          | True          | True      | True      | True        | True   | True  | True        |
| 2        | Produktion    | False         | True          | False     | True      | False       | True   | False | True        |
| 3        | Lager         | False         | False         | True      | True      | False       | False  | False | False       |
| NULL     | NULL          | NULL          | NULL          | NULL      | NULL      | NULL        | NULL   | NULL  | NULL        |

#### Figur 14 BrugerProfil

BrugerProfilens **idProfil** felt svarer til det nummer der er angivet i Brugerkoder tabellens felt **IdBruger**. Se denne.

Tabellen **Fejl** holder rede på hvilke fejl der er aktive i øjeblikket.

| idFejl | Last  | Now   | Tekst                              | Dato                | SubTekst       |
|--------|-------|-------|------------------------------------|---------------------|----------------|
| ٥      | False | False | Karruselvinkel for stor ved strobe | 27-10-2010 12:16:03 | Prg 1          |
| 1      | False | False | Program nummer findes ikke         | 27-05-2010 09:03:20 |                |
| 2      | False | False | Program har ingen programlinjer    | 27-05-2010 09:03:20 |                |
| 3      | False | False | Motion Controler error axis 1      | 24-11-2010 13:50:32 | Error (137)    |
| 4      | False | False | Motion Controler error axis 2      | 24-11-2010 11:03:44 |                |
| 5      | False | False | Motion Controler error axis 3      | 24-11-2010 11:08:41 | MCerror3 (181) |
| 6      | False | False | Motion Controler error axis 4      | 24-11-2010 11:04:03 | MCerror3 (11)  |
| 7      | False | False | Motion Controler error axis 5      | 24-11-2010 11:03:44 |                |
| 8      | False | False | Motion Controler error axis 6      | 24-11-2010 11:03:44 |                |
| 9      | False | False | Drive error axis 1                 | 24-11-2010 11:03:44 |                |
| 10     | False | False | Drive error axis 2                 | 24-11-2010 11:03:44 |                |
| 11     | False | False | Drive error axis 3                 | 24-11-2010 11:03:44 |                |
| 12     | False | False | Drive error axis 4                 | 24-11-2010 11:03:44 |                |
| 13     | False | False | Drive error axis 5                 | 24-11-2010 11:03:44 |                |
| 14     | False | False | Drive error axis 6                 | 24-11-2010 11:03:44 |                |

Figur 15 Tabellen Fejl

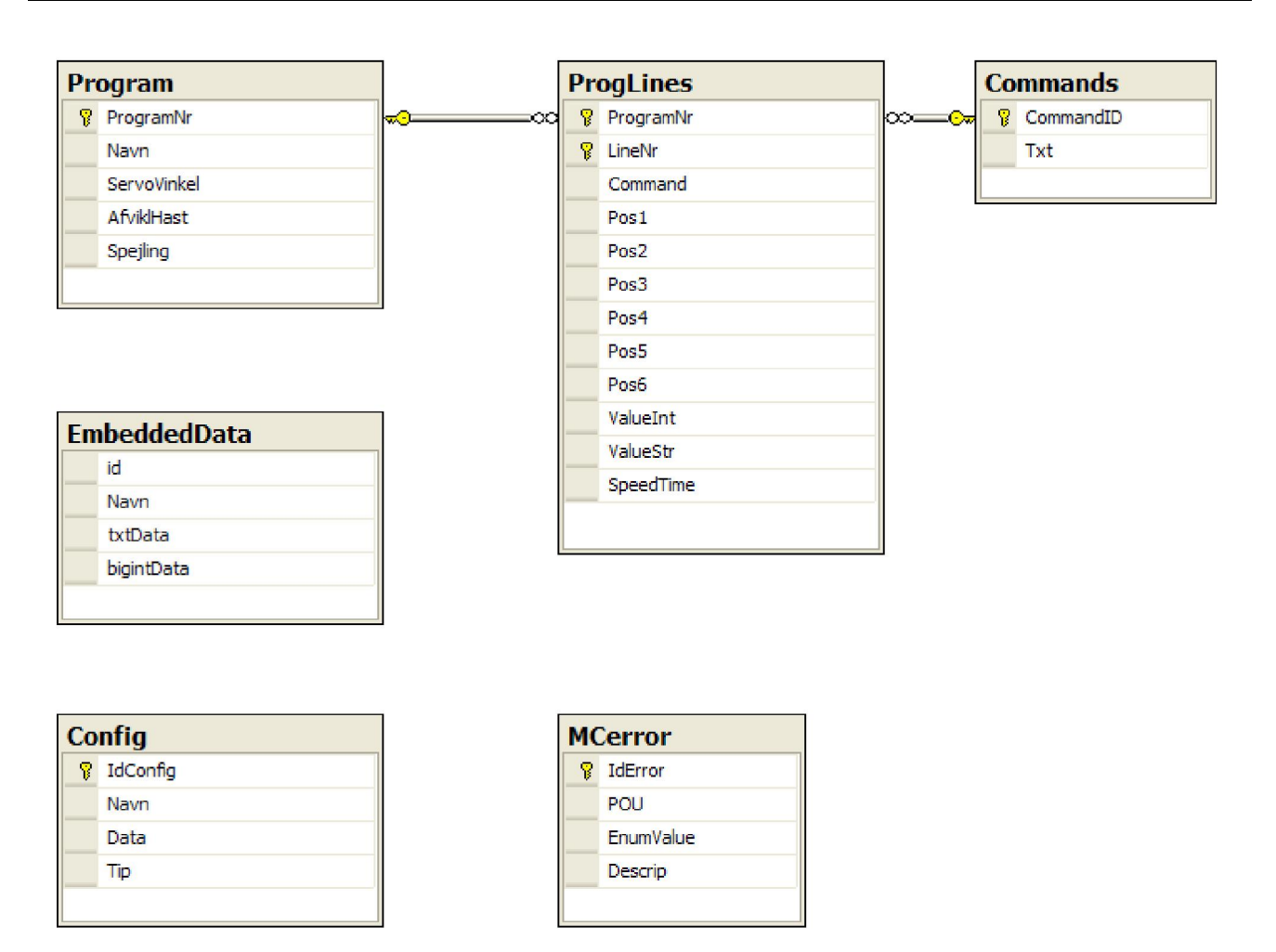

Figur 16 Databasen del 2

**Program** indeholder en liste over de robotprogrammer der findes i databasen. Inklusive de data der er relevante for programmet, såsom Navn, Programmeringsvinkel. Der findes en række i tabellen per program.

**ProgLines** indeholder de enkelte linjer for hvert robotprogram. Feltet ProgramNr refererer til ProgramNr feltet i tabellen Program. LinjeNr angiver rækkefølgen af de enkelte ProgramLinjer. Feltet Command angiver kommandoen, hvor f.eks. 1 betyder "Gå til absolut position i tid". Positionen og tiden findes i felterne Pos1-6 og SpeedTime.

Teksterne for de enkelte kommandoer findes i tabellen Commands.

| ProgramNr | LineNr | Command | Pos1 | Pos2 | Pos3 | Pos4 | Pos5 | Pos6 | ValueInt | ValueStr | SpeedTime |
|-----------|--------|---------|------|------|------|------|------|------|----------|----------|-----------|
| 2         | 1      | 14      | 0    | 0    | 0    | 0    | 0    | 0    | 0        |          | 50        |
| 2         | 2 🤇    | 1       | 1900 | 1000 | 300  | 0 )  | 0    | 0    | 0        |          | 520       |
| 2         | 3      | 2       | 1250 | 650  | 280  | 0    | 0    | 0    | 0        |          | 600       |
| 2         | 4      | 10      | 0    | 0    | 0    | 0    | 0    | 0    | 0        |          | 1         |
| 3         | 1      | 14      | 0    | 0    | 0    | 0    | 0    | 0    | 0        |          | 50        |
| 2         | 2      | 2       | 604  | 0    | 0    | 0    | 0    | 0    | n        |          | 100       |

Figur 17 Udsnit af tabellen ProgLines

Commands er den tekst der skal vises for hver linje.

Relationen mellem de 2 tabellers Command-felt betyder at det ikke er muligt at indsætte kommandoer i ProgLines uden Kommandoen findes i tabellen Commands.

| CommandID | Txt                                  |
|-----------|--------------------------------------|
| 1         | Gå til (Absolut) i tid               |
| 2         | Gå til (Absolut) med hastighed       |
| 3         | Gå til punkt (Absolut) i tid         |
| 4         | Gå til punkt (Absolut) med hastighed |
| 9         | Link program nummer                  |
| 10        | Pause                                |
| 11        | Relæ                                 |
| 12        | Vent                                 |
| 14        | Acceleration                         |
| 15        | Kommentar                            |

**Figur 18 Tabellen Commands** 

EmbeddedData indeholder diverse løse data.

| IdConfig | Nava           | Data   | Tip  |
|----------|----------------|--------|------|
| laconing | INDVIT         | Data   | пр   |
| 8        | Language       | da     | NULL |
| 9        | Axis1          | true   | NULL |
| 10       | Axis2          | true   | NULL |
| 11       | Axis3          | true   | NULL |
| 12       | Axis4          | false  | NULL |
| 13       | Axis5          | false  | NULL |
| 14       | Axis6          | false  | NULL |
| 15       | Acceleration 1 | 3.2    | NULL |
| 18       | Acceleration2  | 8      | NULL |
| 20       | Acceleration3  | 5.5    | NULL |
| 21       | Acceleration4  | 0.01   | NULL |
| 22       | Acceleration5  | 0.01   | NULL |
| 23       | Acceleration6  | 0.01   | NULL |
| 24       | Navn1          | X-akse | NULL |
| 25       | Navn2          | Y-Akse | NULL |
| 26       | Navn3          | Z-Akse | NULL |
| 27       | Navn4          | Akse4  | NULL |

**Config** er alle maskin opsætningsparametrene. Her er et meget lille eksempel på data i tabellen:

Figur 19 Udsnit af tabellen Config

MCerror er de læsbare tekster for fejlkoderne fra Motioncontrolleren.

Når der er Motion controllerfejl, bliver fejlene sendt som koder til WinRobot. WinRobotten bruger denne tabel til at finde en mere brugervenlig måde at præsentere fejlen.

| IdError | POU              | EnumValue          | Descrip                                                                                  |
|---------|------------------|--------------------|------------------------------------------------------------------------------------------|
| 0       | All              | SMC_NO_ERROR       | No error                                                                                 |
| 1       | Drive Interface  | SMC_DI_GENERAL_CO  | Communication error                                                                      |
| 2       | Drive Interface  | SMC_DI_AXIS_ERROR  | Axis error                                                                               |
| 10      | Drive Interface  | SMC_DI_SWLIMITS_EX | Position outside of permissible range (SWLimit)                                          |
| 11      | Drive Interface  | SMC_DI_HWLIMITS_EX | Hardware limit switch active                                                             |
| 12      | Drive Interface  | SMC_DI_LINEAR_AXIS | The position limits of the axis have been exceeded                                       |
| 13      | Drive Interface  | SMC_DI_HALT_OR_QU  | The "Halt" or "Quick stop" drive status is not supported                                 |
| 20      | All program orga | SMC_REGULATOR_OR   | Controller enable not set or brake applied                                               |
| 30      | Drive Interface  | SMC_FB_WASNT_CALL  | Program organisation unit that generates motion was not called again before the $\ldots$ |
| 31      | All program orga | SMC_AXIS_IS_NO_AXI | Entered AXIS_REF variable is not of type AXIS_REF                                        |
| 32      | All program orga | SMC_AXIS_REF_CHAN  | Entered AXIS_REF variable has been exchanged whilst the program organisation             |
| 50      | SMC_Homing       | SMC_3SH_INVALID_VE | Invalid velocity or acceleration values                                                  |

Figur 20 Fejltekster fra Motion controlleren

# **Teknisk information**

WinRobot systemet er opbygget af bl.a. PC – WinRobot (brugerfladen), Motion controller (udregner bevægelserne), Servo drev (Power til motorerne) PLC (Kommunikationsled mellem WinFlow og WinRobot)

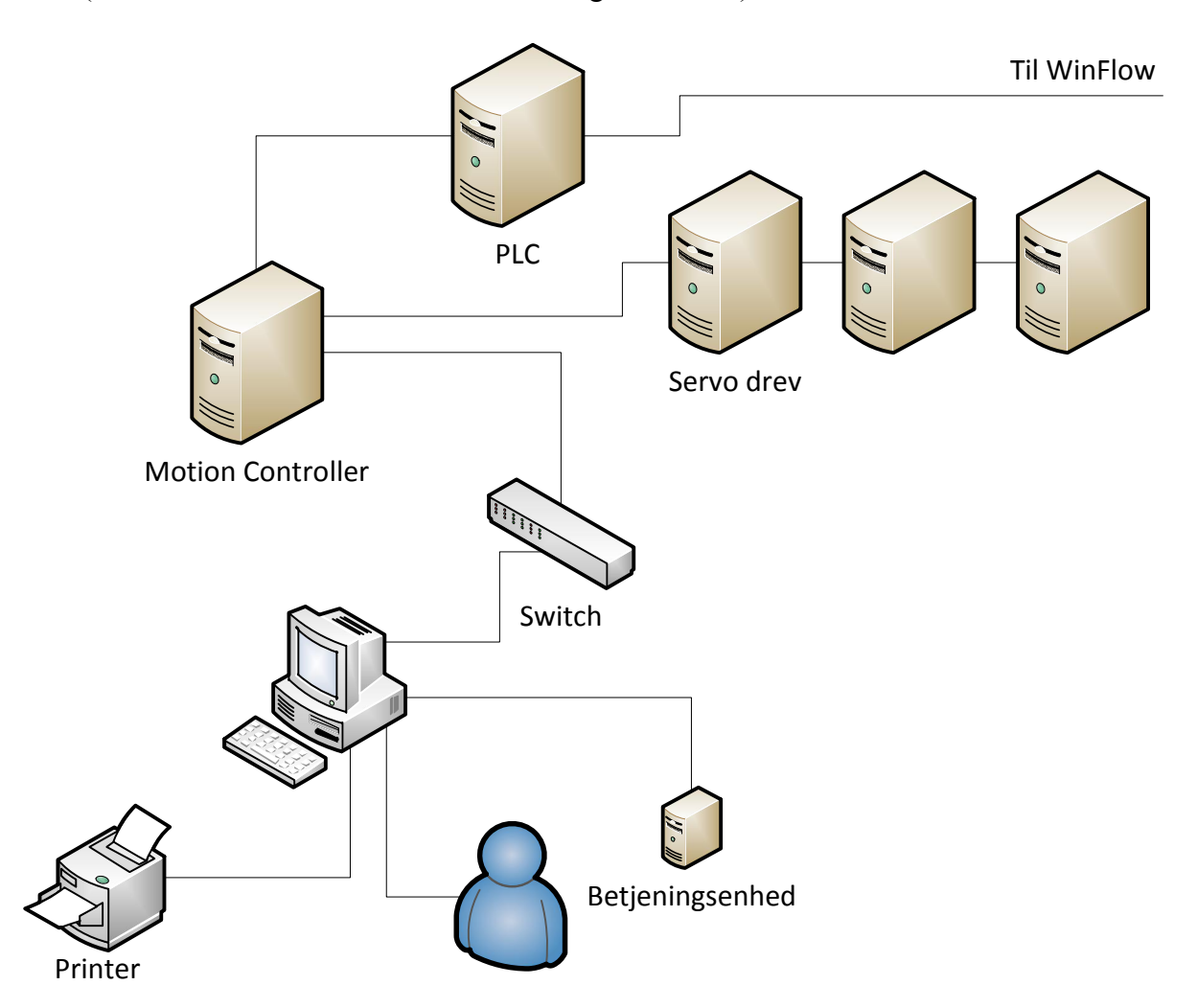

## Kommunikation

Der bruges en Ethernet forbindelse mellem PC'en og Motion controlleren på 10/100 MBit/S via en switch. PC'en og Motion controlleren har hver deres egen faste IP adresse.

Protokollen er TCP/IP, hvor Motion controlleren fungerer som Server og PC'en optræder som klient.

Motion controlleren kommunikerer med servo drevene via en CANbus på 1MBit/S, og til PLC'en via en ProfiBus på 12MBit/S.

## Opstart

Når PC'en starter bliver programmet WinRobot også startet. WinRobot forsøger at lave en forbindelse til Motion Controlleren med kommandoen "Connect", hvis dette ikke lykkedes (Motion Controlleren skal bruge lidt tid på at starte), venter WinRobot ca. 1 sek. før der prøves igen.

Side 48 af 91

Når det lykkedes at få forbindelse venter WinRobot på et telegram fra Motion Controlleren som tegn på at den også er klar.

WinRobot sender nu et par telegrammer og kontrollerer svarene fra Motion Controlleren for at se om bl.a. telegramnumrene tæller rigtigt op.

| es alle parametre til Motion Controlleren i denne rækkefølge. |
|---------------------------------------------------------------|
| Nulstilling af interne buffere i Motion Controller.           |
| Sikre at Controlleren ikke er i Joystik mode.                 |
| Karrusel data                                                 |
| Akselængder, acceleration, max. Speed, output limit,          |
|                                                               |
| Motor parametre                                               |
| Akse parametre                                                |
| Spejl,karrusel enable, midtSynkronisering, halvFlange         |
| P-gain, I-gain                                                |
| Beder Motion controlleren om at sætte spænding på.            |
|                                                               |

### WinRobot

WinRobotten er bygget op omkring 3 "tråde" (Threads).

**MainThread** er den tråd der håndterer brugerfladen med menuer og al det visuelle i hovedbilledet. Efter initialisering af JoystikThread og MotionThread, initialiseres menuer, keyboardevents og MainTimer. Timeren initialiseres til at give interrupt hver 50mS. I Timerrutinen opdateres al visuelle data i hovedbilledet. At data "kun" opdateres 20 gange i sekundet må ikke forveksles med hyppigheden af kommunikationen til Motion Controlleren, som er hurtigere.

```
this.timerUpdate.Interval = 50;
this.timerUpdate.Tick += new System.EventHandler(this.timerUpdate_Tick);
NewKeyBoardData += new EventHandler(MainForm_NewKeyBoardData);
```

**JoystikThread** er den tråd der i baggrunden håndterer den serielle kommunikation til betjeningsenheden med dens Joystik og Taster.

Tråden sender en kommando til betjeningsenheden og modtager et returtelegram indeholdende Joystikkets 3 positioner og hvilken tast der eventuelt er aktiv. Cyklustiden for denne tråd er ca. 20 mS.

```
byte[] buf = new byte[1];
buf[0] = 12;
serialPort.Write(buf, 0, 1);
short v1 = (short)serialPort.ReadByte();
short v2 = (short)serialPort.ReadByte();
short v3 = (short)serialPort.ReadByte();
int b4 = serialPort.ReadByte();
```

Hvor v1-3 er de 3 joystik positioner og b4 er tasten der er trykket på.

MotionThread er den tråd der kommunikerer med Motion controlleren.

Efter en succesful forbindelse til Motion Controlleren går tråden ind i en uendelig løkke hvor det meste af tiden går med at spørge Motion Controlleren om status telegrammer.

Afhængig af hvilken state WinRobot er i, benyttes forskellige telegrammer. Følgende hoved state opereres der med:

```
public enum ProcessState
{
    PostBoot,
    VenterPaaStrobe,
    HentProgram,
    SendProgram,
    VentPaaAfslutProgram,
    VentPaaAfslutAfslut,
    ManuelMode,
    AutoSynkMode,
    ManuelModeAfslut
}
```

# WinRobot oversigtsgraf

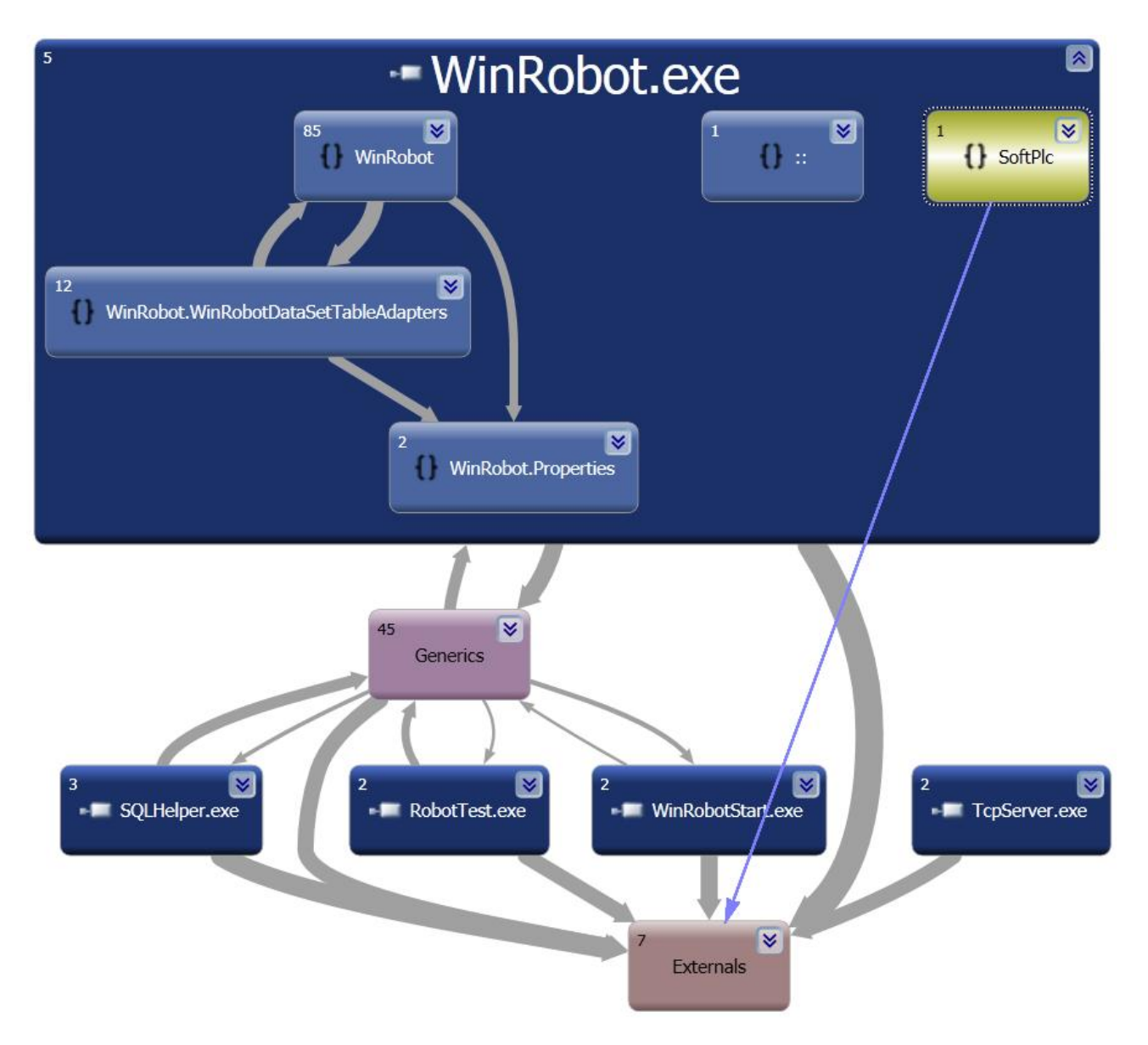

Oversigten viser et meget lille udsnit af WinRobot's opbygning.

## Kald af kommanoder i WinRobot

Nedenstående eksempel viser et kald til kommandoen "Power On".

Et nyt object bliver instansieret med C# kommandoen "Create prgPowerOn". Derved udføres "Create prgCommand" alle WinRobot kommandoer arver fra.

Derinde kaldes Motion objectet "EtcSendKommando().

EtcSendKommando sikre sig først at kommandoen er den rigtige type, og opbygger derefter telegrammet ved at kalde "EtcMakeHeader", lægger data og parametre på plads i telegrammet med "PutDat()". Til sidst kaldes "EtcSendAndReceive()" som skriver telegrammet til TCP kanalen og venter på et svar fra Motion Controlleren. Når der kommer et svar undersøges returtelegrammet for fejl. Bl.a. antallet af byte, som altid skal være 131.

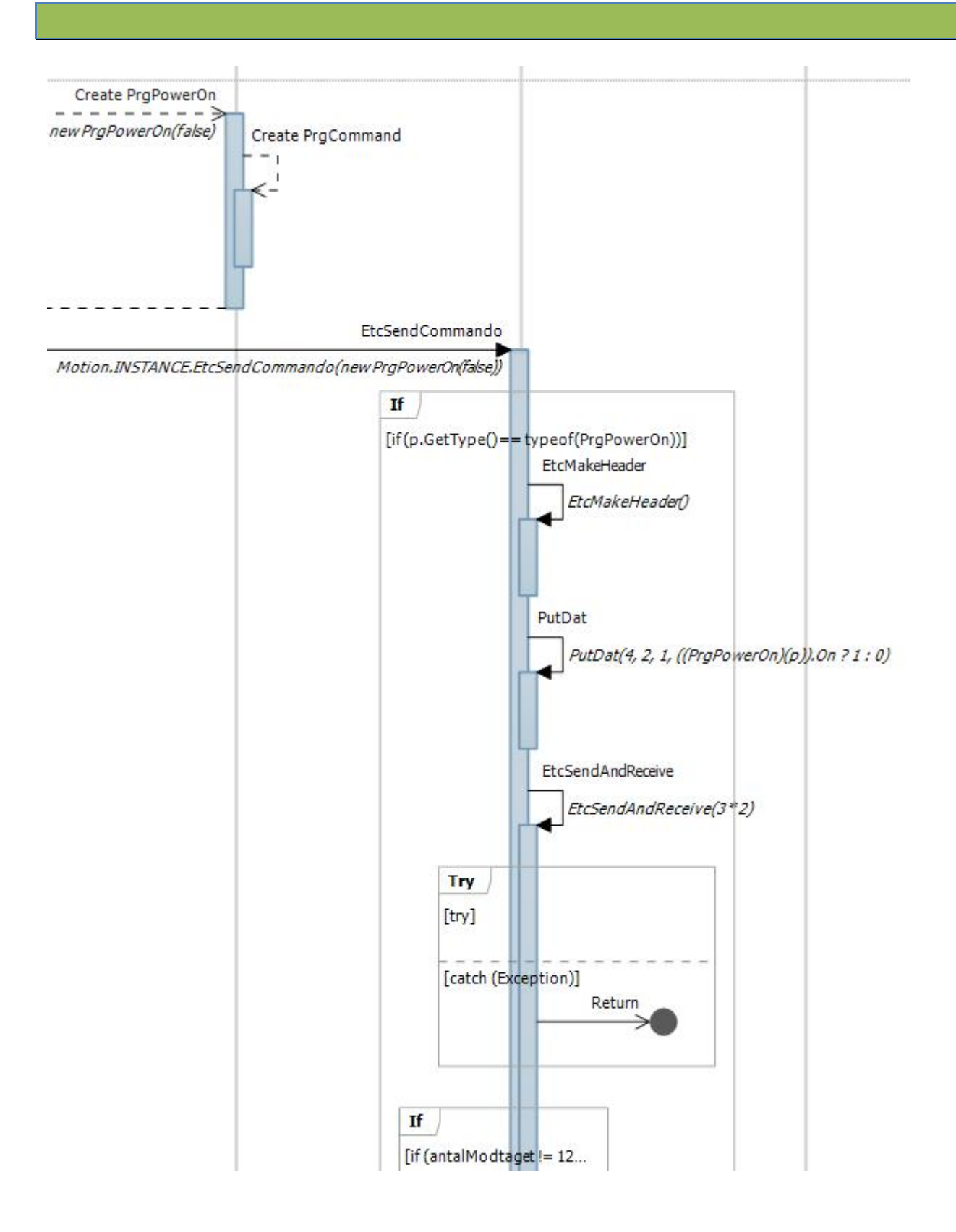

Kommandoerne (Klasserne) er opbygget omkring, arver fra, en abstrakt klasse med navnet *PrgCommand*.

Her er et overblik der viser nogle få kommandoer.

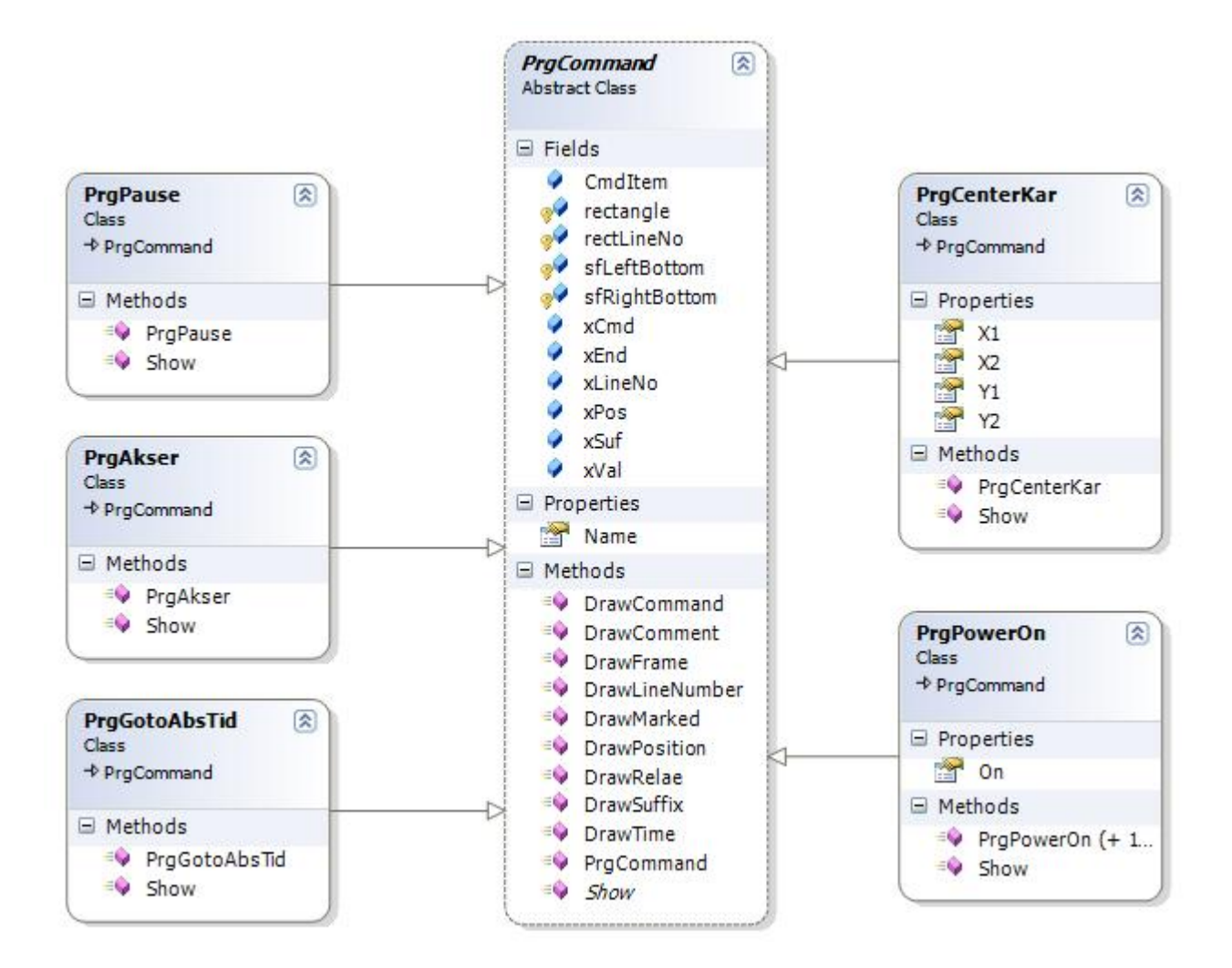

# Historie:

| 0.1   | 10. marts 2008    | Start d. 10. marts 2008                                             |
|-------|-------------------|---------------------------------------------------------------------|
| 1.0   |                   | Indførelse af telegram 301,302,303 og 304                           |
|       |                   | Indføre "Venter på videre" i Statusbit (receive telegram)           |
| 1.0a  |                   | Udvidelse af telegram 300 med karrusel 2.                           |
| 1.04  |                   | Indfør Akse setup (se side Fejl! Bogmærke er ikke defineret.)       |
|       |                   | udvidelse af telegram 301 (se side 26)                              |
|       |                   | ændring af 303 (se side 28)                                         |
| 1.06b |                   | Ny indstillings menu billede (se side Fejl! Bogmærke er ikke        |
|       |                   | defineret.)                                                         |
|       |                   | Akseopmål beskrivelse procedure (se side 39)                        |
|       |                   | Udvidelse af akse længde telegram (se side 26)                      |
|       |                   | Udvidelse Akse setup dialog (se side Fejl! Bogmærke er ikke         |
|       |                   | defineret.)                                                         |
| 1.17  |                   | Status telegram retur fra Motion controller ændret så der er 6      |
|       |                   | MCerror                                                             |
| 1.18  |                   | Akseopmåling.                                                       |
| 1.19  |                   | Synkronisering                                                      |
| 1.20  |                   | Karrusel beregning                                                  |
| 1.22  |                   | Beregninger. Akseopmåling.                                          |
| 1.34  | 29. december 2011 | Rigtig mange ændringer.                                             |
| 1.36  | 3. januar 2012    | Fejlhåndtering, tekster, graf, CtrlA                                |
| 1.37  | 10. januar 2012   | Tekster (Dansk, Engelsk)                                            |
| 1.40  | 22. februar 2012  | Levering                                                            |
| 1.47  | 10. april 2012    | Billeder for formholder                                             |
| 1.50  | Maj 2012          | TCP/IP og 4 linjer betjening, timelog                               |
| 1.53  | Oktober 2012      | Check MotionStop og PLCStop                                         |
|       |                   | Flere renseprogrammer (se side Fejl! Bogmærke er ikke               |
|       |                   | defineret.)                                                         |
| 1.58  | Maj 2013          | Rense programmer i Indstillinger                                    |
|       |                   | Automatisk slet af gamle backupfiler                                |
|       |                   | Telegram Log funktion                                               |
| 1.60  | Maj 2013          | Bl.a. ændring i Akse telegram (mount inverse), akse enable i        |
|       |                   | AkseOpmål -> uint                                                   |
| 1.61  | Juni 2013         | InPlace 2 er indført. (Mulighed for 2 betjeningspaneler)            |
| 1.63  | August 2013       | Info om opstartsfasen, og hvad WinRobot venter på af signaler,      |
|       |                   | Ved opstart af ny WinRobot aktiveres første WinRobot.               |
| 1.64  | Marts 2014        | 2 akset version, kræver sin helt egen firmware i motion controller. |
| 1.65  | Maj 2014          | Indført afsnit om I/O opsætning i denne manual, plus adskillige     |
|       |                   | ændringer i vejledningen for Lenze setup.                           |
| 1.69  | Oktober 2014      | Positions limit, handshake for PowerOn, ready ForPowerOn signal,    |
|       |                   | Venter på startsekvens popup.                                       |
| 2.00  | Oktober 2014      | Indført Lenze firmware nummmer og parameterfejl i svartelegram      |
|       |                   | fra motion. Kræver mindst version 2.00 i firmware på motion         |
|       |                   | controller.                                                         |
| 2.01  | November 2014     | Vent på GetReadyForPowerOn er sat op fra 5 sekunder til 6           |
|       |                   | sekunder.                                                           |
| 2.03  | Maj 2015          | i700 flag for valg af andre fejltekster                             |
| 2.04  | August 2015       | Bånd / meter 0+ hjælpetekster                                       |

Side 54 af 91

| 2.05 | August 2015 | "med vinkel" mulighed i "start program manuelt" |
|------|-------------|-------------------------------------------------|
|      |             | Opstart dialogboks fjernet.                     |

Tabel 45 Historie

# **IP opsætning**

| WinRobot | 192.168.1.98           |
|----------|------------------------|
| CPC      | 192.168.1.99 port 4444 |
| Tim      | 192.168.1.01           |

- □ Afbryd kørsel med arbejdsstop, derefter fjern arbejdsstop, tilsæt spænding, reset, start manuel kørsel, afslut manuel kørsel. Robot skal stå stille.
- $\Box$  Gør det samme under synkronisering.
- □ Og programmering
- □ Lad robot følge karrusel ud af arbejdsområde.

## Lenze software

### Download af software til PC

På flg. link kan alt Lenze software downloades.

### ftp://ftp.lenze.de/AKB/

Software som er nødvendigt for opsætning af system er flg.

BackupRestoreSetupV2 6 1 5.zip Engineer V216.zip PlcDesigner V2.6.1.4.zip

Afhængig af tidspunkt for download af software, er det i alle tilfælde bedst at vælge den seneste version.

HUSK!!! For PlcDesigner er højeste version der må bruges version 2.6.

| 🏉 FTP -ma  | ppen /AKB  | / på ftp.lenze.de - W        | indows Internet Explorer                  |
|------------|------------|------------------------------|-------------------------------------------|
| Co         | • 🙋 ftp:// | ftp.lenze.de/AKB/ 👝          |                                           |
| Filer Redi | ger Vis F  | avoritter Funktioner P       | je se se se se se se se se se se se se se |
| 😭 🍄 🤇      | 🏉 FTP-mapp | en /AKB/ på ftp.lenze.de     |                                           |
| 09/27/2    | 012 12:4   | 2 359,164                    | ECS Application V10.zip                   |
| 01/23/2    | 012 10:3   | 7 913,389,713                | Engineer V215.zip                         |
| 01/30/2    | 012 03:1   | 6 17,622,944                 | Engineer V215 9400hele les.zip            |
| 03/01/2    | 012 11:0   | 6 102,754,060                | Engineer V215 SP1.zip                     |
| 01/23/2    | 012 10:3   | 9 668,177,267                | Engineer V215 withoutDotNet.z.            |
| 03/01/2    | 012 11:1   | 5 948,604,735                | Engineer V2151.zip                        |
| 05/10/2    | 012 03:2   | 6 421,475,546                | Engineer V2151 helpfiles.zip              |
| 03/01/2    | 012 11:1   | 2 703,392,289                | Engineer V2151 withoutDotNet.zip          |
| 05/10/2    | 012 03:2   | 5 527,954,971                | Engineer V2151 withoutHelp.zip            |
| 06/19/2    | 012 04:5   | 2 950,031,471                | Engineer V216.zip                         |
| 09/13/2    | 012 10:0   | 0 130,720,506                | Engineer V216 SP1.zip                     |
| 06/19/2    | 012 04:4   | 9 704,8 <mark>1</mark> 9,025 | Engineer V216 withoutDotNet.21p           |
| 04/14/2    | 009 08:0   | 7 149,813,739                | EngineerFilm.wmv                          |
| 11/17/2    | 008 01:5   | 1 61,733,718                 | ETC MMI_V3_3.zip                          |
| 01/11/2    | 012 10:0   | 5 113,286,075                | GDC_V414.zip                              |
| 01/24/2    | 011 02:1   | 2 65,764,314                 | GDO_V13.zip                               |
| 01/17/2    | 012 11:0   | 9 8,016,783                  | <u>GU18.zip</u>                           |
| 08/30/2    | 011 09:2   | 4 2,069,592                  | LenzeIo1000DrvV14de.zip                   |
| 09/06/2    | 011 09:5   | 0 2,052,823                  | LenzeIo1000DrvV14en.zip                   |
| 01/17/2    | 011 02:5   | 5 87,622,699                 | L-forceLoader_V46.zip                     |
| 03/06/2    | 012 02:2   | 5 18,156,392                 | OPC_Server_V32.zip                        |
| 09/24/2    | 012 04:1   | 6 21,197,588                 | OPC Server V33.zip                        |
| 03/06/2    | 012 02:2   | 4 8,612,989                  | OFC Tunnel V32.zip                        |
| 09/24/2    | 012 04:1   | 4 8,664,702                  | OFC Tunnel V33.zip                        |
| 01/11/2    | 012 10:3   | 4 184,829,579                | PlcDesigner V2.6.1.4.zip                  |
| 06/27/2    | 011 09:4   | 1 670,729,209                | PlcDesigner V3.1.0.146.zip                |
| 03/06/2    | 012 02:2   | 1 728,113,839                | PlcDesigner V32.zip                       |
| 03/06/2    | 012 02:2   | 2 482,901,393                | PlcDesigner V32 withoutDotNET.zip         |
| 09/24/2    | 012 04:0   | 0 921,729,971                | PlcDesigner V33.zip                       |

## Backup/Update via USB

Lav backup af eksisterende setup

Start L-Force backup & Restore tool

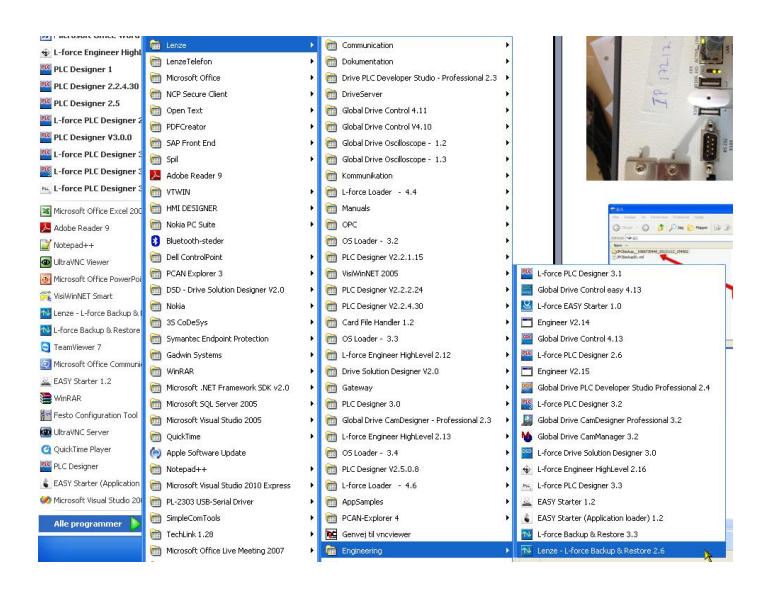

Indsæt en tom USB stick i laptop. Marker USB Stick fane til højre. Marker de markerede input steder.

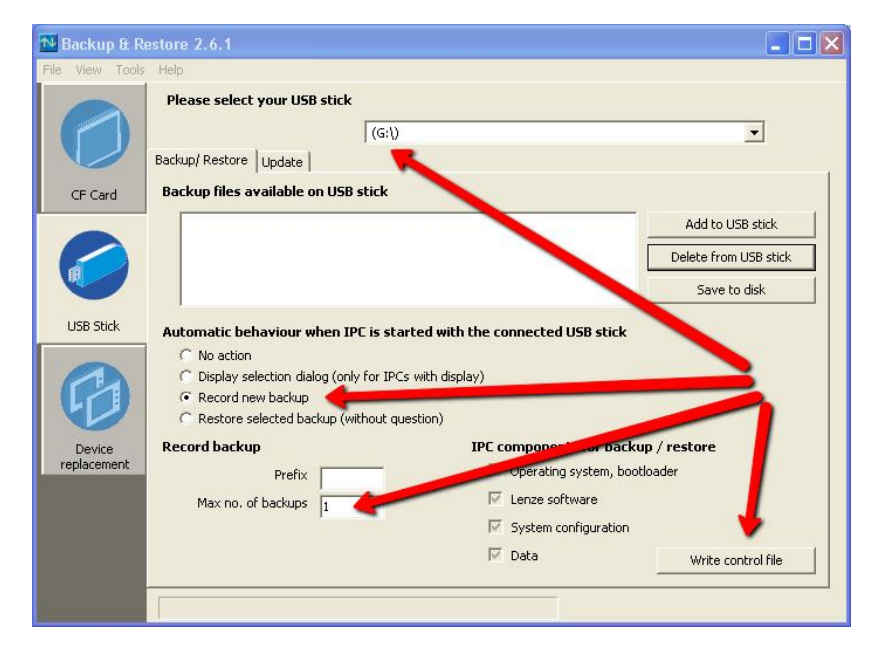

Tryk "Write control file"

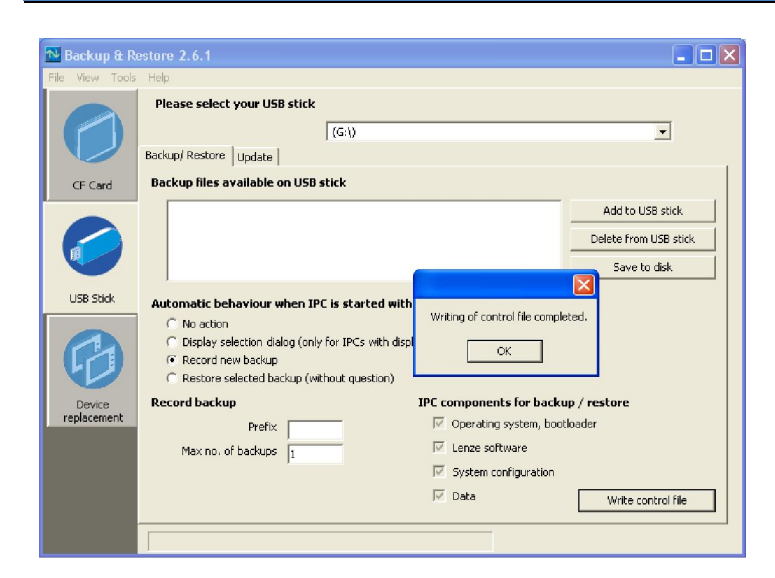

Indsæt USB stick mens CPC er slukket og tænd derefter.

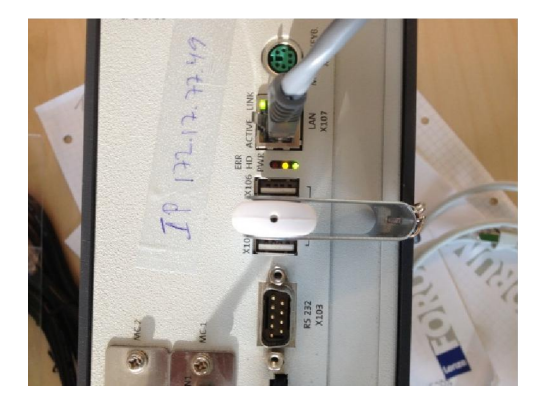

Efter ca. 2-3 min er operationen færdig og lampen i USB sticken er slukket.

Der er nu taget en backup af det eksisterende program.

## Klargøre backup til restore/update af ny controller.

Indsæt USB stick i Laptop/PC og omdøb til noget kendt og som senere kan genkendes. Evt. med indeholdende IP adresse.

| 🖙 G:\                                         |           |                       |                                      |      |
|-----------------------------------------------|-----------|-----------------------|--------------------------------------|------|
| Filer Rediger Vis Foretrukne Funktioner Hjælp |           |                       |                                      | 1    |
| 🔇 Tilbage - 🕥 - 🎓 🔎 Søg 🍋 Mapper 🔯 🎯          | × 5       | 1.                    |                                      |      |
| Adresse 🖙 G:\                                 |           |                       | ~                                    | 🔁 Gå |
| Navn 🔺                                        | Størrelse | Туре                  | Ændret den                           | 1    |
| ☐ IPCBackup_108AT35448_20121112_154502        | 1 KB      | Mappe<br>XML-dokument | 12-11-2012 15:45<br>12-11-2012 15:35 |      |
| 1 objekter markeret                           |           | 😼 Di                  | enne computer                        |      |

Start derefter L-Force Back tool. Markér det med rødt.

| 🔂 Backup & R    | estore 2.6.1                                                                                                    |                                                     |                       |
|-----------------|----------------------------------------------------------------------------------------------------|-----------------------------------------------------|-----------------------|
| File View Tools | Help                                                                                                    |                                                     |                       |
| 0               | Please select your USB stick (G:\)                                                                                                    |                                                     | <b>•</b>              |
|                 | Backup/ Restore Update                                                                                                    |                                                     |                       |
| CF Card         | Backup files available on USB stick                                                                                                    |                                                     |                       |
|                 | IPCBackupTest                                                                                                    |                                                     | Add to USB stick      |
|                 |                                                                                                    |                                                     | Delete from USB stick |
|                 |                                                                                                    |                                                     | Save to disk          |
| USB Stick       | Automatic behaviour when IPC is started<br>No action<br>Display selection dialog (only for IPCs with<br>Record new backup<br>Restore selected backup (without questio | with the connected USB stick                        | -                     |
| Device          | Record backup                                                                                                    | IPC components for backup                           | p / restore           |
| replacement     | Prefix                                                                                                    | ☑ Operating system, booth                           | oader                 |
|                 | Max no, of backups 1                                                                                                    | Lenze software                                      |                       |
|                 |                                                                                                    | <ul><li>System configuration</li><li>Data</li></ul> | Write control file    |
|                 |                                                                                                    |                                                     |                       |

Indsæt USB sticken i den slukkede CPC.

Tænd derefter.

Efter ca. 2-3 min. er operationen færdig og lysdiode i USB er slukket.

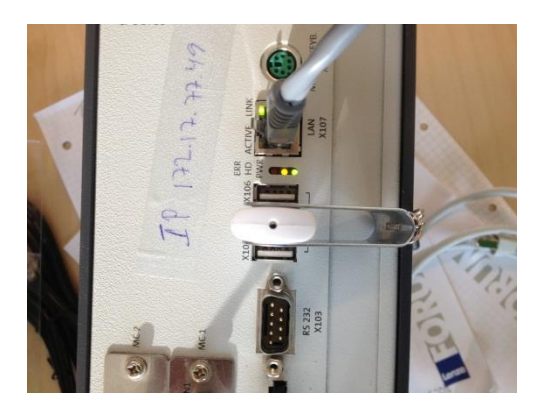

# Download af PLC program via PLCDesigner V2

### Start L-Force PLCDesigner.

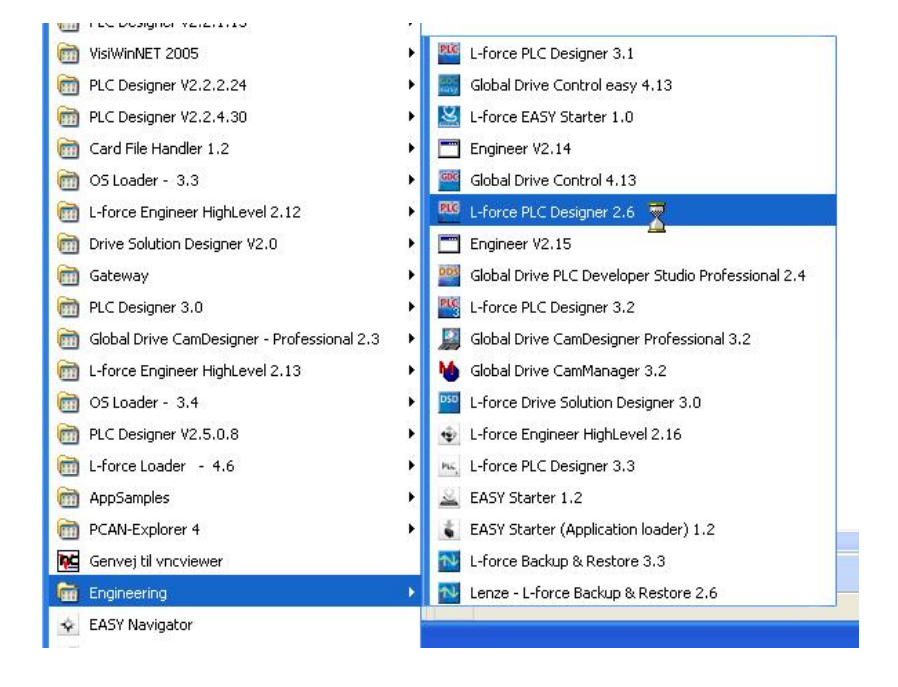

Åben den ønskede program fil.

| Søg i: 🔁 Robot 1 💽 🖛 🖻 📸 📰 •               | øg i: 🔁 Robot 1<br>Robot 1 09 Okt 2012_IO1000_1ms_CPC2700.pm | • <b>• • • •</b> | ]-     |
|--------------------------------------------|--------------------------------------------------------------|------------------|--------|
| Robot 1 09 Okt 2012_IO1000_1ms_CPC2700.pro | Robot 1 09 Okt 2012_IO1000_1ms_CPC2700.pr                    | 0                |        |
|                                            | navn:                                                        | Å                | åbn 1  |
| ltune: DLC Designer Project (* pro)        |                                                              |                  | nuller |

### Sæt kommunikations parameter

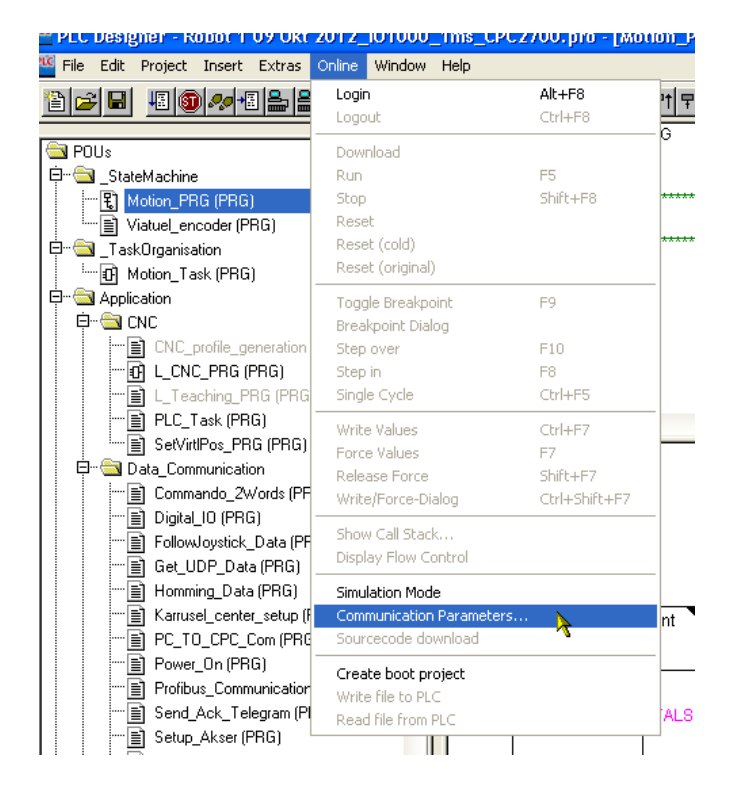

| localhost' via Tcp/Ip                                                                                                    | Tcp/lp (Level 2 Ro                                | ute)                            |                        | OK                                 |
|----------------------------------------------------------------------------------------------------|---------------------------------------------------|---------------------------------|------------------------|------------------------------------|
| - 'localhost' via Tcp/                                                                                                    | Name                                              | Value                           | Comment                | Cancel                             |
| <ul> <li>'localhost' via Tcp/</li> <li>'localhost' via Tcp/</li> <li>EL 103</li> <li>Engineer Communic</li> <li>'localhost' via Tcp/</li> <li>'localhost' via Tcp/</li> <li>New1</li> <li>CPC2700</li> <li>EL 105 på internt n</li> <li>CPC2700</li> <li>Localhost</li> <li>CPC2700</li> </ul> | Address<br>Port<br>TargetId<br>Motorola byteorder | 192.168.5.99<br>1200<br>0<br>No | IP address or hostname | New<br>Remove<br>Gateway<br>Update |

# Vælg "Clean all"

| PLC Desig            | yner - R       | obot 1         | 09 Okt    | 2012    | <u>l01000</u> | _1ms_ | _CPC2                   |
|----------------------|----------------|----------------|-----------|---------|---------------|-------|-------------------------|
| 🌃 File Edit          | Project        | Insert         | Extras    | Online  | Window        | Help  |                         |
| 1                    | Build<br>Rebui | id all         |           |         | F11           |       |                         |
| 🔄 POUs<br>Èrr 🦳 Stat | Clean<br>Load  | all<br>downloa | d informa | ition   |               |       | 11 PRO(<br>12<br>13 VAR |
|                      | Objec<br>Proje | :t<br>ct datab | ase       |         | )<br>         | 000   | 14 (*****<br>15 (* Var  |
| 🖨 🖓 _Tas             | Optio          | ns             |           |         |               |       | 16 (*****<br>17 A)      |
|                      | Trans          | late into      | other lar | nguages | •             | 000   | 18<br>19 Au             |

Vælg login.

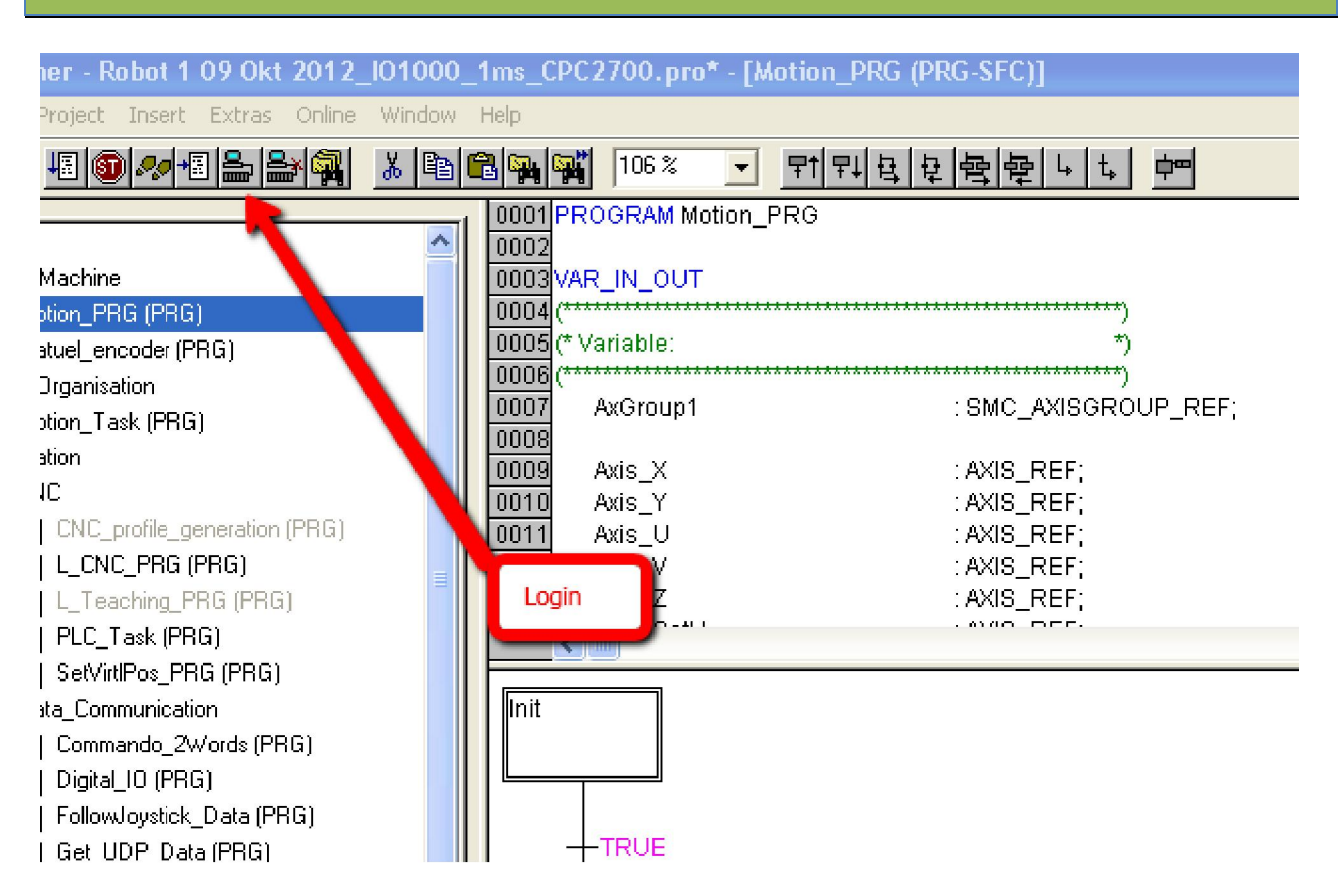

Vælg "Yes"

| PLC Designer |                                                    | × |
|--------------|----------------------------------------------------|---|
|              | The program has changed! Download the new program? |   |
|              | Yes Cancel Details >>                              |   |

Efterfølgende vælg "Run" for at starte programmet med det samme.

| Robot 1 09 Okt                                                | 2012_I01000_1ms                                          | _CPC2700.pro* - [Mot | ion_PRG (PRG-SF                                                            |
|---------------------------------------------------------------|----------------------------------------------------------|----------------------|----------------------------------------------------------------------------|
| ct Insert Extras                                              | Online Window Help                                       |                      | _                                                                          |
| ● ● ● ● ● ● ● ● ● ● ● ● ● ● ● ● ● ● ●                         | Login<br>Logout                                          | Alt+F8<br>Ctrl+F8    | <u>'1 무나 보 보</u> <mark>받</mark><br>ing_X_FB                                |
| nine<br>PRG (PRG)<br>Jencoder (PRG)<br>nisation<br>Jask (PRG) | Run<br>Stop<br>Reset<br>Reset (cold)<br>Reset (original) | FS<br>Shift+F8       | ing_I_FB<br>ing_U_FB<br>ing_V_FB<br>ing_Z_FB<br>ing_SetU_FB<br>ing_SetV_FB |
|                                                               | Toggle Breakpoint<br>Breakpoint Dialog                   | F9                   | Ing_lable_FB                                                               |

For at gemme projekt på CF kort skal der trykkes "Create bootproject"

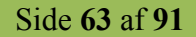

| DUL I UY UKI                                        | ZUTZ_IUTUUU_THIS_CPC.                                               | zvoorhinTw                | 111011_P                         |
|-----------------------------------------------------|---------------------------------------------------------------------|---------------------------|----------------------------------|
| Insert Extras                                       | Online Window Help                                                  |                           |                                  |
| <b>*</b> = =                                        | Login<br>Logout                                                     | Alt+F8<br>Ctrl+F8         | 바무나<br>ing X                     |
|                                                     | Download<br>Run<br>Stap                                             | F5<br>Shift+E8            | ing_Y<br>ing_U                   |
| oder (PRG)<br>ion<br>k (PRG)                        | Reset<br>Reset (cold)<br>Reset (original)                           | Shireffo                  | ing_2<br>ing_Z<br>ing_S<br>ing_S |
|                                                     | Toggle Breakpoint<br>Breakpoint Dialog                              | F9                        | - ing_T;                         |
| rofile_generation<br>_PRG (PRG)                     | Step over<br>Step in                                                | F10<br>F8                 |                                  |
| sk (PRG)<br>Pos_PRG (PRG)<br>punication             | Write Values<br>Force Values<br>Release Force                       | Ctrl+F7<br>F7<br>Shift+F7 | _                                |
| ndo_2Words (PF<br>IO (PRG)                          | Write/Force-Dialog                                                  | Ctrl+Shift+F7             | _                                |
| oystick_Data (PF<br>)P_Data (PRG)                   | Show Call Stack<br>Display Flow Control                             |                           | _                                |
| ng_Data (PRG)<br>L_center_setup (F<br>_CPC_Com (PRG | Simulation Mode<br>Communication Parameters,<br>Sourcecode download |                           | nt                               |
| On (PRG)<br>:_Communication<br>                     | Create boot project<br>Write file to PLC                            | 1                         |                                  |
| Akser (PRG)                                         | Read file from PLC                                                  |                           | ALSE                             |

Hvis der ønskes at man skal kunne uploade projektet senere uden at have kildefilen, skal "sourcecode download" aktiveres.

| esigner - Robot 1 09 Okt             | 2012_101000_1ms_                        | СРС 2700. рго* - [Ма | otion_PRG (PR      |
|--------------------------------------|-----------------------------------------|----------------------|--------------------|
| dit Project Insert Extras            | Online Window Help                      |                      |                    |
|                                      | Login<br>Logout                         | Alt+F8<br>Ctrl+F8    | <sup>™</sup> 맞 臣 臣 |
| :                                    | Download                                |                      | ing_Y_FB           |
| StateMachine                         | Run                                     | F5                   | ing_U_FB           |
| 🖞 Motion_PRG (PRG)                   | Stop                                    | Shift+F8             | ing_V_FB           |
| 🖹 Viatuel_encoder (PRG)              | Reset                                   |                      | ing_Z_FB           |
| TaskOrganisation                     | Reset (cold)                            |                      | ing_SetU_FB        |
| ] Motion_Task (PRG)                  | Reset (original)                        |                      | ing_SetV_FB        |
| .pplication                          | Toggle Breakpoint                       | F9                   | ing_rapie_FB       |
| 🔁 CNC                                | Breakpoint Dialog                       |                      |                    |
| CNC_profile_generation               | Step over                               | F10                  |                    |
| 🗗 L_CNC_PRG (PRG)                    | Step in                                 | F8                   |                    |
| 📄 L_Teaching_PRG (PRG                | Single Cycle                            | Ctrl+F5              |                    |
| PLC_Task (PRG)                       | Write Values                            | Ctrl+E7              | -                  |
| <sup>i</sup> ≣ SetVirtIPos_PRG (PRG) | Force Values                            | E7                   |                    |
| Data_Communication                   | Release Force                           | Shift+F7             |                    |
| 🗂 📄 Commando_2Words (PF              | Write/Force-Dialog                      | Ctrl+Shift+F7        |                    |
| 📄 Digital_IO (PRG)                   | d                                       |                      | -                  |
| 🔤 FollowJoystick_Data (PF            | Show Call Stack<br>Display Flaw Captual |                      |                    |
| 📄 Get_UDP_Data (PRG)                 | Display Flow Control                    |                      | _                  |
| 📄 Homming_Data (PRG)                 | Simulation Mode                         |                      |                    |
| 🔚 Karrusel_center_setup (F           | Communication Parame                    | tersion              | nt                 |
| PC_TO_CPC_Com (PRG                   | Sourcecode download                     |                      |                    |
| Power_On (PRG)                       | Create boot project                     | ~                    |                    |
| Profibus_Communication               | Write file to PLC                       |                      |                    |
| 🔚 Send_Ack_Telegram (Pl              | Read file from PLC                      |                      | ALSE               |
| Setup_Akser (PRG)                    |                                         |                      |                    |
| inul≕Ì Cabus, Diverse (DDC)          |                                         |                      | <b>P</b> -1        |

Side 64 af 91

### Download af Servoprogram via Engineer

### DIP switch

| 1  | Sættes så drevene har hhv. værdierne 1,2,3 |
|----|--------------------------------------------|
| 2  |                                            |
| 4  |                                            |
| 8  |                                            |
| 16 |                                            |
| 32 |                                            |
| 64 |                                            |
| а  | off Denne stilling betyder 1000Kbps        |
| b  | off                                        |
| С  | on                                         |
| d  | off                                        |

### Start af Engineer Highline nyeste version.

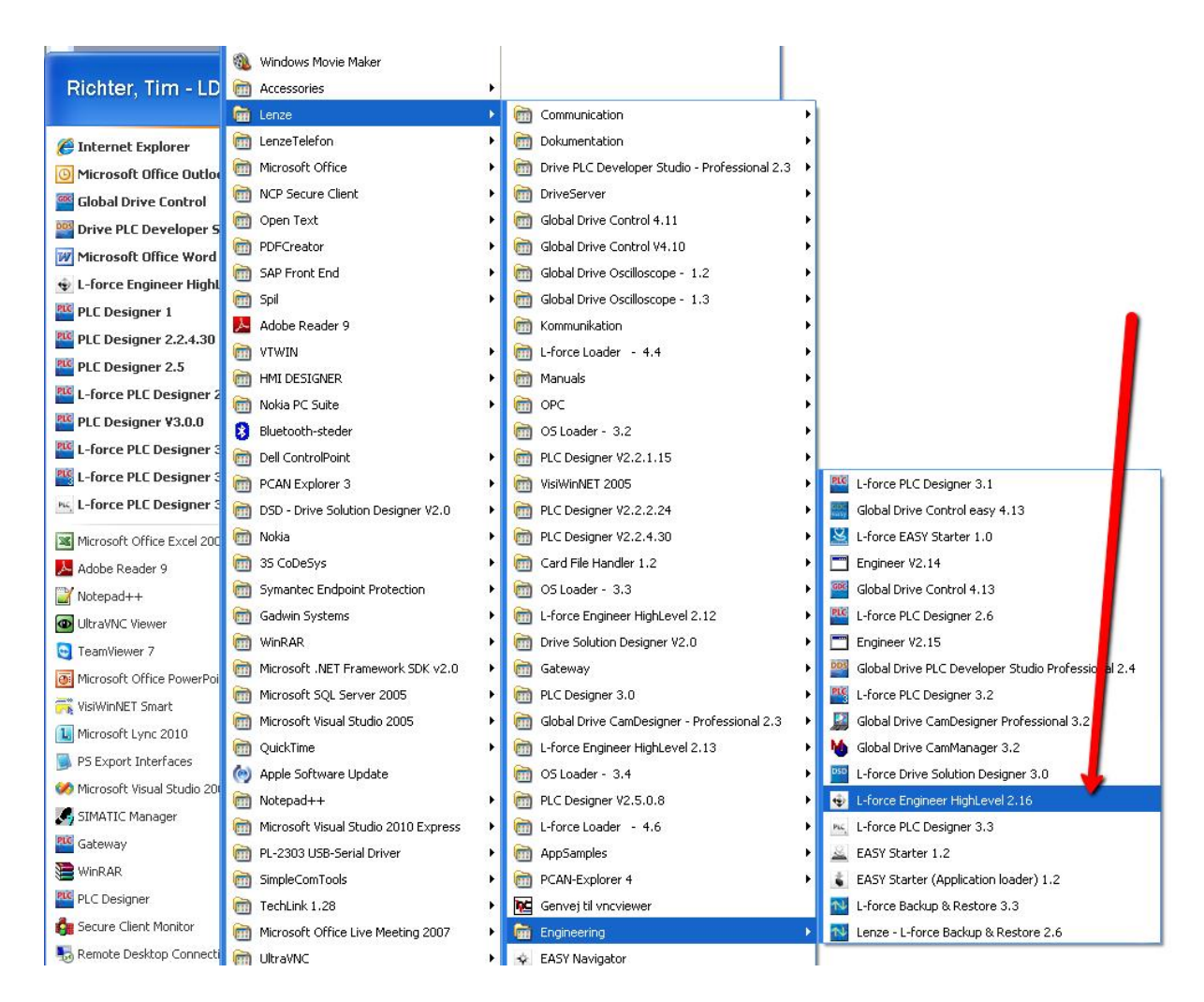

Valg af projekt som skal åbnes.

Side 65 af 91

| 🕏 Start-up wizard             |                                                                                                    |                                                       | ? 🛛                      |
|-------------------------------|----------------------------------------------------------------------------------------------------|-------------------------------------------------------|--------------------------|
| What would you like to<br>do? | Do you want to open an exi<br>Yes<br>No<br>Project                                                                 | isting Engineer project?                              | Help<br>Select a method! |
|                               | D:\\Programmer\Engineer\S<br>Preview<br>Project name:<br>Order number:<br>Drawing number:<br>Customer:<br>Comment: | 3400_Robot_Servo.afs Brow                             | wse                      |
|                               | Last saved with:<br>Last saved:                                                                                    | Engineer HighLevel 2.14.1.0 (SP1)<br>11-01-2012 08:06 | te Cancel Help           |

Behold de gamle biblioteker i Engineer software.

| Note                         |                                      |        |      |
|------------------------------|--------------------------------------|--------|------|
| More recent version          | ns of the catalogues are now availab | ble.   |      |
| v                            |                                      |        |      |
| Do not ask any more for this | project                              |        |      |
| Keep Old Version             | Select New Catalogues                | Cancel | Help |

Valg af akse og gå online

| View Online Application data Tools ?<br>* 💭 - G I 🖾 📄 🎱 🖉 🖗 🦓 🦓 🧳 I<br>🕒 🖞 3400, Robot, Servo<br>D 🕀 🍕 XAsis<br>D 🌚 Y Axis<br>D 🌚 Z Axis | →□     →     →     →     →     →     →     ↓       Application     Carameters     FB Editor     Termin.       ←     Bo     →     →     →     ●     ●     ●     ●     ●     ●     ●     ●     ●     ●     ●     ●     ●     ●     ●     ●     ●     ●     ●     ●     ●     ●     ●     ●     ●     ●     ●     ●     ●     ●     ●     ●     ●     ●     ●     ●     ●     ●     ●     ●     ●     ●     ●     ●     ●     ●     ●     ●     ●     ●     ●     ●     ●     ●     ●     ●     ●     ●     ●     ●     ●     ●     ●     ●     ●     ●     ●     ●     ●     ●     ●     ●     ●     ●     ●     ●     ●     ●     ●     ●     ●     ●     ●     ●     ●     ●     ●     ●     ●     ●     ●     ●     ●     ●     ●     ●     ●     ●     ●     ●     ●     ●     ●     ●     ●     ●     ●     ●     ●     ●     ●     ●     ●     ● <t< th=""><th>A se signment   Ports   L</th><th>Parmeterisable application blocks</th><th>e All parameters Properties Doc</th><th>umentation  </th></t<> | A se signment   Ports   L      | Parmeterisable application blocks                                                                                                    | e All parameters Properties Doc                          | umentation                                                                                                    |
|----------------------------------------------------------------------------------------------------|----------------------------------------------------------------------------------------------------|--------------------------------|----------------------------------------------------------------------------------------------------|----------------------------------------------------------|----------------------------------------------------------------------------------------------------|
| Marker akse<br>Login/Go onlin                                                                                                    | e<br><u>A</u> Il basic functions →                                                                                                    | Communication                  | Insorice IdSK I<br>path<br>Bus connection Device access pa<br>Diagnose Adapter DDDMP./                                                                                                    | th Type coding<br>E94AFH                                 | Help Please select the required device in the table, specify the but connection and select the device using the "Find/Enter" button Tilslut |
|                                                                                                    | Type     C       Mouning direction     C       Motor rotating CI       Reference speed     C       Second C     3600       Reference torq     Vaelg online metode       Gearbox factor numerato.     C       Gearbox factor denom:     C                                                                                                    | Project path<br>Bus connection | //3400_Robot_Servo/X Axis           Diagnose Adapter           LS_TouchProbe9         ApplicationTask           LS_TouchProbeLoad         ApplicationTask           LS_TouchProbeMotor         ApplicationTask | Search/Enter  Search/Enter  S TouchP  S TouchP  S TouchP | ConnectCancel                                                                                                    |

Side 66 af 91

Sørg for at der er valgt som nedenstående.

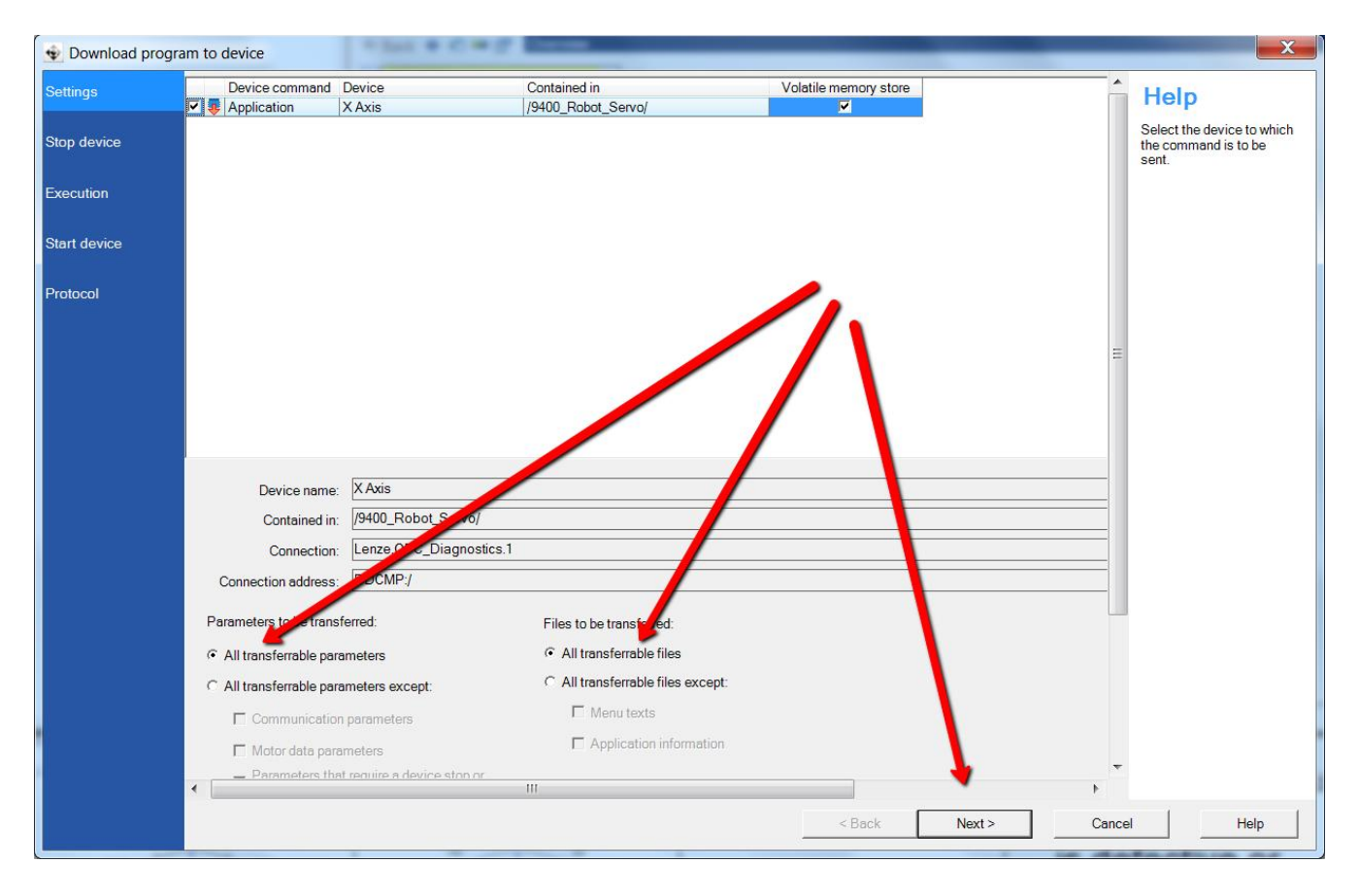

Tryk Next

| Download progra | m to device                               | X_                                                                          |
|-----------------|-------------------------------------------|-----------------------------------------------------------------------------|
| Settings        |                                           | - Help                                                                      |
| Stop device     | X Axis                                    | Please specify whether<br>the device should be                              |
| Execution       | Application: Stopped                      | stopped before the<br>transfer and if it should be<br>started automatically |
| Start device    | Controller. Inhibited                     | afterwards.                                                                 |
|                 | ☑ Stop device                             |                                                                             |
|                 | Start device automatically after transfer |                                                                             |
|                 |                                           |                                                                             |
|                 |                                           | Ξ                                                                           |
|                 |                                           |                                                                             |
|                 |                                           |                                                                             |
|                 |                                           |                                                                             |
|                 |                                           |                                                                             |
|                 |                                           |                                                                             |
|                 |                                           | -                                                                           |
|                 | < Back Next >                             | Cancel Help                                                                 |

Tryk Ja for at stoppe program i drev

| ? | The selected devices wi<br>proceed? | II now be stopped. Do y | you wish to |
|---|-------------------------------------|-------------------------|-------------|
|   |                                     |                         |             |

Efter download markér som nedenstående og tryk compleate.

| Download progra | m to device           |          | _X_                                                |
|-----------------|-----------------------|----------|----------------------------------------------------|
| Settings        |                       | <b>^</b> | Help                                               |
| Stop device     | X Axis                |          | Please specify whether the application should be   |
| Execution       | Application: Stopped  |          | started and if the controller<br>is to be enabled. |
| Start device    | Controller: Inhibited |          |                                                    |
|                 |                       |          |                                                    |
|                 | I Start program       |          |                                                    |
|                 | F Enable controller   |          |                                                    |
|                 |                       |          |                                                    |
|                 |                       | Ξ        |                                                    |
|                 |                       |          |                                                    |
|                 |                       |          |                                                    |
|                 |                       |          |                                                    |
|                 |                       |          |                                                    |
|                 |                       |          |                                                    |
|                 |                       |          |                                                    |
|                 |                       |          |                                                    |
|                 |                       |          |                                                    |
|                 | < Back Complete       | Cance    | el Help                                            |

Efter download gem parameter i drev.

| ile Edit Insert View Online Application data Tools ?            |                                 |
|-----------------------------------------------------------------|---------------------------------|
| - ▼ → ▼   ≝ ⊯ ▼ ⊟   ⊠ 🔚   ⊘   ⊗ ∧ Ѧ Ѧ ѧ ѧ ѩ ѩ ҹ ▼ ⇒ 🦇 ∨ 🖛 🏷   Ѧ | A 🔎 📲 🖣 🖣 📮 🔵                   |
| ⊡-rai 9400 Robot Servo                                          | Application Para leters FB Edit |
|                                                                 | 🗧 Back 🌮 🖘 🗃 🛛 Overv            |
| E Axis                                                          | C / 0/415 V                     |
|                                                                 | Basic functions                 |
|                                                                 |                                 |
|                                                                 |                                 |
| Gem parameter set                                               |                                 |
|                                                                 |                                 |
|                                                                 |                                 |

Dette gøres for alle akser.

# Settings på IO 1000 modul

### Can Adr. = 12 Baud rate = 1000k

### **Control elements**

The CAN node address and the baud rate are set via the coding switch.

Setting the baud rate:

| ing switch        | - CAN a  | ddress and bau | id rate (addr.) 🗈   |                     |                                |
|-------------------|----------|----------------|---------------------|---------------------|--------------------------------|
|                   |          |                | Baud rate<br>[kbps] | Example             |                                |
| View              | Pos.     | Valency        |                     | Switching<br>status | Baud rate                      |
|                   | 1        | not assigned   | -                   | •                   | 1                              |
| 1 1               | 2        | 1              | 0 = 1000            | 1                   |                                |
|                   | 3        | 2              | 1 = 500             | 1                   |                                |
|                   | 4        | 4              | 3 = 125             | 0                   |                                |
| 8- <u>1</u> " "0" | 5        | 8              | 4 = 100             | 0                   | 1 + 2 = 3 → baud rate 125 kbps |
|                   | 6        | 16             | 5 = 50              | 0                   |                                |
|                   | 7 32 7 1 | 7 = 10         | 0                   |                     |                                |
| SUD004            | 8        | 64             | 8 = 800             | 0                   | 1                              |

- 1. Switch off the voltage supply for the I/O system.
- 2. Set all switches at the coding switch to "0".
- Switch on the voltage supply for the I/O system.
   The LEDs SF, IF and CAN-RUN are blinking with a frequency of 1 Hz.
- Set the desired baud rate with the coding switch. You have 10 seconds to do this. The IF LED goes off after 10 seconds, and the set baud rate is saved. You have a further 10 seconds time to set the node address.

### Setting the node address:

| View                              | Pos. | Valency      | Example             |                              |  |  |
|-----------------------------------|------|--------------|---------------------|------------------------------|--|--|
|                                   |      |              | Switching<br>status | Node address                 |  |  |
| 1-00<br>8-00<br>"1" "0"<br>SUD004 | 1    | not assigned | •                   |                              |  |  |
|                                   | 2    | 1            | 1                   |                              |  |  |
|                                   | 3    | 2            | 1                   |                              |  |  |
|                                   | 4    | 4            | 0                   |                              |  |  |
|                                   | 5    | 8            | 0                   | 1 + 2 + 16 = 19 → address 19 |  |  |
|                                   | 6    | 16           | 1                   |                              |  |  |
|                                   | 7    | 32           | 0                   |                              |  |  |
|                                   | 8    | 64           | 0                   |                              |  |  |

- 5. Set the node address for the module with the coding switch.
  - Device addresses permitted are 1 ... 127.
  - Each node address must be assigned only once.

# i N

# Note!

The node address can be changed any time by means of the coding switch. The setting is accepted once the supply voltage is switched on.

# Download af IO 1000 program via Engineer

### Sæt com. Settings

| File Edit Insert View O |                                                                                                    |                                          |                                                                                          |                                                                                        |                                                                                          |                                                                                                    |
|-------------------------|----------------------------------------------------------------------------------------------------|------------------------------------------|------------------------------------------------------------------------------------------|----------------------------------------------------------------------------------------|------------------------------------------------------------------------------------------|----------------------------------------------------------------------------------------------------|
|                         | nline Application data Tools ?                                                                                                    |                                          |                                                                                          |                                                                                        |                                                                                          |                                                                                                    |
| ← • → • ▲ ▲ ■ •         | Set communication path and go online                                                                                                    |                                          |                                                                                          |                                                                                        | 0                                                                                        |                                                                                                    |
| ELES 9400 Robot Serve   | Go online                                                                                                    | F4                                       | neters Properti                                                                          | es Document                                                                            | ation                                                                                    |                                                                                                    |
| E X Axis                | Go offline                                                                                                    | Shift+F4                                 |                                                                                          |                                                                                        |                                                                                          |                                                                                                    |
| 🕀 🙀 Y Axis              | Optical tracking                                                                                                    |                                          |                                                                                          |                                                                                        |                                                                                          |                                                                                                    |
| E Axis                  | Manual control                                                                                                    |                                          |                                                                                          |                                                                                        |                                                                                          |                                                                                                    |
| Counter 1x32            | Download program to device                                                                                                    |                                          |                                                                                          |                                                                                        |                                                                                          |                                                                                                    |
| DI8, DC24V              | Download program to device                                                                                                    | 55                                       |                                                                                          |                                                                                        |                                                                                          |                                                                                                    |
| CAN On Boar             | Unload parameter set from device                                                                                                    | 57                                       |                                                                                          |                                                                                        |                                                                                          |                                                                                                    |
| -                       | opioad parameter set from device                                                                                                    |                                          |                                                                                          |                                                                                        |                                                                                          |                                                                                                    |
|                         | Save parameter set                                                                                                    |                                          |                                                                                          |                                                                                        |                                                                                          |                                                                                                    |
|                         | Systembus configurator                                                                                                    |                                          |                                                                                          |                                                                                        |                                                                                          |                                                                                                    |
|                         | PROFINET / EtherNet/IP configurator addresse                                                                                                    | s                                        |                                                                                          |                                                                                        |                                                                                          |                                                                                                    |
|                         | Status of diagnostic adapter                                                                                                    |                                          |                                                                                          |                                                                                        |                                                                                          |                                                                                                    |
| L.                      | INdrie                                                                                                    |                                          | , j                                                                                      | Version                                                                                | Product type                                                                             |                                                                                                    |
|                         |                                                                                                    |                                          |                                                                                          |                                                                                        |                                                                                          |                                                                                                    |
|                         | Configuration Ports Data logger A                                                                                                    | I parameters   Properties   [            | Documentation                                                                            |                                                                                        |                                                                                          |                                                                                                    |
| CAN On Board            | Date of the second second seco |                                          |                                                                                          |                                                                                        |                                                                                          |                                                                                                    |
| CAN OnBoard             |                                                                                                    |                                          |                                                                                          |                                                                                        |                                                                                          |                                                                                                    |
| CAN OnBoard             |                                                                                                    | mmunication path                         |                                                                                          |                                                                                        |                                                                                          |                                                                                                    |
| CAN OnBoard             |                                                                                                    | mmunication path                         |                                                                                          |                                                                                        |                                                                                          |                                                                                                    |
| CAN OnBoard             |                                                                                                    | mmunication path<br>Device<br>VO-System  | Bus connection<br>Controller                                                             | Device acce<br>IPC:192_10                                                              | ss path Type codin<br>8/5_99 CAN cen1 d_ X110S                                           | g<br>Heip<br>Please select the required device<br>in the table, specify the bus<br>cornection and select the device<br>using the "Find/Enter" button |
| CAN OnBoard             |                                                                                                    | mmunication path<br>Device<br>ID-System. | Bus connection<br>Controller.                                                            | Device acce<br>IPC:192_16                                                              | ss path Type codin<br>8_5_99 CAN can I.d. X110S                                          | Please select the required device<br>in the table, specify the bus<br>connection and select the device<br>using the "Find/Enter" button              |
| CAN OnBoard             | Name<br>Proj                                                                                                    | mmunication path                         | Bus connection<br>Controller.                                                            | Device acce<br>IPC:192_16                                                              | ss path   Type codin<br>8_5_99 CAN can I d X1105                                         | Please select the required device<br>in the table, specify the bus<br>connection and select the device<br>using the "Find/Enter" button              |
| CAN OnBoard             | Name<br>Proj<br>Bus                                                                                                    | mmunication path                         | Bus connection<br>Controller.                                                            | Device acce<br>IPC:192_16<br>-System 1000: C/                                          | ss path Type codin<br>8_5_99 CAN can I d_ X110S                                          | Please select the required device in the table, specify the bus cornection and select the device using the "Find/Enter" button                       |
| CAN OnBoard             | Name<br>Proj<br>Bus                                                                                                    | mmunication path                         | Bus connection<br>Controller.                                                            | Device acce<br>IPC:192_16<br>-System 1000: CA<br>N<br>Interface                        | ss path Type codin<br>88_5_99 CAN can I d X1105                                          | Please select the required device<br>in the table, specify the bus<br>connection and select the device<br>using the "Find/Enter" button              |
| CAN OnBoard             | Name<br>Proj<br>Bus                                                                                                    | mmunication path                         | Bus connection<br>Controller.                                                            | Device acce<br>IPC:192_16<br>December 2000: CA<br>December 2000: CA<br>NN<br>Interface | ss path Type codin<br>88 5 99 CAN can I d X1105                                          | Please select the required device<br>in the table, specify the bus<br>connection and select the device<br>using the "Find/Enter" button              |
| CAN OnBoard             | Name<br>Proj<br>Bus<br>IP ac                                                                                                    | mmunication path                         | Bus connection<br>Controller.                                                            | Device acce<br>IPC:192_16<br>-System 1000: CA<br>N<br>Interface                        | ss path Type codin<br>8 5_99 CAN can I d X1105<br>NN<br>CAN1 Address 12<br>Search/Enter  | Please select the required device<br>in the table, specify the bus<br>connection and select the device<br>using the "Find/Enter" button              |
| CAN OnBoard             | Name<br>Proj<br>Bus<br>IP ac                                                                                                    | mmunication path                         | Bus connection<br>Controller.<br>D_Robot_Servo/I/C<br>oller Gateway -> C/<br>168. 5 . 99 | Device acce<br>IPC:192_16<br>-System 1000: CA<br>N<br>Interface                        | ss path Type codin<br>8 5 99 CAN can I d X1105<br>IN Address 12<br>Search/Enter<br>Accep | Please select the required device<br>in the table, specify the bus<br>connection and select the device<br>using the "Find/Enter" button              |

Tryk Connect og forsæt med download til IO 1000. Save settings i IO 1000 modul.

Efter download skal parameter gemmes. Objekt 1010h sættes til 1 = save.
| 9400_Robot_Servo       | Configuration   Ports   Data log                                                                                 | ger All parameters Properties Documentation                                                                                                    |             |
|------------------------|----------------------------------------------------------------------------------------------------|----------------------------------------------------------------------------------------------------|-------------|
| 🖻 😭 X Axis             | ☐ All objects                                                                                                    | All objects -> All objects -> All ob | objects     |
| E Y Axis               | All objects                                                                                                    | I Ind / / 3 Name                                                                                                    | Value       |
| E VIII 1000: CAN       | 1 Counter                                                                                                    | 0x100D 0 Life Time Factor                                                                                                    | 0           |
| Counter 1x32Bit, DC 5V | FI Module configuration                                                                                          | 0x100E 0 Node Guarding Identifier                                                                                                    | 1804        |
| DI8, DC24V             |                                                                                                    | 0x1010 0 LargestSupportedSubindex                                                                                                    | 1           |
| CAN OnBoard            |                                                                                                    | 0x1010 1 SaveAllParameters                                                                                                    | No Function |
|                        |                                                                                                    | 0x1011 0 0 0 0 0 0 0 0 0 0 0 0 0 0 0 0 0                                                                                                    | 1           |
|                        |                                                                                                    | 0x1011 1 RestoreAllParameters                                                                                                    | No Function |
|                        | and the second second second second second second second second second second second second second second second |                                                                                                    | - 140       |

## Opsætning af IP adresse hvis den ikke kendes

Monter en DVI monitor på CPC. Vælg "Control Panel".

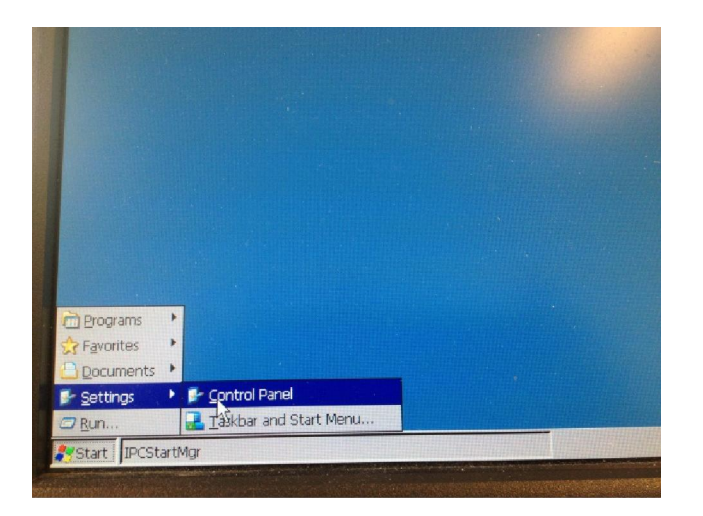

Vælg "Network Connections".

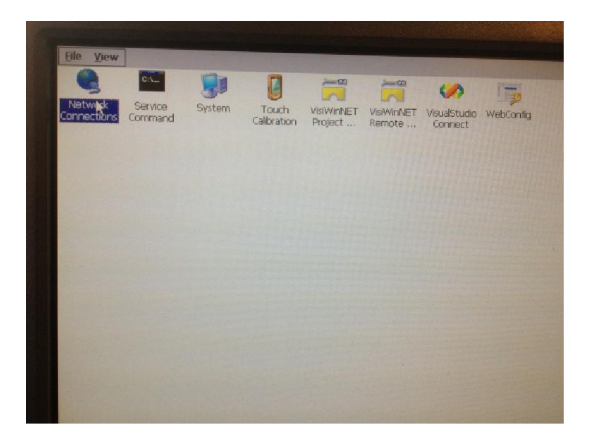

Indtast den korrekte IP adresse og tryk ok. Default bruges IP adresse 192.168.5.99 i motion controlleren.

Sluk og tænd CPC, og den booter op med den nye IP adresse.

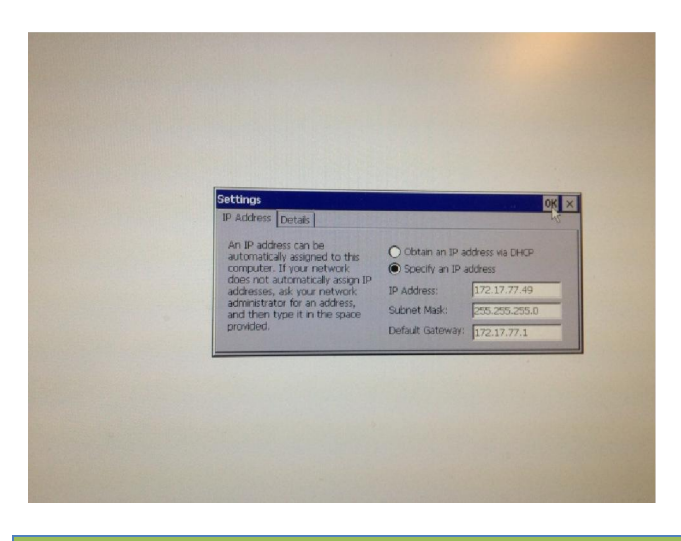

Side 74 af 91

# Ændring af profibus DP coupler

Default adresse på den side der vender mod Motion controlleren sættes til adresse 5.

#### Tilføj GSD fil.

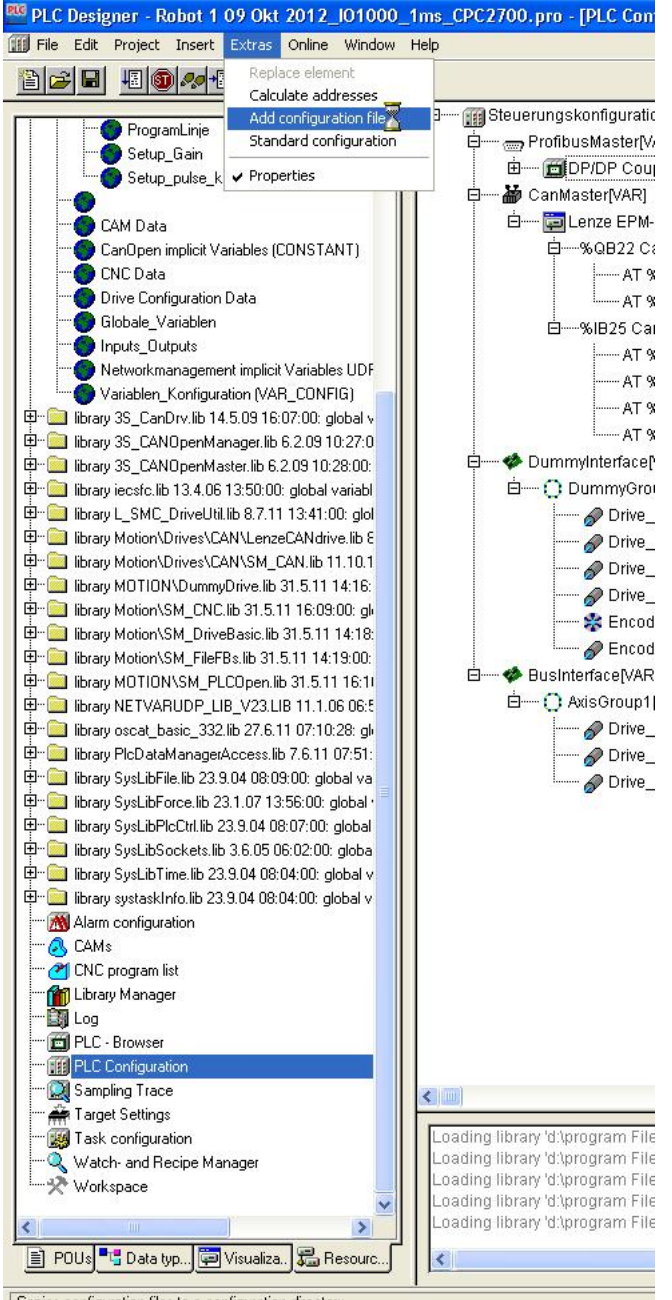

Copies configuration files to a configuration directory

#### Vælg den ønskede fil.

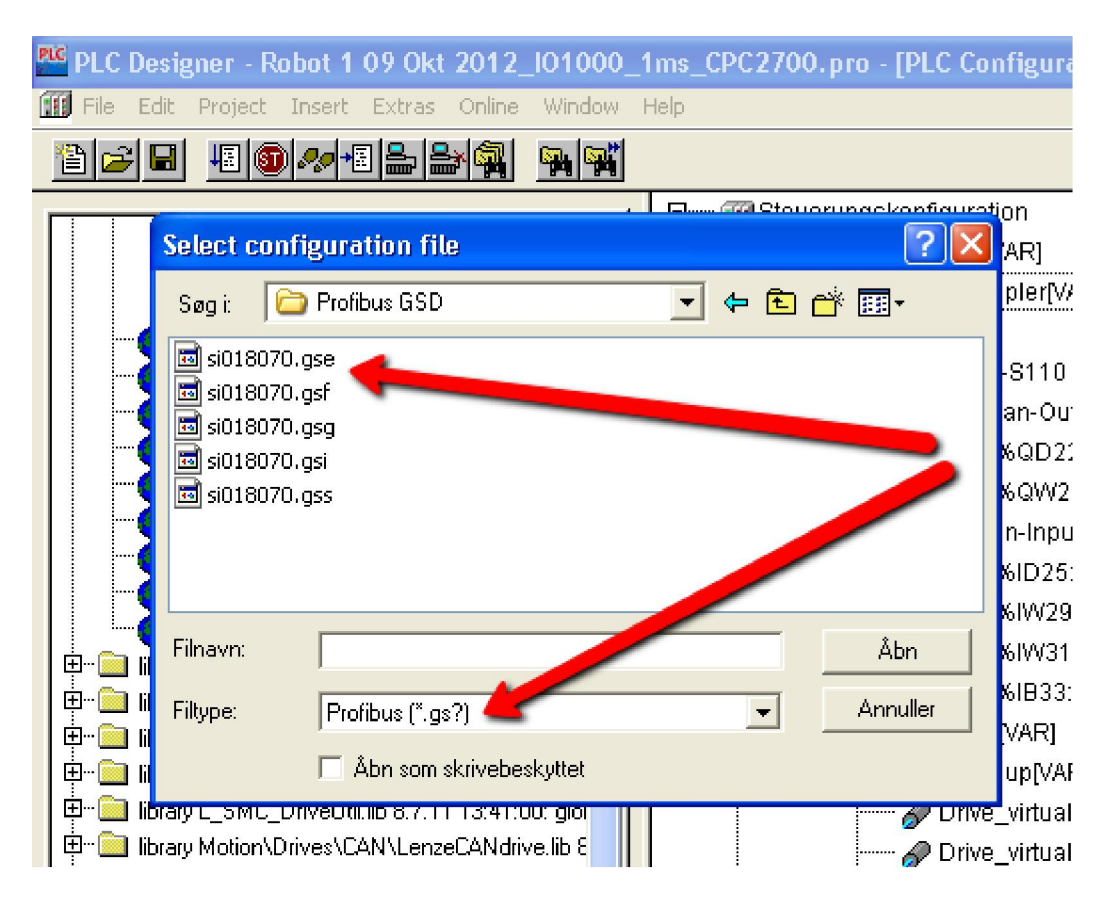

Notér gamle indstillinger.

| _101000_                                               | 1ms_CPC2700.pro - [PLC Configuration]                                               |                                                                                        |
|--------------------------------------------------------|-------------------------------------------------------------------------------------|----------------------------------------------------------------------------------------|
| Window                                                 | Help                                                                                |                                                                                        |
|                                                        |                                                                                     |                                                                                        |
|                                                        | □                                                                                   | Base parameters DP parameters   Input/Output   User parameters   Groups   Module param |
|                                                        | ⊞16 Bytes Output<br>⊡16 Bytes Input                                                 | Module id: 69230394                                                                    |
| .NT)                                                   | 白 🍎 CanMaster[VAR]<br>白 譚 Lenze EPM-S110 V3.0 (EDS V113 3S) (                       | Input address: <sup>3</sup> /189                                                       |
|                                                        | Ė%QB22 Can-Output<br>AT %QD22: UDINT; (* Counter €<br>AT %QW26: UINT: (* Counter Co | Output address: 2QB6<br>Diagnostic address: 2MB76                                      |
| * UDF<br>1G)<br>lobal v<br>0:27:0<br>28:00:<br>zeriabl | Here State digita                                                                   | Comment                                                                                |

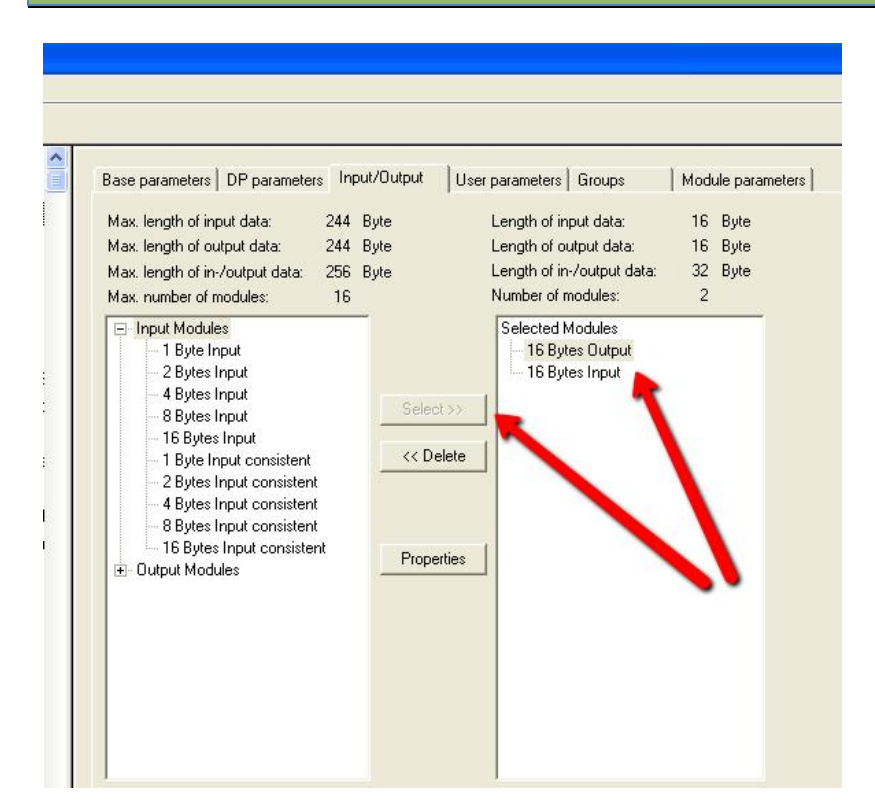

| base parameters are parameters [mpairoacpar | User parameters   Groups   Module par |
|---------------------------------------------|---------------------------------------|
| Info<br>Manufacturer: Siemens AG ATD-TD24   | 4                                     |
| Revision: 1.2                               |                                       |
| HW Release: A2                              |                                       |
| SW Release: B1                              |                                       |
| File name: siem80/0.gsd                     |                                       |
| Slave Wpe. 5                                | GSD file                              |
| ┌ Identification:                           | Standard parameters                   |
| Station address: 5                          | Ident number: 0x8070                  |
| Station name: DP/DP Coupler                 | TSDR (TBit): 11                       |
|                                             | Leek Ubstacht Down                    |
| Activation                                  |                                       |
| Slave active in current configuration:      | Watchdog                              |
|                                             |                                       |

Slet den gamle DP-Coupler og indsæt den nye DP-Coupler i project. Check at alle de noterede indstillinger fra den gamle fil er magen til den nye.

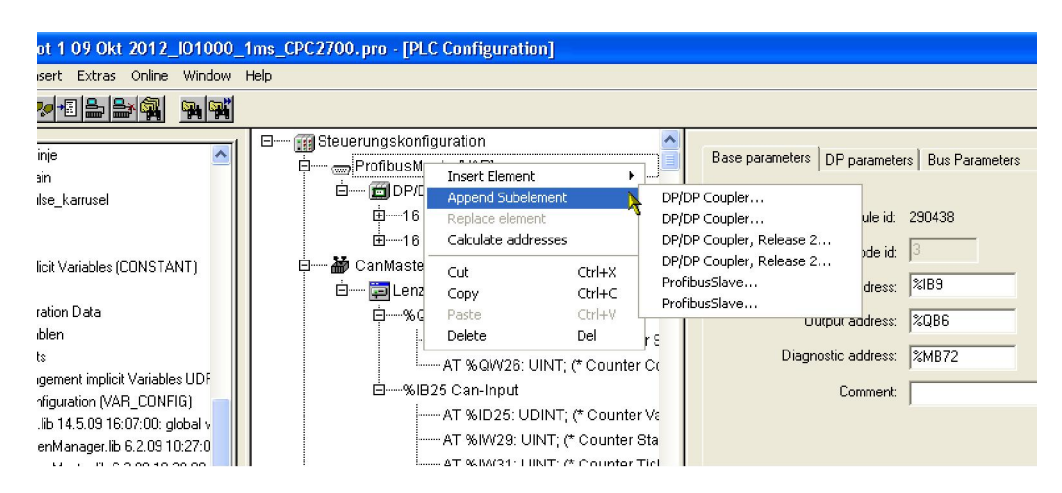

Når alle indstillinger er indtastet kan der compileres for at checke om alt er ok. Hvis ok, er projektet klar til downlad.

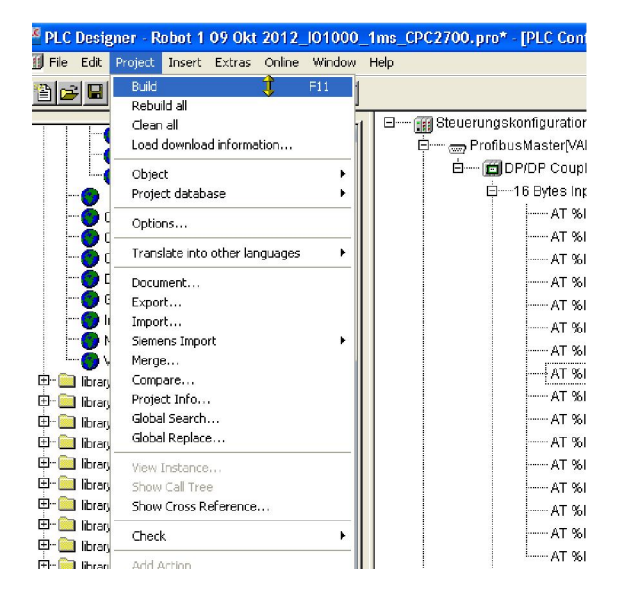

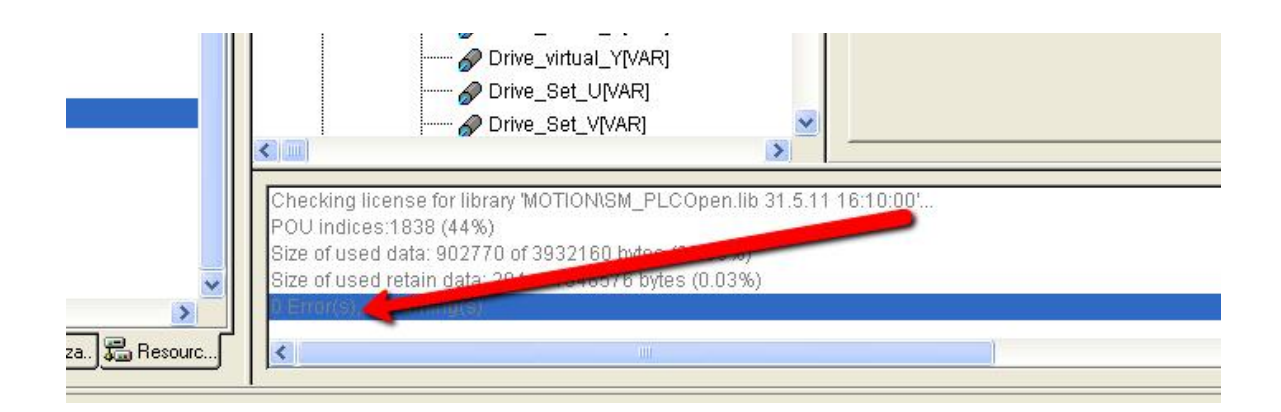

## Montage af digitale signaler

#### Digitale signaler, servodrev

Nedenstående gælder på alle servodrev (X,Y,Z)

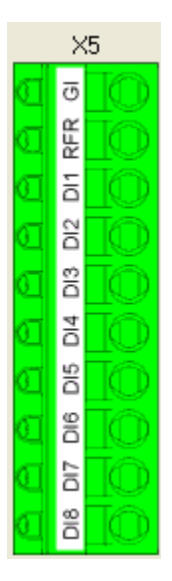

DI1: Bruges ikke

- DI2: Reference føler/Halv flange føler
- DI3: Limitswitch positive
- DI4: Limitswitch negative
- DI5: Bruges ikke
- DI6: Bruges ikke
- DI7: Bruges ikke DI8: Bruges ikke

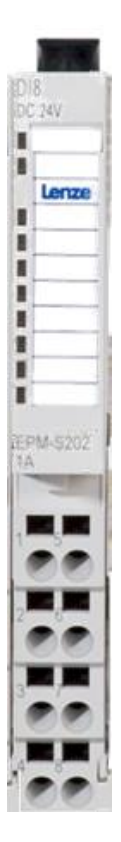

### Digitale signaler, I/O 1000 system

DI1: Servostrobe DI2: Halvflange føler\* DI3: Videre DI4: Bruges ikke DI5: Bruges ikke DI6: Bruges ikke DI7: Bruges ikke DI8: Stop

\*: Ved halvflange montering skal signal sidde på DI2 på X-akse. Bruges i praksis ikke i program.

# Install WinRobot på Windows 7

- Tilslut Ethernet Lav Hjemmenetværk og del alt
- Lav Windows update flere gange
- Install Microsoft Web installer installer SQL server 2008 installer SQL manager 2008
- Kopier USB stick til deltedokumenter (koden for WinRobot)
- Restore database (.bak-fil fra USB-stick)
- Ret i XML-filer, alle \*.exe.config (ændre Computername og comport)
- Lav mappe "WinRobot" på skrivebord.
   Lav genvej til SQLHelper, WinRobot og WinRobotStart
- Lav genvej i Start\AutoStart
- Test Backup, husk fuld adgang til Backupmappe i SqlServer Lav backupfolder under "delte dokumenter"
- Nulstil strækninger i database, tabellen EmbeddedData, Kør følgende SQL script: UPDATE EmbeddedData SET bigintData = 0
- Efter test, sættes WinRobot.exe.config til DebugOn=False
- Max servo strobe sættes til 5 grader
- Install Lenze engineer Brug EASY Package Manager for update pakker til engineer (Lenze)
- Install Lenze designer (maks. Version 2.6)
- Install TeamViewer
- Afprøv alle menuer, og kør mod TcpServer (Lenze simulator)
- Afprøv seriel forbindelse (rs422) til betjeningspanel
- Afprøv alle ind/udgange.

## Procedure for opdatering af WinRobot

Start PLC designer.

1 (Test af deres egen kode) Open Deres fil som ligger på skrivebordet. (\*.pro) Icon: vælg LOGIN (kontroller at PLC designer går i Online, running)
2 (Download kode)
Open den nye fil som først er blevet overført til kundens pc. (\*.pro) .. Ignorer eventuelle dialogbokse med versions forskelle.
Menu: "Project/Clear all"
Icon: Vælg LOGIN
Hvis der fremkommer en dialogboks med "online change" så klik "Yes"
Hvis der fremkommer en dialogboks med "Communication error" så
vælg menu: "Online/Communication parameter"
find \*2700 og ændre ip til 172.17.77.49 (se eventuelt indstilling i tilsluttet Winrobot)
forsøg vælg "LOGIN" igen
Hvis ikke "Running" så vælg Menu: "Online/Run"

## 3 (WinRobot)

Lav backup af database og eksisterende WinRobot kode Overfør den nye WinRobot kode. Kontroller at alt kører som det skal (produktion).

4 (Create boot)

Menu: vælg "Online/Create Boot Project"

### Microsoft Web Platform Installer

Installer "Web Platform Installer 4.6" fra Microsoft, eller nyeste (skrevet 2014) Derinde vælges følgende:

- Vælg SQL Server Express 2008 R2.
- Vælg SQL Server 2008 R2 Management Studio Express
- Vælg SQL Server 2008 R2 Management Object

Følgende eksempler er fra SQL server 2005, men samme konfigurerings Klik "Start / Alle programmer / Microsoft SQL Server 2005 / Configurations Tool / SQL Server Surface Area Configuration".

Vælg: Surface Area Configuration for Service and Connections.

Når programmet er startet så skal du sikre dig at følgende er startet: SQLEXPRESS / Database Engine / Service = Startet SQLEXPRESS / Database Engine / Remoteconnection = "local and remote connection" SQL Server Browser / Service = Startet + Automatic

```
Se billede
```

| 🗌 Surface Area Configuration for S                                                                                                    | Services and Connections - localhost                                                                                                    | × |  |  |  |  |
|----------------------------------------------------------------------------------------------------|----------------------------------------------------------------------------------------------------|---|--|--|--|--|
| SQL Server 2005 Surfa                                                                                                    | ace Area Configuration                                                                                                    |   |  |  |  |  |
| Enable only the services and connection<br>protect your server by reducing the surfa<br>Select a component and then configure it                                                                                                    | n types used by your applications. Disabling unused services and connections helps<br>ce area. For default settings, see <u>Help</u> .<br>s services and connections: |   |  |  |  |  |
| Enable only the services and connection types used by your applications. Disabling unused services and connections helps protect your server by reducing the surface area. For default settings, see Help.  Select a component and then configure its services and connections:  SQLEXPRESS Service  Remote Connections SQL Server Browser Service  Local connections only  Local and remote connections  Local and remote connections Using 1CP/IP only Using poth TCP/IP and named pipes Using both TCP/IP and named pipes |                                                                                                    |   |  |  |  |  |
|                                                                                                    | OK Cancel <u>Apply</u> <u>H</u> elp                                                                                                    |   |  |  |  |  |

Luk derefter programmet.

Klik "Start / Alle programmer / Microsoft SQL Server 2005 / Configurations Tool / SQL Server Confiration Manager".

Når programmet er startet så skal du sikre dig at følgende er startet:

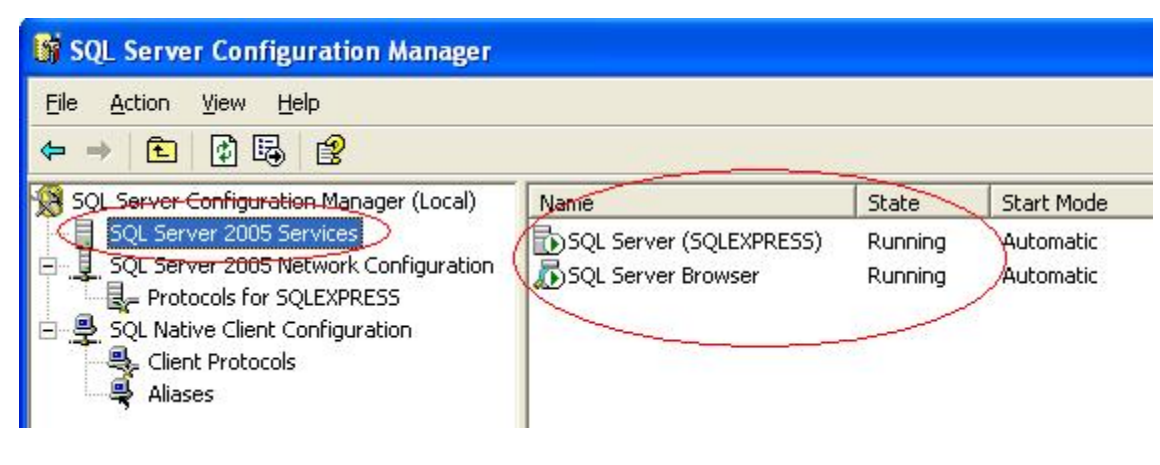

I SQL Server 2005 Services skal: SQL Server (SQLEXPRESS) = Running SQL Server Browser = Running

Hvis de ikke er startet kan de vælges ved at klikke start via klik med højremusetast.

| 😽 SQL Server Configuration Manager                                                                                                    |                                                                |                                          |
|----------------------------------------------------------------------------------------------------|----------------------------------------------------------------|------------------------------------------|
| File Action ⊻iew Help<br>← → 🗈 😭 🗗 🗔 😫                                                                                                    |                                                                |                                          |
| SQL Server Configuration Manager (Local)<br>SQL Server 2005 Services<br>SQL-Server 2005 Network Configuration<br>Protocols for SQLEXPRESS<br>SQL Native Client Configuration<br>Client Protocols<br>Aliases | Protecol Name<br>Shared Memory<br>Named Pipes<br>TCP/IP<br>VIA | Status<br>Enabled<br>Enabled<br>Disabled |

Under "Protocols for SQLEXPRESS" skal: Shared memory = Enabled Named Pipes = Enabled TCP/IP = Enabled

### Gæste kontoen

Gæste kontoen skal aktiveres og dette gøres således:

Vælg "Startmenu / Control panel / User accounts" Find ikonet "Guest account" og klik for at aktivere kontoen

Start Control panelet i Windows XP (via Startmenuen / Control panel)

Side 84 af 91

Med "Control panel" åbnet skal du klikke på "Adminitrative tools"

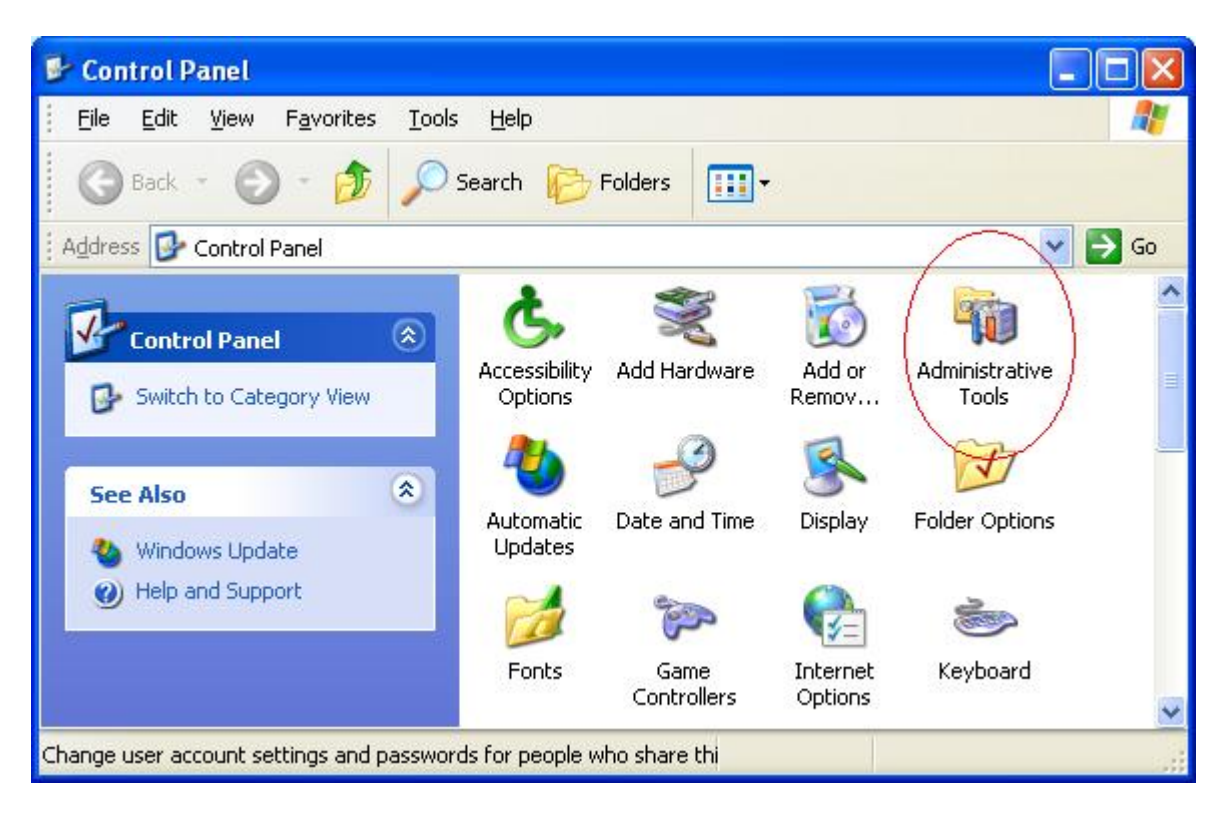

Vælg "Computer Management"

| 👒 Administrative Tools                                                                                                    |      |
|----------------------------------------------------------------------------------------------------|------|
| Eile Edit View Favorites Iools Help                                                                                                    |      |
| 🕞 Back 🔹 🕥 - 🏂 🔎 Search 🎼 Folders 🛄 -                                                                                                    |      |
| Address administrative Tools                                                                                                    | ⇒ Go |
| File and Folder Tasks       Image: Component Services       Image: Computer Management       Image: Computer Management       Imagement       Image: Computer Manage | ^    |
| Other Places                                                                                                    |      |
| Control Panel       Event Viewer       Internet       Local Security       Microsoft .NET         My Documents       Shared Documents       Image: Computer       Image: Computer       <                                                                                                    |      |
| 13 objects 17,5 KB 🕄 My Computer                                                                                                    | ×    |

Derinde vælges "Guest" med et dobbeltklik:

| 🖳 Computer Management                                                                                                    |                                                      |                                                                                                    |                                                                                                    |             |
|----------------------------------------------------------------------------------------------------|------------------------------------------------------|----------------------------------------------------------------------------------------------------|----------------------------------------------------------------------------------------------------|-------------|
| <ul> <li>Eile Action View Window He</li> <li>← → € I E 2 E E</li> <li>Computer Management (Local)</li> <li>Event Viewer</li> </ul>                                                   | Name                                                 | Full Name<br>Application Center Test A                                                                      | Description<br>Account used to launch the Applicati<br>Built-in account for administering the                                                                                                    |             |
| Shared Folders     Shared Folders     Local Users and Groups     Groups     Groups     Performance Logs and Alerts     Device Manager     Storage     Storage     Geographic Storage | ASPNET                                               | ASP.NET Machine Account<br>Remote Desktop Help Assi<br>Internet Guest Account<br>Launch IIS Process Account | Account used for running the ASP.N<br>Built-in account for guest access to t<br>Account for Providing Remote Assist<br>Built-in account for anonymous acce<br>Built-in account for Internet Informa | 2<br>0<br>0 |
| Disk Defragmenter<br>Disk Management<br>Services and Applications                                                                                                    | SQLDebugger<br>SUPPORT_38<br>VUSR_DELL<br>VUSR_DELL1 | SQLDebugger<br>CN=Microsoft Corporation<br>VUSR_DELL<br>VSA Server Account                                  | This user account is used by the Visu<br>This is a vendor's account for the He<br>Visual Studio Analyzer 7.0 Server Ac<br>Account for the Visual Studio Analyz                                      | с<br>а<br>а |
|                                                                                                    |                                                      |                                                                                                    |                                                                                                    |             |

I denne dialogboks tilføjes de 3 linjer som vist. Dette gøres ved at klikke på Add / Advance / Find now".

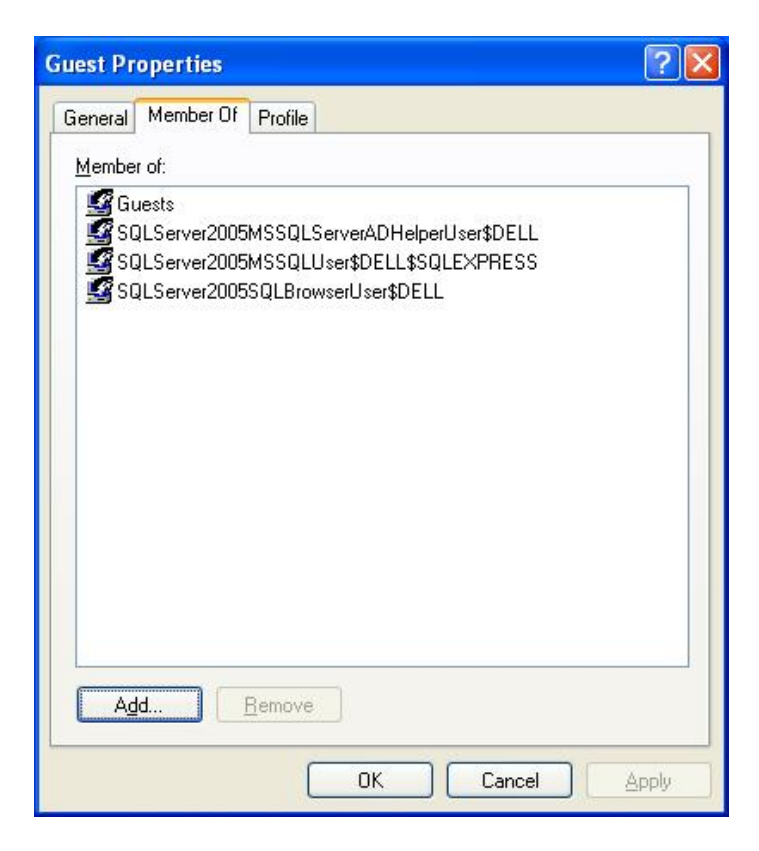

#### Windows firewall

I Windows firewall skal følgende porte have tilladelse til at passere. Start Firewall således:

Vælg "Startmenu / Control panel / Windows firewall"

Under fanebladet "Exceptions klikkes på

"Add port..." og skriv et navn du selv vælger, skriv 1433 som portnummer og vælg TCP. "Add port..." og skriv et navn du selv vælger, skriv 1434 som portnummer og vælg UDP.

| Add a Port                                              |                                                                                                    |
|---------------------------------------------------------|----------------------------------------------------------------------------------------------------|
| Use these settings<br>number and protoc<br>want to use. | to open a port through Windows Firewall. To find the port<br>ol, consult the documentation for the program or service you |
| <u>N</u> ame:                                           | Port 1433                                                                                                    |
| Port number:                                            | 1433                                                                                                    |
|                                                         |                                                                                                    |
| What are the risks                                      | of opening a port?                                                                                                    |
| Change scope                                            | OK Cancel                                                                                                    |

# Opsætning af akser

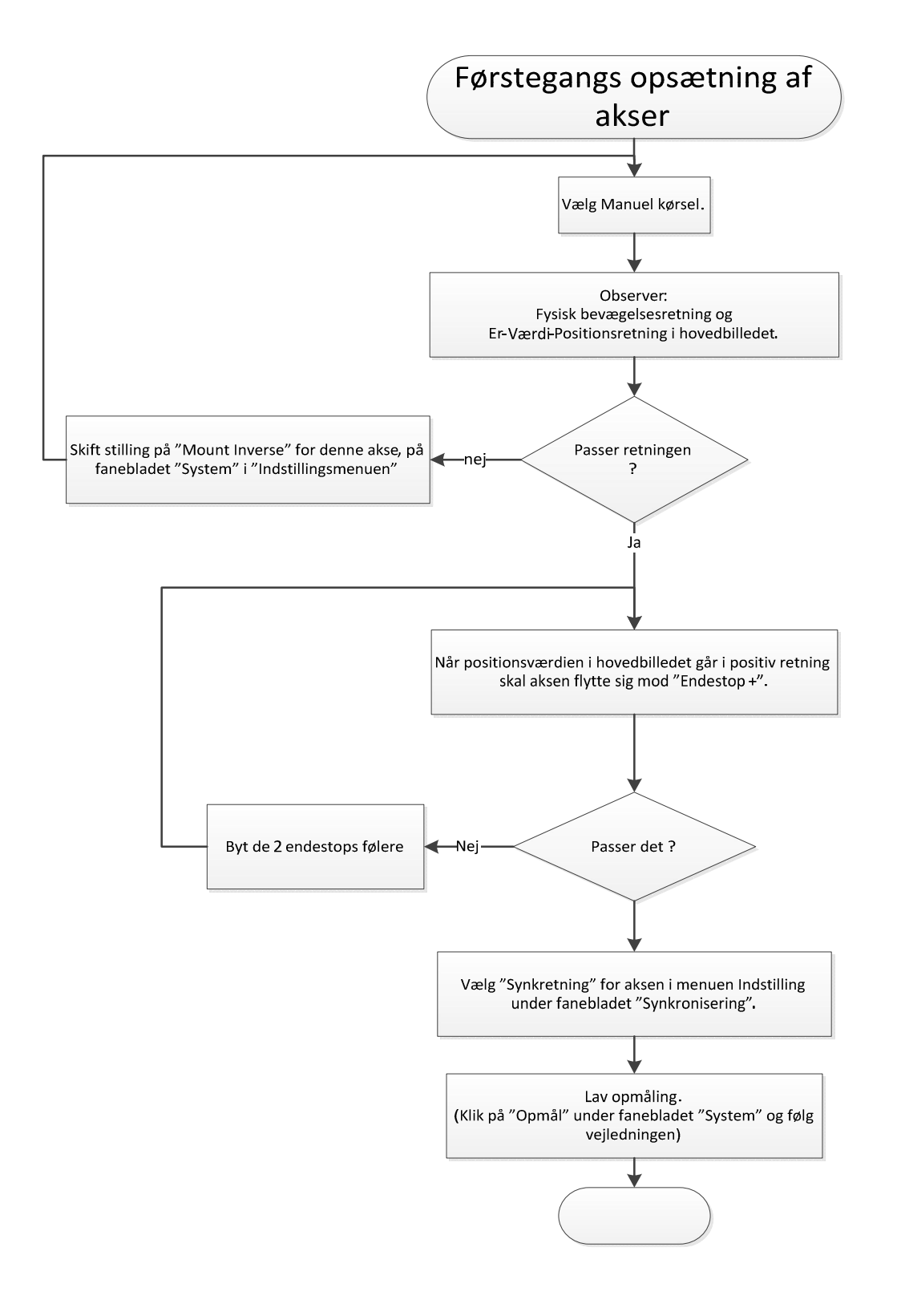

# Installation af Motion controller.

### Start PLC Designer og scan

| 10 20 20 20 20 20 20 20 20 20 20 20 20 20 | Communic   | C     C     C | Image: Construction of the second second | ups   Access Rights   IPC Parameter   Task deployment   Statt                                                                                                    | us Information                                                    |
|-------------------------------------------|------------|----------------------------------------------------------------------------------------------------|----------------------------------------------------------------------------------------------------|----------------------------------------------------------------------------------------------------|-------------------------------------------------------------------|
|                                           | Gatew      | av:1:0066<br>Gayway-1<br>2231C (17<br>3231C (192                                                                                                    | 2.20.29.102) [0066] (active)<br>168.1.8)[0008]                                                                                                    | Device Name:           3231C (172, 20, 29, 102)           Device Address:           0066           Target ID:           1028 0100           Target Name:           Target Type:           4102 | Set active path Add gateway Add device Scan network Filter : None |
|                                           |            | on't store communic<br>onfirmed online mod                                                                                                    | ation settings in project                                                                                                    |                                                                                                    | Sorting order :                                                   |
|                                           | EtherCAT L |                                                                                                    | → 井 メ<br>) 0 Warning(s) <b>①</b> 0 Message(s)                                                                                                    |                                                                                                    |                                                                   |
|                                           | Severity   | Time Stamp                                                                                                    | Description                                                                                                    |                                                                                                    |                                                                   |
|                                           |            |                                                                                                    |                                                                                                    |                                                                                                    |                                                                   |

Figur 21 PLC designer scan

#### Navnet på Profinettet

| Kornes_12_08_2015.project* - PLC Designer 3.10.0     |                       |                     |                                             |                            |                | _ 0 <u>×</u>              |
|------------------------------------------------------|-----------------------|---------------------|---------------------------------------------|----------------------------|----------------|---------------------------|
| Eile Edit View Project Build Online Debug To         | ols <u>W</u> indo     | w <u>H</u> elp      |                                             |                            |                |                           |
| 🎦 🚅 📕 I 🎒 I い つ よ 階 絶 × I 🗛 🌿                        | 1616                  | - 👌 🔛 🛯 🥵           | 영 , _ 의 문 ~ · (대 대 내 개 왕 )                  | \$                         |                |                           |
|                                                      |                       |                     |                                             |                            |                |                           |
| Devices 👻 🕂 🗙                                        | / 🥘 G                 |                     | ROFINET_Device X                            |                            |                | -                         |
| Device (L-force Controller 3200 Motion)              | PNIO iden             | tification PROFINE  | T I/O Device I/O Mapping Status Information |                            |                |                           |
| Pic Logic                                            | Identi                | Reation             |                                             |                            |                | *                         |
| Approximation     Approximation     Approximation    | ID add                | 10                  | 6 21 25                                     |                            |                | PROG <b>O</b> °           |
| ⊕ 🛅 02_Sequence                                      | IP add                | ress 10 .           | 6 . 31 . 35                                 |                            |                |                           |
| 1 03_CNC                                             | Subne                 | t mask 255 .        | 255 . 255 . 0                               |                            |                |                           |
| O4_File_Handling                                     | Defau                 | t Gateway 10        | 6 . 31 . 1                                  |                            |                |                           |
| Go_Control Data                                      | Statio                | n name oval 1rol    | Jot                                         |                            |                | _                         |
| 🖲 🖂 07_Profinet                                      |                       |                     | /                                           |                            |                | =                         |
| 🖻 🧰 09_GVL                                           |                       |                     |                                             |                            |                |                           |
|                                                      |                       |                     |                                             |                            |                |                           |
|                                                      |                       |                     |                                             |                            |                |                           |
| GVL_TCP                                              |                       |                     |                                             |                            |                |                           |
| 00_Functions                                         |                       |                     |                                             |                            |                |                           |
|                                                      |                       |                     |                                             |                            |                | *                         |
| D_visualization                                      | EtherCAT Log Messages |                     |                                             |                            |                | <b>~</b> ₽ X              |
| Trace                                                | Network M             | aster Interface Dev | ice.EtherCAT_Master                         |                            | 🗸 😳 0 Error(s) | 0 Warning(s) 0 Message(s) |
| Library Manager                                      | Severity              | Time Stamp          | Description                                 |                            |                |                           |
| PLC_PRG (PRG)                                        |                       |                     |                                             |                            |                |                           |
| Task Configuration                                   | -                     |                     |                                             |                            |                |                           |
| SoftMotion General Drive Pool                        |                       |                     |                                             |                            |                |                           |
| 🗉 🗊 EtherCAT_Master (EtherCAT Master)                | -                     |                     |                                             |                            |                |                           |
| PROFINET_Device (PROFINET Device)                    |                       |                     |                                             |                            |                |                           |
| JT Slave_In_Master_Out_Word_08 (Slav                 |                       |                     |                                             |                            |                |                           |
| J Slave_Out_Master_In_vvord_08 (Slav -               |                       |                     |                                             |                            |                |                           |
| Poures Pours                                         |                       |                     |                                             |                            |                |                           |
| Messages - Totally 0 error(s) 0 warning(s) 0 message | 4(5)                  |                     |                                             |                            |                |                           |
|                                                      | • 4                   |                     |                                             | Last build: 🗿 0 😗 0 Precom | ipile: 🕐       | Current user: (nobody)    |
| 📀 🜔 🚞 🔉 💡                                            |                       | Pic,                |                                             |                            | DA 🔺           | 13-08-2015                |

Figur 22 PLC designer profinet

#### Ændre IP adressen.

| Kornes_12_08_2015.project* - PLC Designer 3.10.0       |                   |                      |                |                        |            |                         |                                |                  | _ 0 ×       |  |
|--------------------------------------------------------|-------------------|----------------------|----------------|------------------------|------------|-------------------------|--------------------------------|------------------|-------------|--|
| <u>File Edit View Project Build Online Debug To</u>    | ols <u>W</u> indo | w <u>H</u> elp       |                |                        |            |                         |                                |                  |             |  |
|                                                        | ah A              | *4 *4 % 103          | 1 🏧 🖌 🗗 🕯      |                        | - 1 C = 9  | '= d= +≡ 9(   B         |                                |                  |             |  |
|                                                        | 1 40 1 70         |                      |                |                        | 14         | = =                     |                                |                  |             |  |
| -                                                      |                   |                      |                |                        |            |                         |                                |                  |             |  |
| Devices - 4 ×                                          | 🦉 GV              | ILTCP X P            | OFINET_Device  | •                      |            |                         |                                |                  |             |  |
| Device (L-force Controller 3200 Motion)                | 1                 | VAR_GLOBAL           |                |                        |            |                         |                                |                  | ^ II        |  |
| Pic Logic                                              | 2                 | the Tex address      |                |                        | 1          |                         |                                |                  |             |  |
| = Q Application                                        | ■ 0<br>4          | (* ip addres         | s and port of  | · NES TE ADDE := / eld | dr La      | 172 20 29 1021 ):       |                                |                  |             |  |
| ta in 01_Drive                                         | 5                 | uiPort1              |                | : UINT := 4444: (* Rec | eive a     | art *)                  |                                |                  |             |  |
| ± U2_Sequence                                          | 6                 | uiPort2              |                | : UINT := 4444; (* Sen | d port     | *)                      |                                |                  |             |  |
| • 03_CNC                                               | 7                 |                      |                |                        |            |                         |                                |                  |             |  |
| 04_File_Handling                                       | 8                 |                      |                |                        |            |                         |                                |                  | =           |  |
| O5_Ethernet_Ethercat                                   | 9                 | abyRecei             | ze1            | : ARRAY[1 131] OF B    | YTE;       | (* the receive array *) |                                |                  | -           |  |
| 06_Control_Data                                        | 10                | abySend1             |                | : ARRAY[1 131] OF B    | YTE;       | (* the send array *)    |                                |                  |             |  |
| Profinet                                               | 11                |                      |                |                        |            |                         |                                |                  |             |  |
| GVL                                                    | 12                |                      |                |                        |            |                         |                                |                  |             |  |
|                                                        | 14                |                      |                |                        |            |                         |                                |                  |             |  |
|                                                        | 15                | gwAct me             | sagecounter    | r:WORD;                |            |                         |                                |                  |             |  |
|                                                        | 16                |                      |                |                        |            |                         |                                |                  |             |  |
|                                                        | 17                |                      |                |                        |            |                         |                                |                  |             |  |
|                                                        | 18                | g_Transm             | it_TCP_Data    | : BOOL;                |            |                         |                                |                  | *           |  |
| 10_31KOC1                                              | •                 |                      |                |                        |            |                         |                                |                  | •           |  |
| System Task                                            | EtherCAT          | Log Messages         |                |                        |            |                         | <b>▼</b> ₽                     |                  |             |  |
|                                                        | Network M         | aster Interface Devi | ce.EtherCAT_Ma | aster                  |            |                         | <ul> <li>O Error(s)</li> </ul> | (f) 0 Warning(s) | 0 Message(s |  |
| Library Mapager                                        | Severity          | Time Stamp           | Description    | n                      |            |                         |                                |                  |             |  |
|                                                        |                   |                      |                |                        |            |                         |                                |                  |             |  |
| Task Configuration                                     |                   |                      |                |                        |            |                         |                                |                  |             |  |
| Coupler I O moduls (Coupler I/O moduls                 |                   |                      |                |                        |            |                         |                                |                  |             |  |
| SoftMotion General Drive Pool                          |                   |                      |                |                        |            |                         |                                |                  |             |  |
| EtherCAT Master (EtherCAT Master)                      |                   |                      |                |                        |            |                         |                                |                  |             |  |
| PROFINET Device (PROFINET Device)                      |                   |                      |                |                        |            |                         |                                |                  |             |  |
| Slave In Master Out Word 08 (Slav                      |                   |                      |                |                        |            |                         |                                |                  |             |  |
| I Slave_Out_Master_In_Word_08 (Slav_                   |                   |                      |                |                        |            |                         |                                |                  |             |  |
| <                                                      |                   |                      |                |                        |            |                         |                                |                  |             |  |
| Pour Pour                                              |                   |                      |                |                        |            |                         |                                |                  |             |  |
|                                                        |                   |                      |                |                        |            |                         |                                |                  |             |  |
| Messages - Totally u error(s), u warning(s), u message | e(s)              |                      |                |                        | 1          |                         |                                |                  |             |  |
|                                                        |                   |                      | _              | Last Duild: 😲 V 🕚 Ü    | Precompile | e: 😈 Current user: (no  | pogy)                          | INS Ln 5 C       | Jois Ch 2   |  |
|                                                        |                   | PLC                  |                |                        |            |                         | DA 🔺                           | 📲 🌆 🙀 😼          | 09:20       |  |
|                                                        |                   |                      |                |                        |            |                         |                                |                  | 15-06-2015  |  |

Figur 23 PLC designer ændre IP

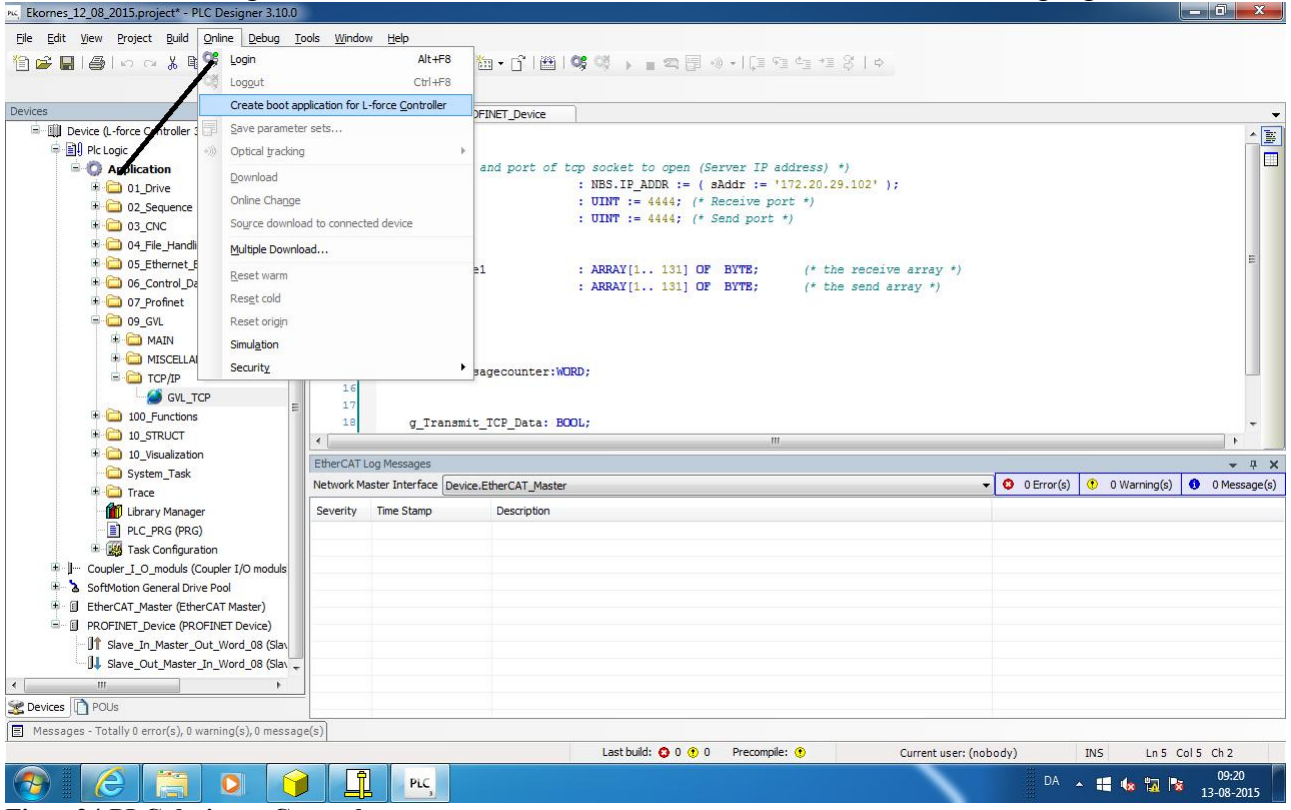

Create boot .. skal gøres for at controlleren booter med den ændrede kode næste gang.

Figur 24 PLC designer Create boot

Ved ændring af IP adresse i controlleren, når den kendes i forvejen oprettes et Netværksdrev i Windows Explorer.

Hvis IP adressen ikke kendes, kan der på SD kortet (fra Motion controlleren) laves en tekst fil med navnet "IP.TXT" med følgende indhold:

**192.168.1.99 255.255.255.0 192.168.1.1** Filen placeret i roden.

Isæt kort i motion controlleren og boot.